## **GARMIN**.

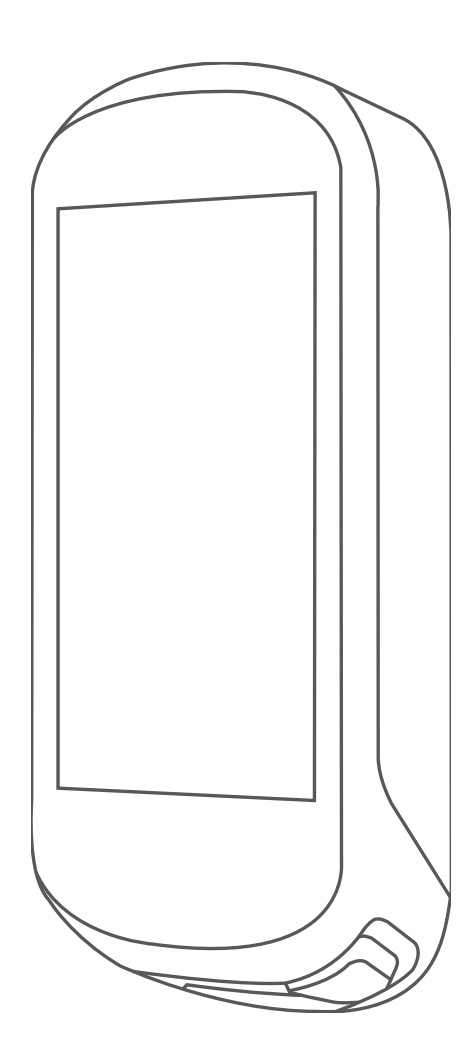

# EDGE 830 คู่มือการใช้งาน

#### © 2019 Garmin Ltd. หรือบริษัทสาขา

สงวนลิขสิทธิ์ทุกประการ ภายใต้กฎหมายลิขสิทธิ์, ห้ามคัดลอกคู่มีอฉบับนี้, ทั้งหมดหรือบางส่วน, โดยไม่ได้รับความยินยอมเป็น ลายลักษณ์อักษรจาก Garmin ก่อน ทาง Garmin ขอสงวนสิทธิ์ในการเปลี่ยนแปลงหรือปรับปรุงผลิตภัณฑ์ของบริษัทและการ เปลี่ยนแปลงเนื้อหาของคู่มือนี้โดยไม่มีข้อผูกมัดที่จะต้องแจ้งให้บุคคลหรือองค์กรใดทราบถึงการเปลี่ยนแปลงหรือการปรับปรุง ดังกล่าว ไปที่ *Garmin.co.th* สำหรับการอัปเดตล่าสุดและข้อมูลเพิ่มเติมเกี่ยวกับการใช้งานผลิตภัณฑ์นี้

Garmin, โลโก้ Garmin, ANT+, Auto Lap, Auto Pause, Edge, Forerunner, และ Virtual Partner เป็นเครื่องหมายการค้าของ Garmin Ltd. หรือบริษัทสาขาที่จดทะเบียนในประเทศสหรัฐอเมริกาและประเทศอื่น ๆ Connect IQ, Garmin Connect, Garmin Express, Garmin Index, Varia, และ Vector เป็นเครื่องหมายการค้าของ Garmin Ltd. หรือบริษัทสาขา เครื่องหมายการค้า เหล่านี้ไม่อาจถูกนำมาใช้โดยไม่ได้รับอนุญาตจาก Garmin ก่อน

Android™ เป็นเครื่องหมายการค้าของ Google Inc. Apple® และ Mac® เป็นเครื่องหมายการค้าของ Apple Inc., ที่จด ทะเบียนในประเทศสหรัฐอเมริกาและประเทศอื่น ๆ เครื่องหมายคำและโลโก้ Bluetooth® เป็นกรรมสิทธิ์ของ Bluetooth SIG, Inc. และการใช้ใด ๆ ของเครื่องหมายดังกล่าวโดย Garmin อยู่ภายใต้การได้รับอนุญาต The Cooper Institute®, รวมทั้ง เครื่องหมายการค้าใด ๆ ที่เกี่ยวข้อง, เป็นทรัพย์สินของ The Cooper Institute การวิเคราะห์การเด้นหัวใจขั้นสูงโดย Firstbeat Di2™ และ Shimano STEPS™ เป็นเครื่องหมายการค้าของ Shimano, Inc. Shimano® เป็นเครื่องหมายการค้าที่จดทะเบียนของ Shimano, Inc. Training Stress Score™, Intensity Factor™ (IF), และ Normalized Power™ (NP) เป็นเครื่องหมายการค้า ของ Peaksware, LLC. STRAVA และ Strava™ เป็นเครื่องหมายการค้าของ Strava, Inc. Wi-Fi® เป็นเครื่องหมายการค้าที่จด ทะเบียนของ Wi-Fi Alliance Corporation Windows® เป็นเครื่องหมายการค้าที่จดทะเบียนของ Microsoft Corporation ใน ประเทศสหรัฐอเมริกาและประเทศอื่น ๆ เครื่องหมายการค้าและชื่อการค้าอื่น ๆ เป็นลิขสิทธิ์ของเจ้าของรายอื่น ๆ ตามลำดับ ผลิตภัณฑ์นี้ได้ผ่านการรับรอง ANT+™ เยี่ยมชม *www.thisisant.com/directory* สำหรับรายชื่อของผลิตภัณฑ์และแอปส์ต่าง ๆ ที่ใช้งานร่วมกันได้

M/N: AA3485

## สารบัญ

|   | สถานะการฝึกซ้อม                           | 8  |
|---|-------------------------------------------|----|
|   | เกี่ยวกับการประเมิน VO2 Max               | 8  |
| 1 | ปริมาณการฝึกซ้อม                          | 9  |
| 1 | โฟกัสปริมาณการฝึกซ้อม                     | 9  |
| 1 | เกี่ยวกับ Training Effect                 | 10 |
| 1 | เวลาพักพื้น                               | 10 |
| 1 | การหาการประเมิน FTP ของคุณ                | 10 |
| 1 | การดู Stress Score ของคุณ                 | 11 |
| 2 | การปิดการแจ้งเดือนสมรรถนะ                 | 11 |
| 2 | การดู Power Curve ของคุณ                  | 11 |
| 2 | การซิงค์กิจกรรมและการวัดประสิทธิภาพ       | 11 |
| 2 | สถิติส่วนบุคคล                            | 11 |
| 3 | การดูสถิติส่วนบุคคลของคุณ                 | 12 |
| 3 | การคืนกลับสถิติส่วนบุคคล                  | 12 |
| 3 | การลบสถิติส่วนบุคคล                       | 12 |
| 3 | โซนการฝึกซ้อม                             | 12 |
| 3 | การบำหาง                                  | 12 |
| 4 | ຕຳແหກ່າ                                   | 12 |
| 4 | การกำหบุดตำแหน่งของคอเ                    | 12 |
| 4 | การบับทึกตำแหบ่งจากแผบที่                 | 12 |
| 4 | การบำหางไปยังหมึ่งตำแหบ่ง                 | 12 |
| 4 | การนำทางกลับไปจดเริ่มต้บ                  |    |
| 5 | การหยุดการนำทาง                           | 12 |
| 5 | การแก้ไขตำแหน่ง                           |    |
| 5 | การลาเหนึ่งตำแหน่ง                        | 12 |
| 5 | การโปรเจคหนึ่งดำแหน่ง                     |    |
| 5 | คอร์ส                                     |    |
| 5 |                                           |    |
| 5 | การสร้างและการปั่นหนึ่งคอร์สแบบไปกลับ     | 13 |
| 6 | การติดตามหนึ่งคอร์สุจาก Garmin Connect    |    |
| 6 | ข้อแนะนำสำหรับการปั่นหนึ่งคอร์ส           |    |
| 6 | <br>การดรายละเอียดคอร์ส                   |    |
| 6 | การใช้ ClimbPro                           |    |
| 6 | ตัวเลือกของคอร์ส                          |    |
| 6 | การหยุดหนึ่งคอร์ส                         | 14 |
| 6 | การฉบหนึ่งคอร์ส                           | 14 |
| 6 | เส้นทาง Trailforks                        | 14 |
| 6 | การตั้งค่าแผนที่                          | 14 |
| 6 | การเปลี่ยนแนวการหันของแผนที่              | 15 |
| 7 | การตั้งค่าเส้นทาง                         |    |
| 7 | การเลือกหนึ่งกิจกรรมสำหรับการคำบวณเส้นทาง |    |
| 7 | 001311280051801-0                         | 16 |
| 7 | พุธแสมบุตร์ เวราสู่องเชื่อ Directorth     | 13 |
|   | คุณสมบดการเขอมดอ Bluetooth                | 15 |

| คุณสมบัติการตรวจจับเหตุการณ์และความช่วยเหลือ      | 15 |
|---------------------------------------------------|----|
| การเริ่มดันเซสชั่น GroupTrack                     | 16 |
| การตั้ง Bike Alarm                                | 17 |
| การเล่นการเดือนด้วยเสียงบนสมาร์ทโฟนของคุณ         | 17 |
| การถ่ายโอนไฟล์ไปยังอีกหนึ่งอุปกรณ์ Edge           | 17 |
| คุณสมบัติการเชื่อมต่อ WiFi                        | 17 |
| การตั้งค่าการเชื่อมต่อ Wi-Fi                      | 17 |
| การตั้งค่า Wi-Fi                                  | 17 |
| เช็นเชอร์ไร้สาย                                   | 18 |
| การสวมเครื่องวัดอัตราการเด้นหัวใจ                 | 18 |
| การตั้งโซนอัตราการเต้นหัวใจของคุณ                 | 18 |
| ข้อแนะนำสำหรับข้อมูลอัตราการเด้นหัวใจที่ไม่แน่นอน | 18 |
| การดิดตั้งเซ็นเซอร์ความเร็ว                       | 19 |
| การติดตั้งเซ็นเซอร์ Cadence                       | 19 |
| เกี่ยวกับเซ็นเซอร์ความเร็วและ Cadence             | 19 |
| ค่าเฉลี่ยของข้อมูลสำหรับ Cadence หรือ Power       | 19 |
| การจับคู่เซ็นเซอร์ไร้สายของคุณ                    | 19 |
| การฝึกซ้อมด้วยมิเตอร์ Power                       | 20 |
| การตั้งค่าโซน Power ของคุณ                        | 20 |
| การปรับเทียบมิเตอร์ Power ของคุณ                  | 20 |
| Power ที่อิงกับบันไดจักรยาน                       | 20 |
| Cycling Dynamics                                  | 20 |
| ข้อมูล Power Phase                                | 20 |
| Platform Center Offset                            | 20 |
| การอัปเดตซอฟต์แวร์ Vector โดยการใช้อุปกรณ์ Edge   | 20 |
| ความตระหนักต่อสถานการณ์                           | 21 |
| การใช้ Electronic Shifters                        | 21 |
| การใช้ eBike                                      | 21 |
| การดูรายละเอียดเซ็นเซอร์ eBike                    | 21 |
| ประวัติ                                           | 21 |
| การดูการปั่นของคุณ                                | 21 |
| การดูเวลาของคุณในแต่ละโซนการฝึกซ้อม               | 21 |
| การลบการปั่น                                      | 21 |
| การดูข้อมูลทั้งหมด                                | 21 |
| Garmin Connect                                    | 21 |
| การส่งการปั่นของคุณไปที่ Garmin Connect           | 22 |
| การบันทึกข้อมูล                                   | 22 |
| การจัดการข้อมูล                                   | 22 |
| การเชื่อมด่ออุปกรณ์กับคอมพิวเตอร์ของคุณ           | 22 |
| การถ่ายโอนไฟล์ไปยังอุปกรณ์ของคุณ                  | 22 |
| การลบไฟล์                                         | 22 |
| การถอดสาย USB                                     | 22 |
| การปรับแต่งอุปกรณ์ของคณ                           | 22 |
| คุณสมบัติ Connect IQ ที่สามารถดาวน์โหลดได้        | 22 |

| ດາະດາງນຳໂນລດດດ, ສາມນັສີ (                                                                                                    | Connect IO โดยควรใช้                                                                                                    |          |
|----------------------------------------------------------------------------------------------------|----------------------------------------------------------------------------------------------------|----------|
| การตารน เกลงคุณลมบท<br>ดอบพิวเตอร์ของดอเ                                                                                                    | CONNECTION INTERNATION                                                                                                    | 22       |
| โปรไฟล์                                                                                                    | <u>,</u>                                                                                                    | 22       |
| อารตั้งค่าโปรไฟล์ผู้ใช้ของ                                                                                                    | ດຄ.                                                                                                    | 23       |
| า เว็บการตั้งค่าการฝึกซ้อง<br>เกี่ยากับการตั้งค่าการฝึกซ้อง                                                                                                    | rien                                                                                                    | 22       |
| ถาย ภามา 1 เพงศากา 1 พามยม<br>การวังโนกตโงโรโงไงได้ถือกรรง                                                                                                    |                                                                                                    | 20<br>22 |
| การยาญาตาล เกิร เพตบางการร                                                                                                    | и Шеллые и торой и торой и торой и торой и торой и торой и торой и торой и торой и торой и торой и торой и торо<br>Сталиние и торой и торой и торой и торой и торой и торой и торой и торой и торой и торой и торой и торой и торой | 20       |
| การเพิ่มหนังหนางอออ้องเ                                                                                                    |                                                                                                    | 23       |
| การแก เขพนงหนางออง                                                                                                    | ດໃ                                                                                                    | 24       |
| การเรยงลาดบหนาจอขอมู                                                                                                    | ลเหม                                                                                                    | 24       |
| การเดอน                                                                                                    | 2                                                                                                    | 24       |
| Auto Lap                                                                                                    |                                                                                                    | 24       |
| การใช้ Auto Sleep                                                                                                    |                                                                                                    | 25       |
| การใช้ Auto Pause                                                                                                    |                                                                                                    | 25       |
| การใช้ Auto Scroll                                                                                                    |                                                                                                    | 25       |
| การเริ่มเครื่องจับเวลาโดยส่                                                                                                    | วัดโนมัติ                                                                                                    | 25       |
| การเปลี่ยนการตั้งค่าดาวเ <i>ท</i> ื                                                                                                    | ัยม 2                                                                                                    | 25       |
| การตั้งค่าโทรศัพท์                                                                                                    |                                                                                                    | 25       |
| การตั้งค่าระบบ                                                                                                    |                                                                                                    | 25       |
| การตั้งค่าการแสดงผล                                                                                                    |                                                                                                    | 26       |
| การปรับแต่งลูปวิจิท                                                                                                    |                                                                                                    | 26       |
| การตั้งค่าการบันทึกข้อมูล                                                                                                    |                                                                                                    | 26       |
| การเปลี่ยนหน่วยของการวั                                                                                                    | ด2                                                                                                    | 26       |
| การเปิดและปิดโทนเสียงอุ                                                                                                    | ปกรณ์2                                                                                                    | 26       |
| การเปลี่ยนภาษาอุปกรถ                                                                                                    | í 2                                                                                                    | 26       |
| โซนเวลา                                                                                                    |                                                                                                    | 26       |
| การตั้งค่าโหมดจอภาพต่อขย                                                                                                    | าย2                                                                                                    | 26       |
| การออกจากโหมดจอภาพเ                                                                                                    | ต่อขยาย2                                                                                                    | 26       |
| ຫ້ລາມລວງໄດຽດໂ                                                                                                    | 2                                                                                                    | 26       |
| <b>ายผูญยุบทางห</b><br>การวัปเดตยอิตดัญฑ์                                                                                                    | ······ 2                                                                                                    | 26       |
| การวังโดตสวงปต์แวร์ด้วยร                                                                                                    |                                                                                                    | 20<br>27 |
| ບາະວັນກາວພວກພູກາະຂຸ້ວາຍເ                                                                                                    | าารเป็นเย่ม Gamin Connect. 2                                                                                                    | 21       |
| การร่วมของ<br>มักกรร้ายของ                                                                                                    | נו ווות Garmin Express 2                                                                                                    | 27       |
| ขอมูลจาเพาะ                                                                                                    | 4                                                                                                    | 27       |
| ขอมูลจาเพาะของ Edge                                                                                                    |                                                                                                    | 27       |
| ขอมูลจาเพาะของเครองวด                                                                                                    | าอดราการเดนหว เจ                                                                                                    | 27       |
| ขอมูลจาเพาะของเซนเซอ                                                                                                    | รความเรวและเซนเซอร Cadeno                                                                                                    | ce       |
| ດາະດາ້າງເວລາໄດະດຳ                                                                                                    |                                                                                                    | 27       |
| การดูบอมู่ดยุบกรณะ                                                                                                    | ລາຣາໄລິນັຕິຕານ                                                                                                    | 27       |
| บารด์การรูงสวารใจระกุ<br>การผู้กอมู่ผู้การรูกระกุกการต่อง                                                                                                    | י<br>נו ואומ דויי די די די די די די די די די די די די ד                                                                                                    | 27       |
| ດາເທິຍແຜງເບລາຍ<br>ອວຍທູ່ວ່ວວາກຊະວວວາງອະດ                                                                                                    | ۲<br>۲                                                                                                    | 21       |
| นารถาดราชรุง รังวันธุรรร                                                                                                    | ง                                                                                                    | 21<br>27 |
| การดูแลเครองวิดอิตราการ<br>แนวตาตอรี่สี่สังจังระบบไร่                                                                                                    | เตนหมเจ                                                                                                    | 21       |
| แบดเดอรทผูเชงานเบลยนเอ                                                                                                    | บเด                                                                                                    | 28       |
| การเบลยนแบตเตอรเครื่อง<br>สุดที่สุด<br>สุดที่สุด<br>สุดที่สุด<br>สุดที่สุด<br>สุดที่สุด<br>สุดที่สุด<br>สุดที่สุด<br>สุดที่สุด<br>สุดที่สุด<br>สุดที่สุด<br>สุด<br>สุด<br>สุด<br>สุด<br>สุด<br>สุด<br>สุด<br>สุด<br>สุด | าวดอตราการเดนหว เจ                                                                                                    | 28       |
| การเบลยนแบตเตอริเซินเซ                                                                                                    | งอรความเรว2<br>์ ค                                                                                                    | 28       |
| การเปลี่ยนแบตเตอรีเซินเซ                                                                                                    | វอร Cadence2                                                                                                    | 28       |
|                                                                                                    |                                                                                                    |          |

| การแก้ไขปัญหา                          | 29   |
|----------------------------------------|------|
| การรีเซ็ตอุปกรณ์                       | . 29 |
| การเรียกคืนการตั้งค่าเริ่มต้น          | . 29 |
| การลบข้อมูลผู้ใช้และการตั้งค่า         | . 29 |
| การยืดอายุแบตเตอรี่ให้นานมากสุด        | . 29 |
| การเปิดโหมดประหยัดแบตเตอรี่            | . 29 |
| โทรศัพท์ของฉันจะไม่เชื่อมต่อกับอุปกรณ์ | . 29 |
| การปรับปรุงการรับสัญญาณดาวเทียม GPS    | . 29 |
| อุปกรณ์ของฉันแสดงผิดภาษา               | . 29 |
| การตั้งค่าระดับความสูงของคุณ           | . 29 |
| การอ่านค่าอุณหภูมิ                     | . 30 |
| อะไหล่โอริง                            | . 30 |
| การหาข้อมูลเพิ่มเดิม                   | . 30 |
| ภาคผนวก                                | 30   |
| ช่องข้อมูล                             | . 30 |
| การแบ่งระดับมาตรฐาน VO2 Max            | . 33 |
| การแบ่งระดับ FTP                       | . 33 |
| การคำนวณโซนอัตราการเด้นหัวใจ           | . 33 |
| ขนาดล้อและเส้นรอบวง                    | . 33 |
|                                        |      |

## บทนำ

#### 

ดูคำแนะนำ*ข้อมูลเกี่ยวกับผลิตภัณฑ์และความปลอดภัยที่ สำคัญ*ได้ในกล่องผลิตภัณฑ์เพื่อศึกษาคำเดือนและข้อมูล สำคัญอื่น ๆ ของผลิตภัณฑ์

ปรึกษาแพทย์ประจำตัวของคุณเสมอก่อนคุณเริ่มหรือ เปลี่ยนแปลงโปรแกรมการออกกำลังกายใด ๆ

## ภาพรวมของอุปกรณ์

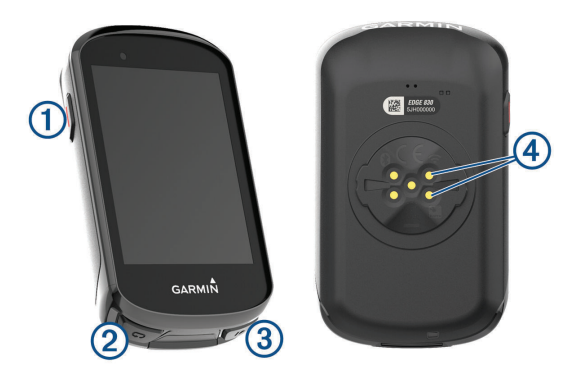

|                     | เลือกเพื่อเข้าสู่โหมดพักหน้าจอและปลุก<br>อุปกรณ์<br>กดค้างเพื่อเปิดและปิดอุปกรณ์และล็อก<br>หน้าจอสัมผัส |
|---------------------|----------------------------------------------------------------------------------------------------|
| Ĵ                   | เลือกเพื่อกำหนดหนึ่ง lap ใหม่                                                                           |
| ►                   | เลือกเพื่อเริ่มและหยุดเครื่องจับเวลา<br>กิจกรรม                                                         |
| หน้าสัมผัส<br>ไฟฟ้า | ชาร์จโดยการใช้อุปกรณ์เสริมแบบ<br>แบตเตอรื่แพ็คภายนอกของ Edge                                            |
|                     | <ul> <li>C</li> <li>L</li> <li>หน้าสัมผัส<br/>ไฟฟ้า</li> </ul>                                          |

หมายเหตุ: ไปที่ *Garmin.co.th/buy* เพื่อสั่งซื้ออุปกรณ์เสริม ที่จำหน่ายแยกต่างหาก

### ภาพรวมของหน้าจอหลัก

หน้าจอหลักให้คุณเข้าถึงคุณสมบัติต่าง ๆ ทั้งหมดของอุปกรณ์ Edge ได้อย่างรวดเร็ว

| A           | เลือกเพื่อออกไปปั่นจักรยาน                        |
|-------------|---------------------------------------------------|
| 010         | ใช้ลูกศรเพื่อเปลี่ยนโปรไฟล์กิจกรรมของคุณ          |
| 0000000     | เลือกเพื่อกำหนดหนึ่งดำแหน่ง, ค้นหาดำแหน่ง         |
| 11111111    | ต่าง ๆ, และสร้างหรือนำทางหนึ่งคอร์ส               |
| ດວດສິດໜັດນ  | เลือกเพื่อเข้าถึงเซกเมนต์, เวิร์คเอ้าท์, และตัว   |
| ក្រោយក្រោត។ | เลือกการฝึกซ้อมอื่น ๆ ของคุณ                      |
| _           | เลือกเพื่อเข้าถึงประวัติ, สถิติส่วนบุคคล, รายชื่อ |
|             | ผู้ติดต่อ, และการตั้งค่าต่าง ๆ ของคุณ             |
|             | เลือกเพื่อเข้าถึงแอปส์ Connect IQ, วิจิท, และ     |
|             | ช่องข้อมูลต่าง ๆ ของคุณ                           |

### การดูวิจิท

อุปกรณ์ของคุณถูกโหลดมาพร้อมกับวิจิทต่าง ๆ หลากหลาย ล่วงหน้าแล้ว, และยังมีอีกมากให้เลือกเมื่อคุณจับคู่อุปกรณ์ของ คุณกับสมาร์ทโฟนหรืออุปกรณ์อื่น ๆ ที่ใช้งานร่วมกันได้

1 จากหน้าจอหลัก, ปัดลงจากด้านบนของหน้าจอ

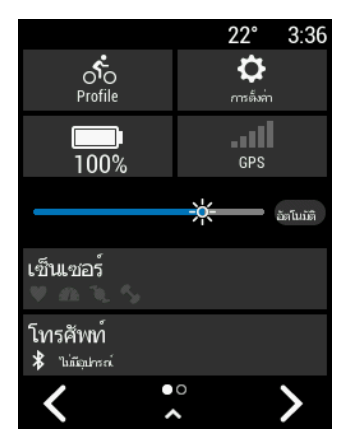

วิจิทการตั้งค่าต่าง ๆ ปรากฏ ไอคอนกะพริบหมายความว่า อุปกรณ์กำลังค้นหาสัญญาณ ไอคอนนิ่งหมายความว่าได้ พบสัญญาณหรือเซ็นเซอร์ถูกเชื่อมต่อแล้ว คุณสามารถ เลือกไอคอนใด ๆ เพื่อเปลี่ยนการตั้งค่าต่าง ๆ ได้

2 ปัดซ้ายหรือขวาเพื่อดูวิจิทต่าง ๆ เพิ่มเติม

ครั้งถัดไปที่คุณปัดลงเพื่อดูวิจิทต่าง ๆ, วิจิทล่าสุดที่คุณได้ดู ปรากฏ

### การใช้หน้าจอสัมผัส

- เมื่อเครื่องจับเวลากำลังเดินอยู่, แตะหน้าจอเพื่อดูภาพ ซ้อนของเครื่องจับเวลา ภาพซ้อนของเครื่องจับเวลาช่วยให้คุณกลับสู่หน้าจอหลัก ในระหว่างการปั่นได้
- 🔹 เลือก 🛖 เพื่อกลับสู่หน้าจอหลัก
- ปัดหรือเลือกลูกศรเพื่อเลื่อนผ่าน
- เลือก **ว** เพื่อย้อนกลับไปยังหน้าก่อนหน้า
- เลือก 🗙 เพื่อปิดหน้าและกลับสู่หน้าก่อนหน้า
- เลือก () เพื่อค้นหาใกล้หนึ่งตำแหน่ง
- เลือก 🗑 เพื่อลบหนึ่งรายการ
- เลือก (i) สำหรับข้อมูลเพิ่มเติม

### การล็อกหน้าจอสัมผัส

คุณสามารถล็อกหน้าจอเพื่อป้องกันการสัมผัสหน้าจอโดยไม่ ได้ตั้งใจได้

- กดค้าง —, และเลือก ล็อคหน้าจอ
- 🔹 ระหว่างทำหนึ่งกิจกรรม, เลือก 👄

## การจับคู่กับสมาร์ทโฟนของคุณ

เพื่อใช้คุณสมบัติการเชื่อมต่อของอุปกรณ์ Edge, อุปกรณ์ด้อง ถูกจับคู่โดยตรงผ่านแอป Garmin Connect, แทนจากการตั้ง ค่า Bluetooth® บนสมาร์ทโฟนของคุณ

- จากแอปสโตร์บนสมาร์ทโฟนของคุณ, ติดตั้งและเปิดแอป Garmin Connect
- 2 กดค้าง 💳 เพื่อเปิดอุปกรณ์

ครั้งแรกที่คุณเปิดอุปกรณ์, คุณจะต้องเลือกภาษาของ อุปกรณ์ หน้าจอถัดไปเดือนให้คุณจับคู่อุปกรณ์กับสมาร์ท โฟนของคุณ

ข้อแนะนำ: คุณสามารถปัดลงบนหน้าจอหลักเพื่อดูวิจิท การตั้งค่า, และเลือก โทรศัพท์ > จับคู่สมาร์ทโฟน เพื่อ เข้าสู่โหมดการจับคู่ด้วยตนเองได้

- 3 เลือกหนึ่งตัวเลือกเพื่อเพิ่มอุปกรณ์ของคุณไปยังบัญชี Garmin Connect ของคุณ:
  - หากนี่เป็นอุปกรณ์แรก<sup>ท</sup>ี่คุณได้จับคู่กับแอป Garmin Connect, ให้ทำตามคำแนะนำบนหน้าจอ
  - หากคุณเคยจับคู่อุปกรณ์อื่นกับแอป Garmin Connect มาก่อนแล้ว, จากเมนู = หรือ •••, เลือก อุปกรณ์ Garmin > เพิ่มอุปกรณ์, และทำตามคำแนะนำบนหน้าจอ

หลังจากคุณจับคู่สำเร็จแล้ว, หนึ่งข้อความปรากฏขึ้น, และ อุปกรณ์ของคุณซิงค์โดยอัตโนมัติกับสมาร์ทโฟนของคุณ

## การชาร์จอุปกรณ์

#### ข้อสังเกต

เพื่อป้องกันการสึกหรอ, ให้เช็ดพอร์ด USB, ฝาครอบกัน อากาศ, และพื้นที่โดยรอบให้แห้งสนิทก่อนการชาร์จหรือการ เชื่อมด่อกับคอมพิวเดอร์

อุปกรณ์นี้ใช้พลังงานจากแบตเตอรี่ลิเธียมไอออนภายในที่คุณ สามารถชาร์จได้โดยการใช้ปลั๊กไฟผนังมาตรฐาน หรือผ่าน พอร์ด USB บนคอมพิวเดอร์ของคุณ

หม**ายเหตุ:** อุปกรณ์จะไม่ชาร์จเมื่ออยู่นอกช่วงอุณหภูมิที่ได้รับ การรับรองแล้ว (*ข้อมูลจำเพาะของ Edge, หน้า 27*)

1 ดึงฝาครอบกันอากาศ 🕕 ขึ้นจากพอร์ต USB 2

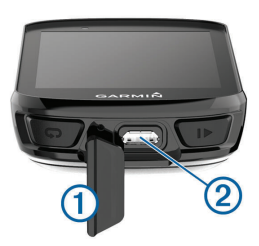

- 2 เสียบปลายด้านเล็กของสาย USB เข้ากับพอร์ต USB บน อุปกรณ์
- 3 เสียบปลายด้านใหญ่ของสาย USB เข้ากับ AC อะแดป เตอร์หรือพอร์ต USB ของคอมพิวเตอร์
- 4 เสียบ AC อะแดปเตอร์เข้ากับปลั๊กไฟผนังมาตรฐาน เมื่อคุณเชื่อมต่ออุปกรณ์เข้ากับแหล่งจ่ายไฟ, อุปกรณ์เปิด ขึ้นมา
- 5 ชาร์จอุปกรณ์จนเสร็จสมบูรณ์

หลังจากที่คุณชาร์จอุปกรณ์แล้ว, ให้ปิดฝาครอบกันอากาศ

### เกี่ยวกับแบตเตอรี่

### 

ดูคำแนะนำ*ข้อมูลเกี่ยวกับผลิตภัณฑ์และความปลอดภัยที่ สำคัญ*ได้ในกล่องผลิตภัณฑ์เพื่อศึกษาคำเดือนและข้อมูล สำคัญอื่น ๆ ของผลิตภัณฑ์

## การติดตั้งที่ยึดมาตรฐาน

เพื่อการรับสัญญาณ GPS ที่ดีที่สุด, จัดตำแหน่งที่ยึดจักรยาน เพื่อที่ด้านหน้าของอุปกรณ์หันสู่ท้องฟ้า คุณสามารถติดที่ยึด จักรยานบนคอแฮนด์หรือที่แฮนด์จักรยาน

- เลือกหนึ่งดำแหน่งที่มั่นคงเพื่อติดอุปกรณ์ในที่ไม่ไป รบกวนการใช้งานจักรยานของคุณอย่างปลอดภัย
- 2 วางดิสก์ยาง ① ลงบนด้านหลังของที่ยึดจักรยาน สองดิสก์ยางถูกให้รวมมาด้วย, และคุณสามารถเลือกดิสก์ ที่พอดีกับจักรยานของคุณที่สุด ให้แท็บยางเรียงตรงกับ

ด้านหลังของที่ยึดจักรยานเพื่อให้เกาะอยู่กับที่

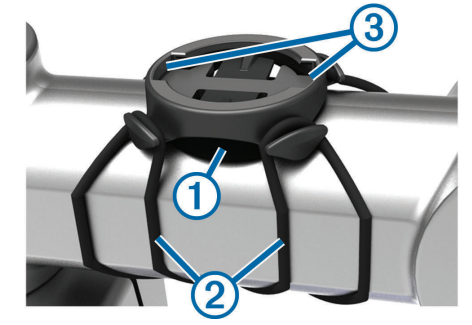

- **3** วางที่ยึดจักรยานลงบนคอแฮนด์จักรยาน
- 4 ติดที่ยึดจักรยานให้แน่นโดยการใช้สายรัดสองเส้น ②
- 5 เรียงแท็บที่ด้านหลังอุปกรณ์ให้ตรงกับร่องบนที่ยึดจักรยาน
   3
- 6 กดลงไปเบา ๆ และหมุนอุปกรณ์ตามเข็มนาพึกาจนล็อก เข้าที่

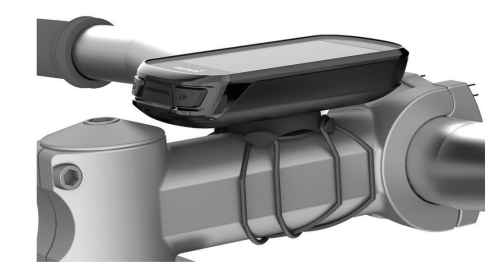

## การติดตั้งที่ยึดแบบ Out-Front

ห**มายเหตุ:** หากคุณไม่มีที่ยึดแบบนี้, คุณสามารถข้ามขั้นตอน นี้ได้

- 1 เลือกตำแหน่งที่มั่นคงเพื่อติดอุปกรณ์ Edge ในที่ซึ่งไม่ไป รบกวนการปั่นจักรยานของคุณอย่างปลอดภัย
- ใช้ประแจหกเหลี่ยมเพื่อถอดสกรู (1) ออกจากตัวเชื่อมต่อ แฮนด์จักรยาน (2)

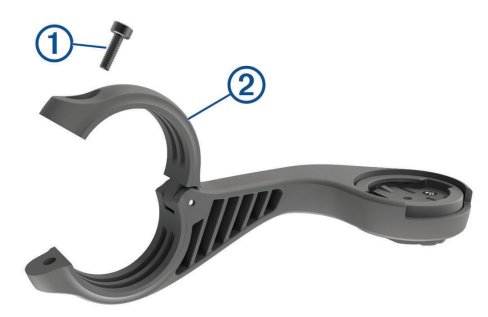

- 3 วางแผ่นยางรอบแฮนด์จักรยาน:
  - หากแฮนด์จักรยานมีเส้นผ่าศูนย์กลาง 25.4 มม., ใช้ แผ่นยางที่หนากว่า
  - หากแฮนด์จักรยานมีเส้นผ่าศูนย์กลาง 31.8 มม., ใช้ แผ่นยางที่บางกว่า
- 4 วางตัวเชื่อมต่อแฮนด์จักรยานรอบแผ่นยางรอง
- 5 ใส่สกรูกลับคืนและขันให้แน่น

ห**มายเหตุ:** Garmin<sup>®</sup> แนะนำให้ขันสกรูให้แน่นเพื่อให้ ด้วยึดติดมั่นคง, ด้วยข้อมูลจำเพาะของแรงบิด (torque) สูงสุดที่ 7 lbf-in (0.8 N-m) คุณควรตรวจสอบความแน่น หนาของสกรูเป็นระยะ ๆ

6 เรียงแท็บบนด้านหลังอุปกรณ์ Edge ให้ตรงกับร่องบนที่ยึด

#### จักรยาน 3

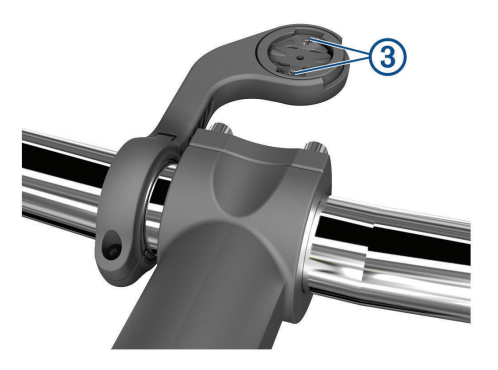

7 กดลงไปเบา ๆ และหมุนอุปกรณ์ Edge ตามเข็มนาพึกาจน อุปกรณ์ล็อกเข้าที่

#### การถอด Edge

- 1 หมุนอุปกรณ์ Edge ตามเข็มนาฬิกาเพื่อปลดล็อกอุปกรณ์
- 2 ยก Edge ออกจากที่ยึด

## การติดตั้งที่ยึดสำหรับจักรยานเสือภูเขา

หม**ายเหตุ:** หากคุณไม่มีที่ยึดแบบนี้, คุณสามารถข้ามขั้นตอน นี้ได้

- เลือกตำแหน่งที่มั่นคงเพื่อติดอุปกรณ์ Edge ในที่ซึ่งไม่ไป รบกวนการปั่นจักรยานของคุณอย่างปลอดภัย
- 2 ใช้ประแจหกเหลี่ยมขนาด 3 มม.เพื่อถอดสกรู ① ออกจาก ดัวเชื่อมต่อแฮนด์จักรยาน ②

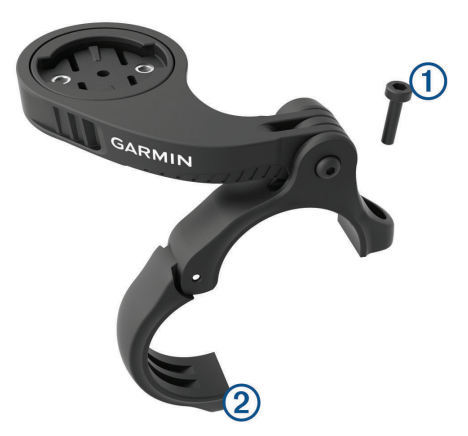

- **3** เลือกหนึ่งตัวเลือก:
  - หากแฮนด์จักรยานมีเส้นผ่าศูนย์กลาง 25.4 มม., ให้วาง แผ่นยางที่หนากว่ารอบ ๆ แฮนด์จักรยาน
  - หากแฮนด์จักรยานมีเส้นผ่าศูนย์กลาง 31.8 มม., ให้วาง แผ่นยางที่บางกว่ารอบ ๆ แฮนด์จักรยาน
  - หากเส้นผ่าศูนย์กลางของแฮนด์จักรยานคือ 35 มม., อย่าใช้แผ่นยาง
- 4 วางตัวเชื่อมต่อแฮนด์จักรยานรอบ ๆ แฮนด์จักรยาน, เพื่อ ให้แขนยึดอยู่เหนือคอแฮนด์จักรยาน
- 5 ใช้ประแจหกเหลี่ยมขนาด 3 มม.เพื่อคลายสกรู 3 บนแขน ยึด, วางตำแหน่งแขนยึด, และขันสกรูให้แน่น

หมายเหตุ: Garmin แนะนำให้ขันสกรูให้แน่นเพื่อยึดแขน ยึดให้แน่นหนา, ด้วยข้อมูลจำเพาะของแรงบิด (torque) สูงสุดที่ 20 lbf-in (2.26 N-m) คุณควรตรวจสอบความ แน่นหนาของสกรูเป็นระยะ

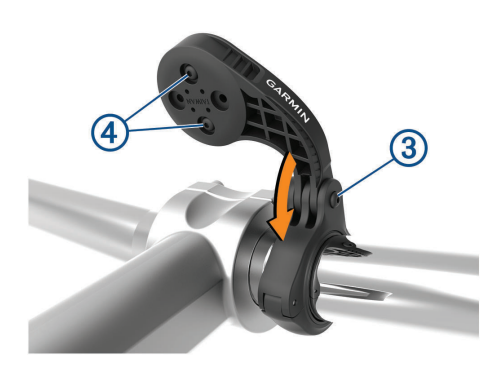

- 6 หากจำเป็น, ใช้ประแจหกเหลี่ยมขนาด 2 มม.เพื่อถอดสกรู สองตัวที่ด้านหลังของที่ยึด ④, ถอดและหมุนตัวเชื่อมต่อ, และใส่สกรูกลับเพื่อเปลี่ยนทิศทางของที่ยึด
- 7 ใส่และขันสกรูให้แน่นบนตัวเชื่อมต่อของแฮนด์จักรยาน หมายเหตุ: Garmin แนะนำให้ขันสกรูให้แน่นเพื่อให้ที่ยึด ดิดมั่นคง, ด้วยข้อมูลจำเพาะของแรงบิด (torque) สูงสุดที่ 7 lbf-in (0.8 N-m) คุณควรตรวจสอบความแน่นหนาของ สกรเป็นระยะ ๆ
- 8 เรียงแท็บบนด้านหลังอุปกรณ์ Edge ให้ตรงกับร่องบนที่ยึด จักรยาน 5

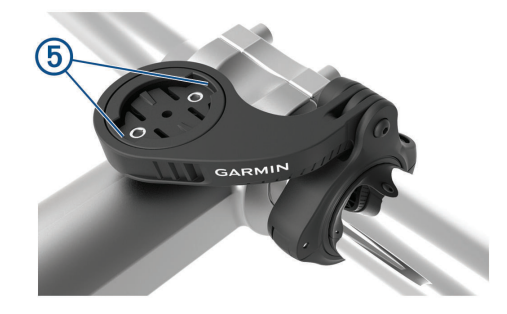

9 กดลงไปเบา ๆ และหมุนอุปกรณ์ Edge ตามเข็มนาพึกาจน อุปกรณ์ล็อกเข้าที่

## การรับสัญญาณดาวเทียม

อุปกรณ์อาจต้องการมุมมองที่มองเห็นท้องฟ้าได้ชัดเจนเพื่อรับ สัญญาณดาวเทียม เวลาและวันที่ถูกตั้งโดยอัตโนมัติขึ้นอยู่กับ ตำแหน่ง GPS

- ออกไปนอกอาคารสู่พื้นที่โล่งแจ้ง ด้านหน้าของอุปกรณ์ควรหันสู่ท้องฟ้า
- 2 รอในระหว่างอุปกรณ์หาตำแหน่งดาวเทียม อาจใช้เวลา 30 ถึง 60 วินาทีเพื่อหาสัญญาณดาวเทียม

## การฝึกซ้อม

## การออกไปปั่นจักรยาน

หากคุณกำลังใช้เซ็นเซอร์ไร้สายหรืออุปกรณ์เสริม, ก็สามารถ จับคู่และเปิดใช้งานระหว่างการตั้งค่าเริ่มแรก หากอุปกรณ์ของ คุณถูกบรรจุมาพร้อมกับเซ็นเซอร์ไร้สายด้วย, ทั้งคู่ได้ถูกจับคู่ กันแล้วและสามารถเปิดใช้งานในระหว่างการตั้งค่าครั้งแรกได้

- 1 กดค้าง 👄 เพื่อเปิดอุปกรณ์
- 2 ออกไปข้างนอก, และรอในขณะที่อุปกรณ์หาตำแหน่ง ดาวเทียม

แท่งสัญญาณดาวเทียมเปลี่ยนเป็นสีเขียวเมื่ออุปกรณ์

พร้อมใช้งานแล้ว

- 4 เลือก 🚳
- 5 เลือก Þ เพื่อเริ่มเครื่องจับเวลากิจกรรม

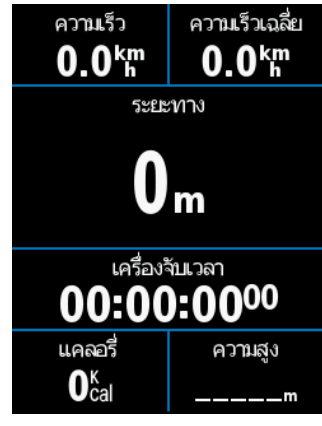

หมายเหตุ: ประวัติถูกบันทึกเท่านั้นในขณะที่เครื่องจับ เวลากิจกรรมกำลังเดินอยู่

6 ปัดซ้ายหรือขวาเพื่อดูหน้าจอข้อมูลเพิ่มเติม

คุณสามารถปัดลงจากด้านบนของหน้าจอข้อมูลเพื่อดูวิจิท ต่าง ๆ ได้

- 7 หากจำเป็น, แตะหน้าจอเพื่อดูภาพซ้อนของเครื่องจับเวลา
- 8 เลือก Þ เพื่อหยุดเครื่องจับเวลากิจกรรม

ข้อแนะนำ: ก่อนคุณบันทึกการปั่นนี้และแชร์บนบัญชี Garmin Connect ของคุณ, คุณสามารถเปลี่ยนประเภท การปั่นได้ ข้อมูลประเภทการปั่นที่แม่นยำเป็นสิ่งสำคัญ สำหรับการสร้างคอร์สที่เหมาะกับการปั่นจักรยาน

- 9 เลือก บันทึกการขับขี่
- 10 เลือก 🗸

### เชกเมนต์

- **การตามหนึ่งเชกเมนต์:** คุณสามารถส่งเชกเมนต์จากบัญชี Garmin Connect ของคุณไปยังอุปกรณ์ของคุณได้ หลัง จากหนึ่งเซกเมนต์ถูกบันทึกไว้ยังอุปกรณ์ของคุณแล้ว, คุณ สามารถติดตามเซกเมนต์นี้ได้
- หมายเหตุ: เมื่อคุณดาวน์โหลดหนึ่งคอร์สจากบัญชี Garmin Connect ของคุณ, เซกเมนต์ทั้งหมดในคอร์สถูก ดาวน์โหลดโดยอัตโนมัติ
- การแข่งขันหนึ่งเชกเมนต์: คุณสามารถแข่งขันหนึ่งเซก เมนต์, โดยการพยายามทำให้เท่าหรือทำลายสถิติส่วน บุคคลของคุณหรือนักปันจักรยานรายอื่น ๆ ที่ได้เคยปั่น เซกเมนต์นั้นมาแล้ว

### Strava™ เชกเมนต์

คุณสามารถดาวน์โหลด Strava เซกเมนต์ไปยังอุปกรณ์ Edge 830 ของคุณได้ ติดตาม Strava เซกเมนต์เพื่อเปรียบเทียบ สมรรถนะของคุณกับการปั่นของคุณในอดีต, เพื่อน ๆ, และมือ อาชีพที่เคยปั่นเซกเมนต์เดียวกันมาก่อนแล้ว

เพื่อลงชื่อเป็นสมาชิก Strava, ไปที่วิจิทเซกเมนต์ในบัญชี Garmin Connect ของคุณ สำหรับข้อมูลเพิ่มเดิม, ไปที่ *www. strava.com* 

ข้อมูลในคู่มือนี้ใช้ได้กับทั้ง Garmin Connect เซกเมนต์และ Strava เซกเมนต์

### การใช้วิจิท Strava Segment Explore

วิจิท Strava Segment Explore ช่วยให้คุณดูและปั่น Strava เซกเมนต์ที่อยู่ใกล้เคียงได้

- 1 จากวิจิท Strava Segment Explore, เลือกหนึ่งเซกเมนต์
- 2 เลือกหนึ่งตัวเลือก:
  - เลือก ★ เพื่อใส่ดาวให้เซกเมนต์ในบัญชี Strava ของ คุณ
  - เลือก ดาวน์โหลด > ขับขี่ เพื่อดาวน์โหลดหนึ่งเซก เมนต์ไปยังอุปกรณ์ของคุณและออกไปปั่น
  - เลือก ขับขี่ เพื่อปั่นหนึ่งเซกเมนต์ที่ดาวน์โหลดไว้
- 3 เลือก < หรือ > เพื่อดูเวลาเซกเมนต์ของคุณ, เวลาที่ดีที่สุด ของเพื่อนของคุณ, และเวลาของผู้นำเซกเมนต์ เซกเมนต์ปรากฏบนแผนที่

### การติดตามหนึ่งเซกเมนต์จาก Garmin Connect

ก่อนที่คุณสามารถดาวน์โหลดและติดตามหนึ่งเซกเมนต์จาก Garmin Connect ได้, คุณต้องมีบัญชี Garmin Connect ก่อน (*Garmin Connect, หน้า 21*)

หมายเหตุ: หากคุณกำลังใช้ Strava เซกเมนต์, เซกเมนต์ที่ติด ดาวไว้ของคุณถูกถ่ายโอนโดยอัตโนมัติไปยังอุปกรณ์ของคุณ เมื่อซิงค์กับแอป Garmin Connect

- เลือกหนึ่งตัวเลือก:
  - เปิดแอป Garmin Connect
  - ไปที่ connect.Garmin.com
- 2 เลือกหนึ่งเซกเมนต์
- 3 เลือก 🛧 ิหรือ Send to Device
- 4 ทำตามคำแนะนำบนหน้าจอ
- 5 บนอุปกรณ์ Edge, เลือก **แผนการฝึก > เชกเมนต์**
- 6 เลือกเซกเมนต์
- 7 เลือก แผนที่ > การปั่น

### การเปิดใช้เชกเมนต์

คุณสามารถเปิดใช้การแข่งขันเชกเมนต์และแจ้งเดือนเพื่อ เดือนคุณถึงเซกเมนต์ที่ใกล้เข้ามา

- 2 เลือกเซกเมนต์เพื่อเปิดใช้งาน หมายเหตุ: แจ้งเดือนการเดือนคุณถึงเซกเมนต์ที่ใกล้เข้า มาซึ่งปรากฏสำหรับเซกเมนต์ที่เปิดใช้งานไว้เท่านั้น

## การแข่งขันหนึ่งเชกเมนต์

เซกเมนต์คือการแข่งขันคอร์สเสมือนจริง คุณสามารถแข่งขัน ในหนึ่งเซกเมนต์, และเปรียบเทียบสมรรถนะของคุณกับ กิจกรรมในอดีด, สมรรถนะของนักปั่นรายอื่น ๆ, เพื่อน ๆ ในบัญชี Garmin Connect ของคุณ, หรือสมาชิกคนอื่น ๆ ในชุมชนนัก ปั่น คุณสามารถอัปโหลดข้อมูลกิจกรรมของคุณไปยังบัญชี Garmin Connect ของคุณเพื่อดูดำแหน่งเซกเมนต์ของคุณได้

หมายเหตุ: หากบัญชี Garmin Connect และบัญชี Strava ของคุณถูกเชื่อมโยงกันอยู่, กิจกรรมของคุณถูกส่งไปยังบัญชี Strava ของคุณโดยอัตโนมัติเพื่อให้คุณสามารถรีวิวตำแหน่ง เซกเมนต์ได้

 เลือก ► เพื่อเริ่มเครื่องจับเวลากิจกรรม, และออกไปปั่น จักรยาน

เมื่อเส้นทางของคุณข้ามผ่านเซกเมนต์ที่ถูกเปิดใช้งานอยู่, คุณสามารถแข่งขันกับเซกเมนต์ดังกล่าวได้ 2 เริ่มการแข่งขันเซกเมนต์

หน้าจอข้อมูลเซกเมนต์ปรากฏโดยอัตโนมัติ

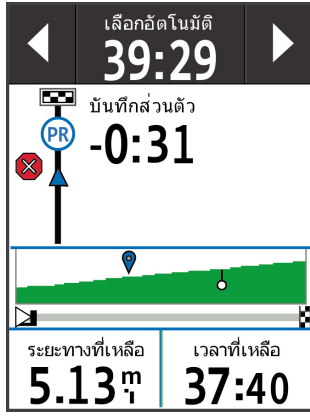

3 หากจำเป็น, ใช้ลูกศรเพื่อเปลี่ยนเป้าหมายของคุณระหว่าง การแข่งของคุณ

คุณสามารถแข่งขันกับผู้นำเซกเมนต์, สมรรถนะที่ผ่านมา ของคุณ, หรือนักปั่นรายอื่น ๆ (หากใช้ได้) เป้าหมายปรับ โดยอัตโนมัติขึ้นอยู่กับสมรรถนะปัจจุบันของคุณ

หนึ่งข้อความปรากฏเมื่อเซกเมนต์จบสมบูรณ์แล้ว

### การดูรายละเอียดเชกเมนต์

#### 1 เลือก **แผนการฝึก > เชกเมนต์**

- 2 เลือกหนึ่งเซกเมนต์
- 3 เลือกหนึ่งตัวเลือก:
  - เลือก แผนที่ เพื่อดูเซกเมนต์บนแผนที่
  - เลือก ความสูง เพื่อดูพล็อตค่าระดับความสูงของเซก เมนต์
  - เลือก กระดานคะแนน เพื่อดูเวลาที่ใช้ปั่นและความเร็ว เฉลี่ยสำหรับผู้นำเซกเมนต์, ผู้นำกลุ่มหรือผู้ท้าแข่ง, เวลาส่วนบุคคลที่ดีที่สุดและความเร็วเฉลี่ยของคุณ, และของนักปั่นรายอื่น ๆ (หากใช้ได้)
     ข้อแนะนำ: คุณสามารถเลือกการบันทึกกระดานคะแนน เพื่อเปลี่ยนเป้าหมายการแข่งขันเซกเมนต์ของคุณได้

## ตัวเลือกเชกเมนต์

## เลือก **แผนการฝึก > เชกเมนต์ >**

**คำแนะนำการเลี้ยว:** เปิดหรือปิดใช้งานการเดือนการเลี้ยว

Auto Select Effort: เปิดหรือปิดใช้งานการปรับเป้าหมายแบบ อัตโนมัติโดยขึ้นกับสมรรถนะปัจจุบันของคุณ

**คันหา:** ช่วยให้คุณค้นหาเซกเมนต์ที่ถูกบันทึกไว้ตามชื่อได้

- **เปิด/ปิด:** เปิดหรือปิดใช้งานเซกเมนต์ที่ปัจจุบันได้ถูกโหลดบน อุปกรณ์
- **ลบ:** ช่วยให้คุณลบเซกเมนต์ทั้งหมดหรือที่ถูกบันทึกไว้หลาย เซกเมนต์จากอุปกรณ์ได้

## การลบหนึ่งเซกเมนต์

- 1 เลือก **แผนการฝึก > เชกเมนต์**
- 2 เลือกหนึ่งเซกเมนต์
- 3 เลือก 👿 > 🗸

## เวิร์คเอ้าท์

คุณสามารถสร้างเวิร์คเอ้าท์ที่กำหนดเองซึ่งรวมเป้าหมายต่าง ๆ สำหรับแต่ละขั้นตอนของเวิร์คเอ้าท์และสำหรับระยะทาง, เวลา, และแคลอรี่ที่แตกต่างกันออกไป คุณสามารถสร้างเวิร์คเอ้าท์ โดยการใช้ Garmin Connect หรือเลือกหนึ่งแผนการฝึกซ้อม ซึ่งมีเวิร์คเอ้าท์อยู่ภายในจาก Garmin Connect, และถ่ายโอน ไปยังอุปกรณ์ของคุณได้

คุณสามารถสร้างตารางเวิร์คเอ้าท์ได้โดยการใช้ Garmin Connect คุณสามารถวางแผนเวิร์คเอ้าท์ไว้ล่วงหน้าและจัด เก็บไว้บนอุปกรณ์ของคุณ

## การสร้างหนึ่งเวิร์คเอ้าท์

- 1 เลือก แผนการฝึก > เวิร์คเอ้าท์ > สร้างใหม่
- 2 ป้อนหนึ่งชื่อเวิร์คเอ้าท์, และเลือก 🗸
- 3 เลือก เพิ่มขั้นตอนใหม่
- 4 เลือกประเภทของขั้นตอนเวิร์คเอ้าท์ ด้วอย่างเช่น เลือก พัก เพื่อใช้ขั้นตอนเป็น lap การพัก ระหว่างหนึ่ง lap การพัก, เครื่องจับเวลายังคงเดินอยู่และ ข้อมูลถูกบันทึก
- 5 เลือกระยะเวลาของขั้นตอนเวิร์คเอ้าท์ ด้วอย่างเช่น เลือก ระยะทาง เพื่อจบขั้นตอนหลังจากครบ ระยะทางที่กำหนดแล้ว
- 6 หากจำเป็น, ป้อนค่าที่กำหนดเองสำหรับระยะเวลา
- 7 เลือกประเภทของเป้าหมายของขั้นตอนเวิร์คเอ้าท์ ด้วอย่างเช่น เลือก โซนอัตราการเด้นหัวใจ เพื่อคงอัตรา การเด้นหัวใจให้สม่ำเสมอตลอดขั้นตอน
- 8 หากจำเป็น, เลือกหนึ่งโซนเป้าหมายหรือป้อนช่วงที่ กำหนดเอง ตัวอย่องช่น ออเสองออเลือดหนึ่งโซนอัตสองออเลือด ตัวอย่องช่น ออเสองออเลือดหนึ่งโซนอัตสองออเลือง

ตัวอย่างเช่น คุณสามารถเลือกหนึ่งโซนอัดราการเด้นหัวใจ แต่ละครั้งคุณได้เกินหรือลดด่ำกว่าอัตราการเด้นหัวใจที่ กำหนดไว้, อุปกรณ์ส่งเสียงเดือนและแสดงหนึ่งข้อความ

- 9 เลือก 🗸 เพื่อบันทึกขั้นตอน
- 10 เลือก เพิ่มขั้นตอนใหม่ เพื่อเพิ่มขั้นตอนที่ถูกเพิ่มเข้ามา ให้กับเวิร์คเอ้าท์
- 11 เลือก 🗸 เพื่อบันทึกเวิร์คเอ้าท์

## การทำข้้าขั้นตอนเวิร์คเอ้าท์

ก่อนที่คุณสามารถทำซ้ำหนึ่งขั้นตอนเวิร์คเอ้าท์ได้, คุณต้อง สร้างหนึ่งเวิร์คเอ้าท์พร้อมอย่างน้อยหนึ่งขั้นตอนก่อน

- 1 เลือก เพิ่มขั้นตอนใหม่
- 2 เลือกหนึ่งตัวเลือก:
  - เลือก วนข้า เพื่อทำซ้าหนึ่งขั้นตอนหรือมากกว่า ด้วอย่างเช่น คุณสามารถทำซ้าขั้นตอนแบบ 5 ไมล์สิบ ครั้ง
  - เลือก ทำข้าจนกระทั่ง เพื่อทำซ้ำหนึ่งขั้นตอนสำหรับ ระยะเวลาที่กำหนดไว้ ตัวอย่างเช่น คุณสามารถทำซ้า ขั้นตอนแบบ 5 ไมล์เป็นเวลา 60 นาที หรือจนกว่าอัตรา การเด้นหัวใจของคุณถึง 160 bpm
- 3 เลือกกลับไปยังขั้นตอน, และเลือกหนึ่งขั้นตอนเพื่อทำซ้ำ
- 4 เลือก 🗸 เพื่อบันทึกขั้นตอน

## การติดตามเวิร์คเอ้าท์จาก Garmin Connect

ก่อนที่คุณสามารถดาวน์โหลดหนึ่งเวิร์คเอ้าท์จาก Garmin Connect ได้, คุณต้องมีบัญชี Garmin Connect ก่อน (*Garmin Connect, หน้า 21*)

- 1 เลือกหนึ่งตัวเลือก:
  - เปิดแอป Garmin Connect
  - ไปที่ connect.Garmin.com
- 2 สร้างและบันทึกหนึ่งเวิร์คเอ้าท์ใหม่

- 3 เลือก 🛧 ิหรือ Send to Device
- 4 ทำตามคำแนะนำบนหน้าจอ

## การเริ่มหนึ่งเวิร์คเอ้าท์

- 1 เลือก **แผนการฝึก > เวิร์คเอาท์**
- 2 เลือกหนึ่งเวิร์คเอ้าท์
- 3 เลือก <mark>การปั่น</mark>
- 4 เลือก ▶ เพื่อเริ่มเครื่องจับเวลากิจกรรม

หลังจากที่คุณเริ่มต้นหนึ่งเวิร์คเอ้าท์, อุปกรณ์แสดงแต่ละขั้น ตอนของเวิร์คเอ้าท์, เป้าหมาย (ถ้ามี), และข้อมูลเวิร์คเอ้าท์ ปัจจุบัน การเดือนด้วยเสียงดังขึ้นเมื่อคุณกำลังใกล้สิ้นสุดขั้น ดอนหนึ่งเวิร์คเอ้าท์ หนึ่งข้อความปรากฏขึ้น, ทำการนับถอย หลังเวลาหรือระยะทางจนกว่าหนึ่งขั้นดอนใหม่เริ่มขึ้น

## การหยุดหนึ่งเวิร์คเอ้าท์

- ในเวลาใด ๆ, เลือก CD เพื่อจบหนึ่งขั้นตอนเวิร์คเอ้าท์และ เริ่มขั้นตอนถัดไป
- ในเวลาใด ๆ, ปัดขึ้นจากด้านล่างของหน้าจอ, และเลือก เริ่มขั้นตอนใหม่ เพื่อจบหนึ่งขั้นตอนเวิร์คเอ้าท์และรี สตาร์ท
- ในเวลาใด ๆ, เลือก 🕨 เพื่อหยุดเครื่องจับเวลากิจกรรม
- ในเวลาใด ๆ, ปัดลงจากด้านบนของหน้าจอ, และบนวิจิท การควบคุม, เลือก หยุดการออกกำลังกาย > ✔ เพื่อจบ เวิร์คเอ้าท์

## การแก้ไขหนึ่งเวิร์คเอ้าท์

- 1 เลือก แผนการฝึก > เวิร์คเอ้าท์
- 2 เลือกหนึ่งเวิร์คเอ้าท์
- 3 เลือก 🖍
- 4 เลือกหนึ่งขั้นตอน, และเลือก แก้ไขขั้น
- 5 เปลี่ยนคุณลักษณะขั้นตอน, และเลือก 🗸
- 6 เลือก 🗲 เพื่อบันทึกเวิร์คเอ้าท์

## การลบหนึ่งเวิร์คเอ้าท์

- 2 เลือกหนึ่งเวิร์คเอ้าท์หรือมากกว่า
- 3 เลือก 🗸

## เกี่ยวกับปฏิทินการฝึกซ้อม

ปฏิทินการฝึกซ้อมบนอุปกรณ์ของคุณเป็นส่วนขยายของปฏิทิน การฝึกซ้อมหรือตารางที่คุณกำหนดขึ้นใน Garmin Connect หลังจากที่คุณได้เพิ่มบางเวิร์คเอ้าท์ไปยังปฏิทิน Garmin Connect แล้ว, คุณสามารถส่งไปยังอุปกรณ์ของคุณได้ เวิร์ค เอ้าท์ตามตารางทั้งหมดที่ถูกส่งไปยังอุปกรณ์ปรากฏอยู่ใน รายการปฏิทินการฝึกซ้อมเรียงตามวันที่ เมื่อคุณเลือกหนึ่ง วันในปฏิทินการฝึกซ้อมแล้ว, คุณสามารถดูหรือทำเวิร์คเอ้าท์ ได้ เวิร์คเอ้าท์ตามตารางยังคงอยู่บนอุปกรณ์ของคุณไม่ว่าคุณ ได้ทำสำเร็จหรือข้ามไป เมื่อคุณส่งเวิร์คเอ้าท์ตามตารางจาก Garmin Connect, ก็จะเขียนทับปฏิทินการฝึกซ้อมที่มีอยู่เดิม

## การใช้แผนการฝึกซ้อม Garmin Connect

ก่อนที่คุณสามารถดาวน์โหลดและใช้แผนการฝึกซ้อมจาก Garmin Connect ได้, คุณต้องมีบัญขี Garmin Connect ก่อน (*Garmin Connect, หน้า 21*)

คุณสามารถเรียกดู Garmin Connect เพื่อหาหนึ่งแผนการฝึก,

และจัดทำตารางเวิร์คเอ้าท์และคอร์สต่าง ๆ

- 1 เชื่อมต่ออุปกรณ์กับคอมพิวเตอร์ของคุณ
- 2 ไปที่ connect.Garmin.com
- 3 เลือกและจัดตารางหนึ่งแผนการฝึกซ้อม
- 4 รีวิวแผนการฝึกซ้อมในปฏิทินของคุณ
- 5 เลือกหนึ่งตัวเลือก:
  - ซิงค์อุปกรณ์ของคุณกับแอปพลิเคชัน Garmin Express บนคอมพิวเตอร์ของคุณ
  - ซิงค์อุปกรณ์ของคุณกับแอป Garmin Connect บน สมาร์ทโฟนของคุณ

## Intervals เวิร์คเอ้าท์

คุณสามารถสร้าง interval เวิร์คเอ้าท์โดยขึ้นกับระยะทางหรือ เวลาได้ อุปกรณ์จัดเก็บ interval เวิร์คเอ้าท์ที่ปรับแต่งของคุณ ไว้จนกว่าคุณสร้างอีกหนึ่ง interval เวิร์คเอ้าท์ คุณสามารถใช้ intervals ที่กำหนดเองเมื่อคุณกำลังปั่นในระยะทางที่ทราบ เมื่อคุณเลือก 💭, อุปกรณ์บันทึกหนึ่ง interval และเคลื่อนไป ยัง interval การพัก

## การสร้างหนึ่ง Interval เวิร์คเอ้าท์

- 1 เลือก การฝึกข้อม > ช่วงเวลา > แก้ไข > ช่วงเวลา > ประเภท
- 2 เลือกหนึ่งตัวเลือก ข้อแนะนำ: คุณสามารถสร้าง interval แบบไม่ได้กำหนด ล่วงหน้าได้โดยการตั้งประเภทเป็น กำหนดเอง
- **3** หากจำเป็น, ป้อนหนึ่งค่าสูงและต่ำสำหรับ interval
- 4 เลือก ระยะเวลา, ป้อนค่า interval ของเวลา, และเลือก ✔
- 5 เลือก 👈
- 6 เลือก พั<mark>กผ่อน > ประเภท</mark>
- 7 เลือกหนึ่งตัวเลือก:
- 8 หากจำเป็น, ป้อนหนึ่งค่าสูงและต่ำสำหรับ interval การพัก
- 9 เลือก ระยะ, ป้อนค่าเวลาสำหรับ interval การพัก, และ เลือก ✔
- 10 เลือก 🍤
- 11 เลือกตัวเลือกหนึ่งหรือมากกว่า:
  - เพื่อตั้งจำนวนของการทำซ้า, เลือก วนซ้า
  - เพื่อเพิ่มหนึ่งการวอร์มอัพแบบไม่ได้กำหนดล่วงหน้าไป ยังเวิร์คเอ้าท์ของคุณ, เลือก อุ่นเครื่อง > เปิด
  - เพื่อเพิ่มหนึ่งการคู่ลดาวน์แบบไม่ได้กำหนดล่วงหน้าไป ยังเวิร์คเอ้าท์ของคุณ, เลือก ดูลดาวน์ > เปิด

## การเริ่มต้น Interval เวิร์คเอ้าท์

- 1 เลือก การฝึกซ้อม > ช่วงเวลา > เริ่ม Workout
- 2 เลือก Þ เพื่อเริ่มเครื่องจับเวลากิจกรรม
- เมื่อ interval เวิร์คเอ้าท์ของคุณมีการวอร์มอัพอยู่ด้วย, เลือก CD เพื่อเริ่มดัน interval แรก
- 4 ทำตามคำแนะนำบนหน้าจอ

เมื่อคุณทำ intervals ทั้งหมดเสร็จแล้ว, หนึ่งข้อความปรากฏขึ้น

## การฝึกซ้อมในร่ม

อุปกรณ์นี้รวมโปรไฟล์กิจกรรมในร่มที่ซึ่ง GPS ถูกปิดไว้ เมื่อ GPS ถูกปิดอยู่, ความเร็วและระยะทางไม่มีให้ใช้เว้นแต่ คุณมีเซ็นเซอร์หรือ indoor trainer ที่ใช้งานร่วมกันได้ซึ่งส่ง

#### การจับคู่ ANT+ Indoor Trainer ของคุณ

- 1 นำอุปกรณ์เข้ามาภายใน 3 ม. (10 ฟุต) ของ ANT+ indoor trainer
- 2 เลือก แผนการฝึก > เครื่องข้อมในร่ม > เชื่อมต่อกับ Trainer
- 3 เลือก indoor trainer เพื่อจับคู่กับอุปกรณ์ของคุณ
- 4 เลือก เพิ่ม

เมื่อ indoor trainer ถูกจับคู่กับอุปกรณ์ของคุณแล้ว, indoor trainer ปรากฏเป็นเซ็นเซอร์ที่ถูกเชื่อมต่อแล้ว คุณสามารถปรับแต่งช่องข้อมูลของคุณเพื่อแสดงข้อมูล เซ็นเซอร์ได้

## การใช้ ANT+ Indoor Trainer

ก่อนที่คุณสามารถใช้ ANT+ indoor trainer ที่ใช้งานร่วม กันได้, คุณต้องยึดจักรยานของคุณบน trainer และจับคู่กับ อุปกรณ์ของคุณก่อน (*การจับคู่ ANT+ Indoor Trainer ของ คุณ, หน้า 7*)

คุณสามารถใช้อุปกรณ์ของคุณกับ indoor trainer เพื่อ จำลอง resistance (แรงต้าน) ในขณะกำลังติดตามหนึ่งคอร์ส, กิจกรรม, หรือเวิร์คเอ้าท์ได้ ขณะกำลังใช้ indoor trainer, GPS ถูกปิดโดยอัตโนมัติ

- 1 เลือก **แผนการฝึก > เครื่องช้อมในร่ม**
- 2 เลือกหนึ่งตัวเลือก:
  - เลือก ตามคอร์ส เพื่อติดตามหนึ่งคอร์สที่ได้บันทึกไว้ (คอร์ส, หน้า 13)
  - เลือก ตามกิจกรรม เพื่อติดตามหนึ่งการปันที่ได้บันทึก ไว้ (*การออกไปปั่นจักรยาน, หน้า 3*)
  - เลือก ตามการออกกำลังกาย เพื่อติดดามหนึ่งเวิร์ค เอ้าท์ที่ได้บันทึกไว้ (*เวิร์คเอ้าท์, หน้า 5*)
- 3 เลือกหนึ่งคอร์ส, กิจกรรม, หรือเวิร์คเอ้าท์
- **4** เลือก **การปั่น**
- 5 เลือก ▶ เพื่อเริ่มเครื่องจับเวลากิจกรรม trainer เพิ่มหรือลด resistance โดยขึ้นอยู่กับข้อมูลระดับ ความสูงในคอร์สหรือการปั่น

### การตั้งค่า Resistance

- 1 เลือก แผนการฝึก > เครื่องช้อมในร่ม > ตั้งค่า Resistance
- 2 ตั้งค่าแรง resistance ที่ใช้โดย trainer
- 3 เลือก 🕨 เพื่อเริ่มเครื่องจับเวลากิจกรรม
- 4 หากจำเป็น, เลือก หรือ เพื่อปรับค่า resistance ระหว่างกิจกรรมของคุณ

### การตั้งค่าเป้าหมาย Power

- 1 เลือก การฝึกซ้อม > เครื่องช้อมในร่ม > ตั้งเป้าหมาย Power
- 2 ตั้งค่าเป้าหมาย power
- 3 เลือกหนึ่งโปรไฟล์กิจกรรม แรง resistance ที่ใช้โดย trainer ถูกปรับเพื่อรักษา power เอาต์พุตให้คงที่โดยขึ้นอยู่กับความเร็วของคุณ
- 4 หากจำเป็น, เลือก หรือ เพื่อปรับค่า resistance ระหว่างกิจกรรมของคุณ

## การตั้งค่าเป้าหมายการฝึกซ้อม

คุณสมบัติเป้าหมายการฝึกซ้อมทำงานร่วมกับคุณสมบัติ Virtual Partner เพื่อที่คุณสามารถฝึกซ้อมไปสู่ระยะทาง, ระยะ ทางและเวลา, หรือเป้าหมายระยะทางและความเร็วที่ตั้งไว้ ระหว่างกิจกรรมการฝึกซ้อมของคุณ, อุปกรณ์ให้ฟิดแบ็คแบบ เรียลไทม์ว่าคุณกำลังใกล้บรรลุเป้าหมายการฝึกซ้อมของคุณ แค่ไหนแล้ว

#### 1 เลือก <mark>การฝึกซ้อม</mark> > กำหนดเป้าหมาย

- 2 เลือกหนึ่งตัวเลือก:
  - เลือก ระยะทาง เพื่อเลือกระยะทางที่ตั้งค่าไว้ล่วงหน้า หรือป้อนระยะทางที่ตั้งเอง
  - เลือก ระยะทางและเวลา เพื่อเลือกหนึ่งเป้าหมายระยะ ทางและเวลา
  - เลือก ระยะทางและความเร็ว เพื่อเลือกหนึ่งเป้าหมาย ระยะทางและความเร็ว

หน้าจอเป้าหมายการฝึกซ้อมปรากฏ, บ่งชี้เวลาสิ้นสุดที่ ถูกประเมินไว้ของคุณ เวลาสิ้นสุดที่ถูกประเมินขึ้นอยู่กับ สมรรถนะปัจจุบันของคุณและเวลาที่ยังเหลืออยู่

- 3 เลือก 🗸
- 4 เลือก Þ เพื่อเริ่มเครื่องจับเวลากิจกรรม
- 5 หากจำเป็น, เลื่อนเพื่อดูหน้าจอ Virtual Partner
- 6 หลังจากที่คุณทำกิจกรรมของคุณเสร็จสมบูรณ์แล้ว, เลือก
   ▶ > บันทึก

## สถิติของฉัน

อุปกรณ์ Edge 830 สามารถติดตามสถิติส่วนบุคคลของคุณ และคำนวณการวัดสมรรถนะได้ การวัดสมรรถนะต้องการเครื่อง วัดอัตราการเด้นหัวใจหรือมิเตอร์ power ที่ใช้งานร่วมกันได้

### การวัดสมรรถนะ

การวัดสมรรถนะเป็นการประเมินที่สามารถช่วยคุณติดตามและ ทำความเข้าใจกิจกรรมการฝึกซ้อมและสมรรถนะการแข่งของ คุณได้ การวัดต้องการให้ทำบางกิจกรรมก่อนโดยการใช้เครื่อง วัดอัตราการเต้นหัวใจที่อิงกับข้อมือหรือเครื่องวัดอัตราการเต้น หัวใจแบบคาดหน้าอกที่ใช้งานร่วมกันได้ การวัดสมรรถนะการ ปันจักรยานต้องการเครื่องวัดอัตราการเต้นหัวใจและมิเตอร์ power

การประเมินเหล่านี้ได้รับการจัดหาและสนับสนุนโดย Firstbeat สำหรับข้อมูลเพิ่มเดิม, ไปที่ *Garmin.co.th/minisite/ cyclingdynamics* 

หม**ายเหตุ:** ในตอนแรกการประเมินอาจดูไม่ค่อยแม่นยำนัก อุปกรณ์ต้องการให้คุณทำบางกิจกรรมให้จบสมบูรณ์ก่อนเพื่อ เรียนรู้เกี่ยวกับสมรรถนะของคุณ

- **สถานะการฝึกซ้อม:** สถานะการฝึกซ้อมแสดงให้คุณเห็น ว่าการฝึกซ้อมของคุณส่งผลกระทบต่อฟิตเนสและ สมรรถนะของคุณอย่างไร สถานะการฝึกซ้อมของคุณขึ้น อยู่กับการเปลี่ยนแปลงในปริมาณการฝึกซ้อมและ VO2 max ของคุณผ่านหนึ่งช่วงระยะเวลาที่ยาวขึ้น
- VO2 max.: VO2 max. เป็นปริมาณสูงสุดของออกซิเจน (เป็น มิลลิลิตร) ซึ่งคุณสามารถผลาญต่อนาทีต่อกิโลกรัมของน้ำ หนักตัวที่สมรรถนะสูงสุดของคุณ

อุปกรณ์ของคุณแสดงค่า VO2 max ที่ปรับให้ถูกต้องตาม ความร้อนและระดับความสูงแล้วเมื่อคุณกำลังปรับตัวให้ เข้ากับสภาพแวดล้อมที่ร้อนมากหรือระดับความสูงมาก

- **ปริมาณการฝึกซ้อม:** ปริมาณการฝึกซ้อมคือผลรวมของการ ผลาญออกซิเจนหลังการออกกำลังกายที่เพิ่มขึ้น (excess post-exercise oxygen consumption หรือ EPOC) ใน 7 วันล่าสุด EPOC เป็นการประเมินว่าร่างกายของคุณ ต้องการพลังงานเท่าใดเพื่อพักฟื้นหลังการออกกำลังกาย
- โฟกัสปริมาณการฝึกข้อม: อุปกรณ์ของคุณวิเคราะห์และ จัดสรรปริมาณการฝึกซ้อมของคุณเข้าเป็นหมวดหมู่ต่าง ๆ โดยขึ้นกับความเข้มข้นและโครงสร้างของแต่ละกิจกรรมที่ ได้บันทึกไว้ โฟกัสปริมาณการฝึกซ้อมประกอบด้วยปริมาณ ทั้งหมดที่สะสมไว้ต่อหมวดหมู่, และโฟกัสของการฝึกซ้อม อุปกรณ์ของคุณแสดงการกระจายปริมาณของคุณในช่วง 4 สัปดาห์ล่าสุด
- **เวลาพักฟื้น:** เวลาพักฟื้นแสดงว่าเหลือเวลาอีกมากเท่าไหร่ ก่อนที่คุณได้รับการพักฟื้นอย่างเต็มที่และพร้อมสำหรับ เวิร์คเอ้าท์อย่างหนักครั้งถัดไป
- Functional threshold power (FTP): อุปกรณ์นี้ใช้ข้อมูล โปรไฟล์ผู้ใช้ของคุณจากการตั้งค่าเริ่มต้นเพื่อประเมิน FTP ของคุณ สำหรับการจัดลำดับที่แม่นยำยิ่งขึ้น, คุณสามารถ ดำเนินการทดสอบตามคำแนะนำได้
- HRV stress test: HRV (ความแปรปรวนของอัตราการเต้น หัวใจ) stress test ต้องการเครื่องวัดอัตราการเต้นหัวใจ แบบคาดหน้าอกของ Garmin อุปกรณ์บันทึกความ แปรปรวนของอัตราการเด้นหัวใจของคุณในขณะกำลังยืน นิ่งเป็นเวลา 3 นาที ซึ่งแสดงระดับความเครียดโดยรวมของ คุณ มาตราส่วนคือ 1 ถึง 100, และคะแนนที่ต่ำลงแสดง ระดับความเครียดที่ต่ำลง
- **สภาพสมรรถนะ:** ข้อจำกัดด้านสมรรถนะ (performance condition) ของคุณเป็นการประเมินแบบเรียลไทม์หลัง 6 ถึง 20 นาทีของการทำกิจกรรม โดยสามารถถูกเพิ่มเป็น หนึ่งช่องข้อมูลเพื่อที่คุณสามารถดูข้อจำกัดด้านสมรรถนะ ของคุณในระหว่างช่วงที่เหลือของกิจกรรมของคุณ โดย เปรียบเทียบสภาพแบบเรียลไทม์ของคุณกับระดับฟิตเนส เฉลี่ยของคุณ
- Power Curve: power curve แสดง power เอาต์พุตที่คงไว้ ของคุณในช่วงเวลาที่ผ่านมา คุณสามารถดู power curve ของคุณสำหรับเดือนที่แล้ว, สามเดือน, หรือสิบสองเดือนได้

### สถานะการฝึกซ้อม

สถานะการฝึกซ้อมแสดงให้คุณเห็นว่าการฝึกซ้อมของคุณ ส่งผลกระทบต่อระดับฟิตเนสและสมรรถนะของคุณอย่างไร สถานะการฝึกซ้อมของคุณขึ้นอยู่กับการเปลี่ยนแปลงใน ปริมาณการฝึกซ้อมและ VO2 max. ของคุณผ่านหนึ่งช่วงระยะ เวลาที่ยาวขึ้น คุณสามารถใช้สถานะการฝึกซ้อมของคุณเพื่อ ช่วยวางแผนการฝึกซ้อมในอนาคตและพัฒนาระดับฟิตเนสของ คุณอย่างต่อเนื่อง

- Peaking: Peaking หมายถึงว่าคุณอยู่ในสภาพที่เหมาะสม สำหรับการแข่งขันที่สุด การลดปริมาณการฝึกซ้อมของคุณ ระยะหลัง ๆ นี้ช่วยให้ร่างกายของคุณฟื้นตัวและทดแทน การฝึกซ้อมก่อนหน้านี้ได้อย่างเต็มที่ คุณควรวางแผนล่วง หน้า, เนื่องจากสภาพจุดสูงสุดนี้สามารถคงไว้ได้เป็นเวลา สั้น ๆ เท่านั้น
- **ได้ผลดี:** ปริมาณการฝึกซ้อมปัจจุบันของคุณกำลังนำระดับ ฟิตเนสและสมรรถนะของคุณไปในทิศทางที่ถูกต้อง คุณ ควรวางแผนระยะเวลาการฟื้นตัวเข้าไปในการฝึกซ้อมของ คุณเพื่อรักษาระดับฟิตเนสของคุณไว้
- **การรักษา:** ปริมาณการฝึกซ้อมปัจจุบันของคุณเพียงพอ สำหรับการรักษาระดับฟิตเนสของคุณแล้ว เพื่อให้เห็นการ

พัฒนา, ลองเพิ่มความหลากหลายให้แก่เวิร์คเอ้าท์ของคุณ หรือการเพิ่มปริมาณการฝึกซ้อมของคุณ

- การฟื้นตัว: ปริมาณการฝึกซ้อมที่เบาลงของคุณเป็นการช่วย ให้ร่างกายของคุณได้ฟื้นตัว, ซึ่งเป็นสิ่งจำเป็นระหว่างระยะ เวลาการฝึกซ้อมหนักที่ยาวนาน คุณสามารถกลับไปสู่ ปริมาณการฝึกซ้อมที่หนักขึ้นได้เมื่อคุณรู้สึกว่าพร้อมแล้ว
- ไม่มีประสิทธิผล: ปริมาณการฝึกซ้อมของคุณอยู่ในระดับที่ดี, แต่ฟิตเนสของคุณกำลังลดลง ร่างกายของคุณอาจกำลัง ดิ้นรนเพื่อฟื้นตัว, ดังนั้นคุณควรใส่ใจในสุขภาพโดยรวม ของคุณซึ่งรวมถึงความเครียด, โภชนาการ, และการพัก ผ่อน
- Detraining: Detraining เกิดขึ้นเมื่อคุณกำลังฝึกซ้อมน้อยลง กว่าปกติเป็นเวลาหนึ่งสัปดาห์หรือมากกว่าขึ้นไป, และส่ง ผลกระทบต่อระดับฟิตเนสของคุณ คุณสามารถลองเพิ่ม ปริมาณการฝึกซ้อมของคุณเพื่อดูการพัฒนาได้
- หนักเกินไป: ปริมาณการฝึกซ้อมของคุณหนักมากและส่ง ผลเสีย ร่างกายของคุณต้องการพักผ่อน คุณควรให้เวลา ตนเองในการฟื้นฟูด้วยการเพิ่มการฝึกซ้อมที่เบาลงไปใน ตารางของคุณ
- ไม่มีสถานะ: อุปกรณ์ต้องการหนึ่งหรือสองสัปดาห์ของ ประวัติการฝึกซ้อม, รวมทั้งกิจกรรมต่าง ๆ พร้อม VO2 max. ที่เป็นผลมาจากการวิ่งหรือการปั่นจักรยาน, เพื่อ กำหนดสถานะการฝึกซ้อมของคุณ

## เกี่ยวกับการประเมิน VO2 Max.

VO2 max. เป็นปริมาณสูงสุดของออกซิเจน (เป็นมิลลิลิตร) ที่คุณสามารถผลาญต่อนาทีต่อกิโลกรัมของน้ำหนักตัวที่ สมรรถนะสูงสุดของคุณ หรือพูดง่าย ๆ, VO2 max. เป็นการบ่ง ชี้ของสมรรถนะด้านการเล่นกีฬาและควรเพิ่มขึ้นในขณะที่ระดับ ฟิตเนสของคุณดีขึ้น การประเมิน VO2 max. ถูกจัดเตรียมให้ และสนับสนุนโดย Firstbeat คุณสามารถใช้อุปกรณ์ Garmin ของคุณที่ถูกจับคู่กับเครื่องวัดอัตราการเต้นหัวใจและมิเตอร์ power ที่ใช้งานร่วมกันได้เพื่อแสดงการประเมิน VO2 max. ของการปั่นจักรยานของคุณ

### การได้รับการประเมิน VO2 Max. ของคุณ

ก่อนที่คุณสามารถดูการประเมิน VO2 Max. ได้, คุณต้องสวม เครื่องวัดอัตราการเด้นหัวใจ, ติดตั้งมิเตอร์ power, และจับคู่ ทั้งสองกับอุปกรณ์ของคุณก่อน (*การจับคู่เซ็นเซอร์ไร้สายของ* คุณ, หน้า 19) หากอุปกรณ์ของคุณถูกบรรจุมาพร้อมกับเครื่อง วัดอัตราการเด้นหัวใจด้วย, อุปกรณ์และเซ็นเซอร์ได้ถูกจับคู่กัน แล้ว สำหรับการประเมินที่แม่นยำที่สุด, ทำการติดตั้งโปรไฟล์ผู้ ใช้ให้เสร็จสมบูรณ์ (*การตั้งค่าโปรไฟล์ผู้ใช้ของคุณ, หน้า 23*), และตั้งค่าอัตราการเด้นหัวใจสูงสุดของคุณ (*การตั้งโซนอัตรา การเด้นหัวใจของคุณ, หน้า 18*)

หม**ายเหตุ:** ในตอนแรกการประเมินอาจดูไม่ค่อยแม่นยำนัก อุปกรณ์ต้องการให้ปั่นจักรยานสักเล็กน้อยเพื่อเรียนรู้เกี่ยวกับ สมรรถนะการปั่นจักรยานของคุณ

- ปั่นกลางแจ้งที่ความเข้มขันสูงและสม่ำเสมอเป็นเวลาอย่าง น้อย 20 นาที
- 2 หลังการปั่นของคุณ, เลือก บันทึก
- 3 เลือก > สถิติของฉัน > สถานะการฝึก > VO2 Max. การประเมิน VO2 max. ของคุณปรากฏเป็นตัวเลขและ แสดงตำแหน่งบนมาตรวัดสี

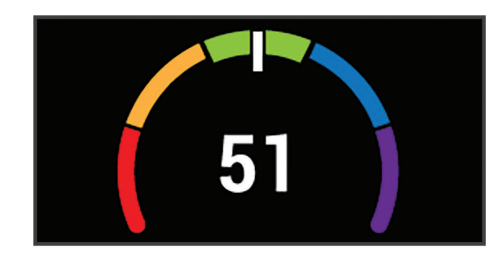

| 🔳 สีม่วง    | ยอดเยี่ยม |
|-------------|-----------|
| 🗖 สีน้ำเงิน | ดีเยี่ยม  |
| 🔲 สีเขียว   | ดี        |
| 📕 สีส้ม     | ดีพอใช้   |
| 📕 สีแดง     | แย่       |

ข้อมูล VO2 max. และการวิเคราะห์ถูกจัดเตรียมให้โดย ได้รับความยินยอมจาก The Cooper Institute® สำหรับ ข้อมูลเพิ่มเติม, ดูภาคผนวก (*การแบ่งระดับมาตรฐาน VO2 Max., หน้า 33*), และไปที่ *www.CooperInstitute.org* 

#### ข้อแนะนำสำหรับการประเมิน VO2 Max. ของการปั่น จักรยาน

ความสำเร็จและความแม่นยำของการคำนวณ VO2 max. ดีขึ้น เมื่อการปั่นของคุณเป็นความพยายามอย่างหนักที่คอยประคับ ประคองไว้แบบพอประมาณ, และที่ซึ่งอัตราการเด้นหัวใจและ power ไม่ได้แปรปรวนอย่างมาก

- ก่อนการปั่นของคุณ, ให้ตรวจสอบว่าอุปกรณ์ของคุณ, เครื่องวัดอัตราการเต้นหัวใจ, และมิเตอร์ power ทำงานได้ อย่างถูกต้อง, ถูกจับคู่, และมีอายุแบตเตอรี่นานพอ
- ระหว่างการปั่น 20 นาทีของคุณ, ให้รักษาอัตราการเด้น หัวใจของคุณให้มากกว่า 70% ของอัตราการเต้นหัวใจ สูงสุดของคุณ
- ระหว่างการปั่น 20 นาทีของคุณ, ให้รักษา power เอาต์พุด อย่างต่อเนื่องพอสมควร
- หลีกเลี่ยงภูมิประเทศที่เป็นเนิน
- หลีกเลี่ยงการปั่นเป็นกลุ่มในที่ซึ่งมีกระแสลมมาก

## การปรับตัวเข้ากับความร้อนและระดับความสูง

ปัจจัยทางสภาพแวดล้อมต่าง ๆ เช่น อุณหภูมิที่สูงและระดับ ความสูงส่งผลกระทบต่อการฝึกซ้อมและสมรรถนะของคุณ ตัวอย่างเช่น การฝึกในระดับความสูงมากสามารถมีผลกระทบ ในแง่บวกต่อฟิตเนสของคุณได้, แต่คุณอาจสังเกตการเสื่อม ถอยชั่วคราวของ V02 max ในขณะที่สัมผัสกับระดับความสูง มาก อุปกรณ์ Edge 830 ของคุณให้การแจ้งเดือนการปรับตัว เข้ากับสภาพแวดล้อมใหม่และการแก้ไขแก่การประเมิน V02 max. และสถานะการฝึกซ้อมของคุณเมื่ออุณหภูมิสูงเกิน 22°ซ. (72°ฟ.) และเมื่อระดับความสูงเกิน 800 ม. (2625 ฟุต) คุณสามารถติดตามการปรับตัวเข้ากับความร้อนและระดับความ สูงของคุณได้ในวิจิทสถานะการฝึกซ้อม

หมายเหตุ: คุณสมบัติการปรับดัวเข้ากับความร้อนใช้ได้เฉพาะ ในกิจกรรมต่าง ๆ ที่ใช้ GPS และต้องการข้อมูลสภาพอากาศ จากสมาร์ทโฟนที่เชื่อมต่อไว้ของคุณ การปรับดัวอย่างเต็มรูป แบบใช้อย่างน้อย 4 วันของการฝึกซ้อม

## ปริมาณการฝึกซ้อม

ปริมาณการฝึกซ้อมคือการวัดของปริมาณการฝึกซ้อมของคุณ ในเจ็ดวันล่าสุด ซึ่งเป็นผลรวมของการผลาญออกซิเจนหลัง การออกกำลังกายที่เพิ่มขึ้น (EPOC) ของคุณในเจ็ดวันล่าสุด มาตรวัดบ่งชี้ว่าปริมาณปัจจุบันของคุณนั้นต่ำ, สูง, หรืออยู่ ภายในระยะที่ดีที่สุดเพื่อคงไว้หรือพัฒนาระดับฟิตเนสของคุณ ระยะที่ดีที่สุดถูกกำหนดโดยขึ้นกับระดับฟิตเนสและประวัติการ ฝึกซ้อมรายบุคคลของคุณ ระยะปรับตามเวลาการฝึกซ้อมและ ความเข้มข้นของคุณที่เพิ่มขึ้นหรือลดลง

### การหาค่าการประเมินปริมาณการฝึกข้อมของคุณ

ก่อนที่คุณสามารถดูการประเมินปริมาณการฝึกซ้อมของคุณได้, คุณต้องสวมเครื่องวัดอัตราการเด้นหัวใจ, ติดตั้งมิเตอร์ power, และจับคู่ทั้งสองกับอุปกรณ์ของคุณก่อน (*การจับคู่เซ็นเซอร์ไร้ สายของคุณ, หน้า 19*) หากอุปกรณ์ของคุณถูกบรรจุมาพร้อม กับเครื่องวัดอัตราการเต้นหัวใจด้วย, อุปกรณ์และเซ็นเซอร์ได้ ถูกจับคู่กันแล้ว

สำหรับการประเมินที่แม่นยำมากที่สุด, ให้ตั้งค่าโปรไฟล์ผู้ใช้จน เสร็จสมบูรณ์ (*การตั้งค่าโปรไฟล์ผู้ใช้ของคุณ, หน้า 23*), และ ตั้งอัตราการเด้นหัวใจสูงสุดของคุณ (*การตั้งโซนอัตราการเด้น หัวใจของคุณ, หน้า 18*)

หมายเหตุ: ในตอนแรกการประเมินอาจดูไม่ค่อยแม่นยำนัก อุปกรณ์ต้องการให้ปั่นจักรยานสักเล็กน้อยเพื่อเรียนรู้เกี่ยวกับ สมรรถนะการปั่นจักรยานของคุณ

- 1 ปั่นอย่างน้อยหนึ่งครั้งระหว่างช่วงเวลาเจ็ดวัน
- 2 เลือก = > สถิติของฉัน > สถานะการฝึก > ปริมาณ การการฝึกข้อม

ค่าการประเมินปริมาณการฝึกซ้อมของคุณปรากฏเป็น ตัวเลขและตำแหน่งบนมาตรวัดสี

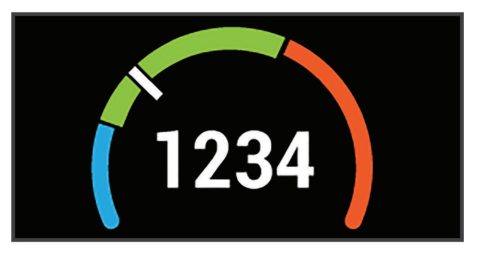

| 📕 สีสัม     | สูง         |
|-------------|-------------|
| 🔲 สีเขียว   | เหมาะที่สุด |
| 🔲 สีน้ำเงิน | ต่ำ         |

## โฟกัสปริมาณการฝึกซ้อม

เพื่อเพิ่มสมรรถนะและฟิตเนสให้ได้มากที่สุด, การฝึกซ้อมควร แบ่งออกเป็นสามหมวดหมู่: แอโรบิกแบบต่ำ, แอโรบิกแบบสูง, และแอนแอโรบิก โฟกัสปริมาณการฝึกซ้อมแสดงให้คุณเห็น ว่าการฝึกซ้อมของคุณในปัจจุบันอยู่ในแต่ละหมวดหมู่เท่าใด และให้เป้าหมายการฝึกซ้อมต่าง ๆ โฟกัสปริมาณการฝึกซ้อม ต้องการอย่างน้อย 7 วันของการฝึกซ้อมเพื่อระบุว่าปริมาณการ ฝึกซ้อมของคุณต่ำ, เหมาะสม, หรือสูง หลังจาก 4 สัปดาห์ของ ประวัติการฝึกซ้อม, การประเมินปริมาณการฝึกซ้อมของคุณจะมี ข้อมูลเป้าหมายโดยละเอียดมากขึ้นเพื่อช่วยให้คุณรักษาสมดุล กิจกรรมการฝึกซ้อมต่าง ๆ ของคุณ

- **ต่ำกว่าเป้าหมาย:** ปริมาณการฝึกของคุณต่ำกว่าระดับที่เหมาะ สมที่สุดในทุกหมวดหมู่ความเข้มข้น ลองเพิ่มระยะเวลา หรือความถี่ของเวิร์คเอ้าท์ของคุณ
- ้ไม่ถึงแอโรบิกแบบต่ำ: ลองการเพิ่มกิจกรรมแอโรบิกแบบ ด่ำให้มากขึ้นเพื่อให้การฟื้นตัวและความสมดุลสำหรับ กิจกรรมที่มีความเข้มขันสูงขึ้นของคุณ
- ไม่ถึงแอโรบิกแบบสูง: ลองการเพิ่มกิจกรรมแอโรบิกแบบสูง เพื่อช่วยพัฒนา lactate threshold และ VO2 max.ของ

คุณเมื่อเวลาผ่านไป

- ไม่ถึงแอนแอโรบิก: ลองการเพิ่มความเข้มข้นของกิจกรรม แอนแอโรบิกขึ้นเล็กน้อยเพื่อพัฒนาความเร็วและสมรรถนะ ทางแอนแอโรบิกของคุณเมื่อเวลาผ่านไป
- สมดุล: ปริมาณการฝึกซ้อมของคุณสมดุลแล้วและให้ประโยชน์ ด้านฟิตเนสที่ครบวงจรเมื่อคุณดำเนินการฝึกซ้อมต่อไป
- **โฟกัสแอโรบิกแบบต่ำ:** ปริมาณการฝึกซ้อมของคุณส่วนใหญ่ เป็นกิจกรรมแอโรบิกแบบต่ำ โดยให้พื้นฐานที่มั่นคงและ เตรียมคุณสำหรับการเพิ่มเวิร์คเอ้าท์ที่เข้มข้นมากขึ้น
- **โฟกัสแอโรบิกแบบสูง:** ปริมาณการฝึกซ้อมของคุณส่วนใหญ่ เป็นกิจกรรมแอโรบิกแบบสูง กิจกรรมต่าง ๆ เหล่านี้ช่วย พัฒนา Lactate Threshold, VO2 max. และความอดทน
- **โฟกัสแอนแอโรบิก:** ปริมาณการฝึกซ้อมของคุณส่วนใหญ่ เป็นกิจกรรมที่เข้มข้น โดยนำไปสู่การเพิ่มพูนฟิตเนสอย่าง รวดเร็ว, แต่ก็ควรให้สมดุลกับกิจกรรมแอโรบิกแบบต่ำด้วย
- เหนือเป้าหมาย: ปริมาณการฝึกซ้อมของคุณสูงกว่าค่าที่ เหมาะสมที่สุด, และคุณควรพิจารณาปรับระยะเวลาและ ความถี่ของเวิร์คเอ้าท์ของคุณให้ลดลง

## เกี่ยวกับ Training Effect

Training Effect วัดผลกระทบของหนึ่งกิจกรรมที่มีต่อแอโร บิกและแอนแอโรบิกฟิตเนสของคุณ Training Effect รวบรวม ข้อมูลระหว่างทำกิจกรรม ในขณะที่กิจกรรมดำเนินไป, ค่า Training Effect เพิ่มขึ้น

Training Effect ถูกกำหนดโดยข้อมูลโปรไฟล์ผู้ใช้และ ประวัติการฝึกซ้อมของคุณ, และอัตราการเด้นหัวใจ, ระยะ เวลา, และความเข้มข้นของกิจกรรมของคุณ มีเจ็ดคำนิยาม ของ Training Effect ที่แตกต่างกันเพื่ออธิบายประโยชน์พื้น ฐานของกิจกรรมของคุณ แต่ละคำนิยามถูกให้โค้ดสีไว้และ สอดคล้องกับโฟกัสปริมาณการฝึกซ้อมของคุณ (*โฟกัสปริมาณ การฝึกซ้อม, หน้า 9*) แต่ละวลีที่ตอบกลับ, ตัวอย่างเช่น "ส่ง ผลกระทบอย่างสูงต่อ VO2 Max." มีคำอธิบายที่สอดคล้องกัน ในรายละเอียดกิจกรรม Garmin Connect ของคุณ

Training Effect สำหรับแอโรบิกใช้อัดราการเด้นหัวใจของ คุณเพื่อวัดว่าความเข้มข้นที่ถูกสะสมของการออกกำลังกาย ส่งผลต่อแอโรบิกฟิตเนสของคุณอย่างไร และแสดงหากเวิร์ค เอาท์ส่งผลให้เกิดการคงไว้หรือพัฒนาประสิทธิภาพกับระดับ ฟิตเนสของคุณ ผลรวมของการผลาญออกซิเจนหลังการออก กำลังกายที่เพิ่มขึ้น (EPOC) ของคุณที่ถูกสะสมระหว่างการ ออกกำลังกายได้ถูกกำหนดให้กับช่วงของค่าต่าง ๆ ที่ส่งผล ต่อระดับฟิตเนสและกิจวัตรการฝึกซ้อมของคุณ เวิร์คเอ้าท์ อย่างสม่ำเสมอที่ความพยายามปานกลางหรือเวิร์คเอ้าท์ที่มี intervals ยาวขึ้น (>180 วินาที) มีผลกระทบในแง่บวกกับการ เผาผลาญอาหารทางแอโรบิกของคุณ และส่งผลให้เกิดการ พัฒนา Training Effect สำหรับแอโรบิกได้

Training Effect สำหรับแอนแอโรบิกใช้อัตราการเด้นหัวใจ และความเร็ว (หรือ power) เพื่อกำหนดว่าเวิร์คเอ้าท์ส่งผลต่อ ความสามารถของคุณเพื่อแสดงออกที่ความเข้มข้นที่สูงมาก อย่างไร คุณได้รับหนึ่งค่าโดยขึ้นกับผลของแอนแอโรบิกต่อ EPOC และประเภทของกิจกรรม intervals ที่ความเข้มข้นสูง ที่ทำซ้า 10 ถึง 120 วินาทีส่งผลกระทบที่มีประโยชน์อย่าง มากต่อความสามารถทางแอนแอโรบิกของคุณและส่งผลแก่ Training Effect สำหรับแอนแอโรบิกที่พัฒนาขึ้นได้

คุณสามารถเพิ่ม Training Effect สำหรับแอโรบิกและ Training Effect สำหรับแอนแอโรบิกเป็นช่องข้อมูลให้กับหนึ่ง ในหน้าจอการฝึกซ้อมของคุณเพื่อตรวจสอบตัวเลขของคุณ ตลอดกิจกรรม

| Training<br>Effect | ประโยชน์ทาง<br>แอโรบิก                                        | ประโยนชน์ทางแอน<br>แอโรบิก                                    |
|--------------------|---------------------------------------------------------------|---------------------------------------------------------------|
| จาก 0.0 ถึง<br>0.9 | ไม่มีประโยชน์                                                 | ไม่มีประโยชน์                                                 |
| จาก 1.0 ถึง<br>1.9 | ประโยชน์เล็กน้อย                                              | ประโยชน์เล็กน้อย                                              |
| จาก 2.0 ถึง<br>2.9 | รักษาแอโรบิกฟิตเนส<br>ของคุณ                                  | รักษาแอนแอโรบิก<br>ฟิตเนสของคุณ                               |
| จาก 3.0 ถึง<br>3.9 | ส่งผลกระทบแอโรบิก<br>ฟิตเนสของคุณ                             | ส่งผลกระทบแอนแอ<br>โรบิกฟิตเนสของคุณ                          |
| จาก 4.0 ถึง<br>4.9 | ส่งผลกระทบแอโรบิก<br>ฟิตเนสของคุณอย่าง<br>มาก                 | ส่งผลกระทบแอนแอ<br>โรบิกฟิตเนสของคุณ<br>อย่างมาก              |
| 5.0                | หนักเกินไปและอาจ<br>เป็นอันตรายหากไม่มี<br>เวลาพักฟื้นเพียงพอ | หนักเกินไปและอาจ<br>เป็นอันดรายหากไม่มี<br>เวลาพักฟื้นเพียงพอ |

เทคโนโลยี training effect จัดหาและสนับสนุนโดย Firstbeat Technologies Ltd. สำหรับข้อมูลเพิ่มเติม, ไปที่ www.firstbeat.com

## เวลาพักพื้น

คุณสามารถใช้อุปกรณ์ Garmin ของคุณร่วมกับเครื่องวัดอัดรา การเด้นหัวใจที่อิงกับข้อมือหรือแบบคาดหน้าอกที่ใช้งานร่วม กันได้เพื่อแสดงว่าเหลือเวลาอีกเท่าไรก่อนที่คุณฟื้นตัวได้เต็ม ที่และพร้อมสำหรับเวิร์คเอ้าท์อย่างหนักในครั้งต่อไป

หมายเหตุ: การแนะนำเวลาพักฟื้นใช้การประเมิน VO2 max. ของคุณและอาจดูไม่แม่นยำในตอนแรก อุปกรณ์ต้องการให้ คุณทำบางกิจกรรมจนจบเพื่อเรียนรู้เกี่ยวกับสมรรถนะของคุณ เวลาพักฟื้นปรากฏขึ้นทันทีหลังจากหนึ่งกิจกรรม เวลานับถอย หลังจนกระทั่งถึงจุดที่เหมาะสมที่สุดสำหรับคุณในการพยายาม เวิร์คเอ้าท์อย่างหนักอีกครั้ง

## การดูเวลาพักฟื้นของคุณ

ก่อนที่คุณสามารถใช้คุณสมบัติเวลาพักฟื้นได้, คุณต้องสวม เครื่องวัดอัตราการเด้นหัวใจ, และจับคู่กับอุปกรณ์ของคุณก่อน (*การจับคู่เซ็นเซอร์ไร้สายของคุณ, หน้า 19*) หากอุปกรณ์ของ คุณบรรจุมาพร้อมกับเครื่องวัดอัตราการเต้นหัวใจด้วย, อุปกรณ์ และเซ็นเซอร์ถูกจับคู่กันแล้ว สำหรับการประเมินที่แม่นยำที่สุด, ดิดตั้งโปรไฟล์ผู้ใช้ให้เสร็จสมบูรณ์ (*การตั้งค่าโปรไฟล์ผู้ใช้ของ* คุณ, หน้า 23), และตั้งค่าอัตราการเด้นหัวใจสูงสุดของคุณ (*การ* ตั้งโซนอัตราการเด้นหัวใจของคุณ, หน้า 18)

- เลือก => สถิติของฉัน > การฟื้นตัว > ใช้งาน
- 2 ออกไปปั่นจักรยาน
- 3 หลังการปั่นของคุณ, เลือก บันทึก เวลาการฟ้นตัวปรากก เวลาสงสุดดือ 4 วัน แน่
  - เวลาการฟื้นตัวปรากฏ, เวลาสูงสุดคือ 4 วัน, และเวลาต่ำ สุดคือ 6 ชั่วโมง

## การหาการประเมิน FTP ของคุณ

อุปกรณ์ใช้ข้อมูลโปรไฟล์ผู้ใช้ของคุณจากการตั้งค่าเริ่มต้นเพื่อ ประเมิน functional threshold power (FTP) ของคุณ สำหรับ ค่า FTP ที่แม่นยำขึ้น, คุณสามารถดำเนินการทดสอบ FTP โดย การใช้มิเตอร์ power และเครื่องวัดอัตราการเด้นหัวใจที่ถูกจับ คู่ไว้ก่อน (*การดำเนินการทดสอบ FTP, หน้า 11*)

### เลือก 🔜 > สถิติของฉัน > FTP

การประเมิน FTP ของคุณปรากฏเป็นหนึ่งค่าที่ถูกวัดเป็น วัตต์ต่อกิโลกรัม, power เอาต์พุตของคุณเป็นวัตต์, และ หนึ่งตำแหน่งบนมาตรวัดสี

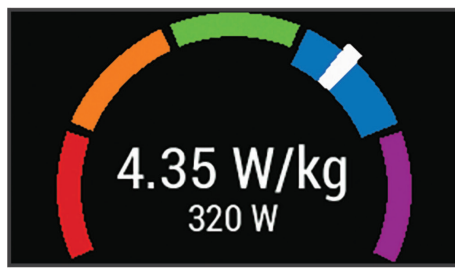

| 🔲 ສື່ມ່ວນ   | ยอดเยี่ยม |
|-------------|-----------|
| 🔲 สีน้ำเงิน | ดีเยี่ยม  |
| 🔲 สีเขียว   | ดี        |
| 📕 สีส้ม     | ดีพอใช้   |
| 📕 สีแดง     | มือใหม่   |

สำหรับข้อมูลเพิ่มเติม, ดูภาคผนวก (*การแบ่งระดับ FTP, หน้า 33*)

## การดำเนินการทดสอบ FTP

ก่อนที่คุณสามารถดำเนินการทดสอบเพื่อกำหนด functional threshold power (FTP) ของคุณได้, คุณต้องมีมิเตอร์ power และเครื่องวัดอัตราการเต้นหัวใจที่ถูกจับคู่ไว้ก่อน (*การจับคู่ เข็นเซอร์ไร้สายของคุณ, หน้า 19*)

- 1 เลือก 🔜 > สถิติของฉัน > FTP > FTP Test > การปั่น
- 2 เลือก Þ เพื่อเริ่มเครื่องจับเวลากิจกรรม

หลังจากคุณเริ่มปั่นจักรยานของคุณ, อุปกรณ์แสดงแต่ละ ขั้นตอนของการทดสอบ, เป้าหมาย, และข้อมูล power ปัจจุบัน หนึ่งข้อความปรากฏเมื่อการทดสอบเสร็จสิ้นแล้ว

- 3 เลือก Þ เพื่อหยุดเครื่องจับเวลากิจกรรม
- **4** เลือก <mark>บันทึก</mark>

FTP ของคุณปรากฏเป็นหนึ่งค่าที่ถูกวัดเป็นวัตต์ต่อ กิโลกรัม, power เอาต์พุดของคุณเป็นวัตต์, และหนึ่ง ตำแหน่งบนมาตรวัดสี

## การคำนวณ FTP โดยอัตโนมัติ

ก่อนที่อุปกรณ์สามารถคำนวณ functional threshold power (FTP) ของคุณได้, คุณต้องมีมิเตอร์ power และเครื่องวัดอัตรา การเด้นหัวใจที่ถูกจับคู่ไว้ก่อน (*การจับคู่เซ็นเซอร์ไร้สายของ คุณ, หน้า 19*)

- เลือก = > สถิติของฉัน > FTP > เปิดการคำนวณ อัตโนมัติ
- 2 ปั่นกลางแจ้งที่ความเข้มขันสูงและสม่ำเสมอเป็นเวลาอย่าง น้อย 20 นาที
- 3 หลังการปั่นของคุณ, เลือก บันทึก
- 4 เลือก 🔜 > สถิติของฉัน > FTP

FTP ของคุณปรากฏเป็นหนึ่งค่าที่ถูกวัดเป็นวัตต์ต่อ กิโลกรัม, power เอาต์พุดของคุณเป็นวัตต์, และหนึ่ง ดำแหน่งบนมาตรวัดสี

## การดู Stress Score ของคุณ

ก่อนที่คุณสามารถดู stress score ของคุณได้, คุณต้องสวม เครื่องวัดอัตราการเต้นหัวใจแบบคาดหน้าอกและจับคู่กับ อุปกรณ์ของคุณก่อน (*การจับคู่เซ็นเซอร์ไร้สายของคุณ, หน้า 19*)

stress score เป็นผลของการทดสอบสามนาทีที่ทำในขณะที่

กำลังยืนนิ่ง, ในที่ซึ่งอุปกรณ์ Edge วิเคราะห์ความผันแปรของ อัตราการเต้นหัวใจเพื่อตรวจสอบความเครียดโดยรวมของคุณ การฝึกซ้อม, การนอนหลับ, โภชนาการ, และความเครียดใน ชีวิตทั่วไปทั้งหมดส่งผลกระทบว่านักกีฬาแสดงออกอย่างไร ช่วง stress score เรียงจาก 1 ถึง 100, โดยที่ 1 เป็นสภาพ ความเครียดต่ำมาก, และ 100 เป็นสภาพความเครียดสูงมาก การทราบ stress score ของคุณสามารถช่วยให้คุณตัดสินใจ ได้ว่าร่างกายของคุณพร้อมสำหรับเวิร์คเอ้าท์หรือโยคะที่ยาก หรือไม่

ข้อแนะนำ: Garmin แนะนำว่าคุณควรวัด stress score ของ คุณในเวลาเดียวกันและภายใต้สภาพแวดล้อมเดียวกันโดย ประมาณทุก ๆ วัน

- 1 เลือก 🔜 > สถิติของฉัน > Stress Score > วัด
- 2 ยืนนิ่ง, และผ่อนคลายเป็นเวลา 3 นาที

## การปิดการแจ้งเตือนสมรรถนะ

การแจ้งเดือนสมรรถนะถูกเปิดไว้เป็นค่าตั้งต้น บางการแจ้ง เดือนสมรรถนะคือการเดือนที่ปรากฏขึ้นเมื่อคุณทำกิจกรรมของ คุณเสร็จสิ้น บางการแจ้งเดือนสมรรถนะปรากฏขึ้นระหว่างทำ หนึ่งกิจกรรม หรือเมื่อคุณบรรลุการวัดสมรรถนะใหม่, เช่น การ ประเมิน VO2 max. ใหม่

- 1 เลือก 🔜 > สถิติของฉัน > แจ้งเดือนสมรรถนะ
- 2 เลือกหนึ่งตัวเลือก

## การดู Power Curve ของคุณ

ก่อนที่คุณสามารถดู power curve ของคุณได้, คุณต้องจับ คู่มิเตอร์ power ของคุณกับอุปกรณ์ของคุณก่อน (*การจับคู่ เข็นเซอร์ไร้สายของคุณ, หน้า 19*)

power curve แสดง power เอาต์พุตที่คงไว้ของคุณในช่วง เวลาที่ผ่านมา คุณสามารถดู power curve สำหรับเดือนที่แล้ว, สามเดือน, หรือสิบสองเดือนได้

- 1 เลือก 🔜 > สถิติของฉัน > Power Curve
- 2 เลือก < หรือ 🗲 เพื่อเลือกหนึ่งช่วงเวลา

## การซิงค์กิจกรรมและการวัดประสิทธิภาพ

คุณสามารถซิงค์กิจกรรมและการค่าวัดสมรรถนะต่าง ๆ จาก อุปกรณ์ Garmin อื่น ๆ ไปยังอุปกรณ์ Edge 830 ของคุณโดย การใช้บัญชี Garmin Connect ของคุณได้ วิธีนี้ช่วยให้อุปกรณ์ ของคุณสะท้อนสถานะการฝึกซ้อมและฟิตเนสของคุณได้อย่าง แม่นยำขึ้น ด้วอย่างเช่น คุณสามารถบันทึกการวิ่งด้วยอุปกรณ์ Forerunner®, และดูรายละเอียดกิจกรรมด่าง ๆ และปริมาณ การฝึกซ้อมโดยรวมของคุณได้บนอุปกรณ์ Edge 830 ของคุณ

- 1 เลือก 🔜 > สถิติของฉัน > สถานะการฝึก
- 2 เลือก 📥 > Physio TrueUp

เมื่อคุณซิงค์อุปกรณ์ของคุณกับสมาร์ทโฟนของคุณ, กิจกรรม ล่าสุดและการวัดสมรรถนะจากอุปกรณ์ Garmin อื่น ๆ ของคุณ ปรากฏบนอุปกรณ์ Edge 830 ของคุณ

## สถิติส่วนบุคคล

เมื่อคุณจบหนึ่งการปั่นแล้ว, อุปกรณ์แสดงสถิติส่วนบุคคลใหม่ ใด ๆ ที่คุณได้บรรลุระหว่างการปั่นครั้งนั้น สถิติส่วนบุคคลรวม ถึงเวลาเร็วที่สุดของคุณที่ทำได้ในระยะทางมาตรฐาน, การปั่น ที่ไกลที่สุด, และ ascent gain ที่ทำได้ระหว่างหนึ่งการปั่น เมื่อ จับคู่กับมิเตอร์ power ที่ใช้งานร่วมกันได้, อุปกรณ์แสดงการ อ่านค่า power สูงสุดที่บันทึกไว้ระหว่างช่วงเวลา 20 นาที

#### การดูสถิติส่วนบุคคลของคุณ

เลือก 🔜 > สถิติของฉัน > สถิติส่วนบุคคล

### การคืนกลับสถิติส่วนบุคคล

คุณสามารถตั้งค่าแต่ละสถิติส่วนบุคคลให้กลับไปเป็นที่เคยถูก บันทึกไว้ก่อนหน้าได้

- เลือก = > สถิติของฉัน > สถิติส่วนบุคคล
- 2 เลือกหนึ่งข้อมูลเพื่อนำคืนกลับมา
- 3 เลือก บันทึกก่อนหน้า > √ หมายเหตุ: ไม่มีการลบกิจกรรมใด ๆ ที่ได้ถูกบันทึกไว้แล้ว

## การลบสถิติส่วนบุคคล

- เลือก => สถิติของฉัน > สถิติส่วนบุคคล
- 2 เลือกหนึ่งสถิติส่วนบุคคล
- 3 เลือก <u>พ</u>ี้ > 🗸

## โชนการฝึกซ้อม

- โซนอัตราการเด้นหัวใจ (การตั้งโซนอัตราการเด้นหัวใจ ของคุณ, หน้า 18)
- โซน power (การตั้งค่าโซน Power ของคุณ, หน้า 20)

## การนำทาง

- คุณสมบัติการนำทางและการตั้งค่าต่าง ๆ ยังใช้กับการนำทาง คอร์ส (คอร์ส, หน้า 13) และเซกเมนต์ (เซกเมนต์, หน้า 4) ต่าง ๆ ได้
- ตำแหน่ง (*ตำแหน่ง, หน้า 12*)
- การวางแผนคอร์ส (คอร์ส, หน้า 13)
- การตั้งค่าเส้นทาง (การตั้งค่าเส้นทาง, หน้า 15)
- การตั้งค่าแผนที่ (การตั้งค่าแผนที่, หน้า 14)

## ดำแหน่ง

คุณสามารถบันทึกและจัดเก็บตำแหน่งในอุปกรณ์

## การกำหนดตำแหน่งของคุณ

ก่อนที่คุณสามารถกำหนดหนึ่งตำแหน่งได้, คุณต้องหา ตำแหน่งดาวเทียมก่อน หากคุณต้องการจำสถานที่สำคัญ หรือกลับไปยังจุดที่แน่นอนหนึ่งจุด, คุณสามารถกำหนดหนึ่ง ตำแหน่งได้

- 1 ออกไปปั่นจักรยาน
- 2 เลือก การนำทาง > 💳 > บันทึกตำแหน่ง > 🗸

## การบันทึกดำแหน่งจากแผนที่

- 1 เลือก <mark>การนำทาง</mark> > **ดูแผนท**ี่
- 2 ค้นแผนที่สำหรับตำแหน่ง
- 3 เลือกดำแหน่ง ข้อมูลดำแหน่งปรากฏที่ด้านบนของแผนที่
- 4 เลือกข้อมูลตำแหน่ง
- 5 เลือก 🏲> 🗸

## การนำทางไปยังหนึ่งตำแหน่ง

- 1 เลือก การนำทาง
- 2 เลือกหนึ่งตัวเลือก:
  - เลือก ดูแผนที่ เพื่อนำทางไปยังหนึ่งดำแหน่งบนแผนที่

- เลือก เครื่องมือการค้นหา เพื่อนำทางไปยังหนึ่งจุด สนใจ, เมือง, สี่แยก, หรือค่าพิกัดที่ทราบ ข้อแนะนำ: คุณสามารถเลือก (พิเพื่อบีบพื้นที่ ค้นหาของคุณให้แคบลง
- ค้นหาที่เจาะจ<sup>°</sup>งได้
  เลือก ที่พบล่าสุด เพื่อนำทางไปยังหนึ่งใน 50 ดำแหน่งที่คณพบล่าสด
- เลือก => เลือกพื้นที่ดันหา เพื่อบีบพื้นที่ดันหาของ คุณให้แคบลง
- 3 เลือกหนึ่งตำแหน่ง
- **4** เลือก **การปั่น**
- 5 ทำตามคำแนะนำบนหน้าจอเพื่อไปยังจุดหมายปลายทาง ของคุณ

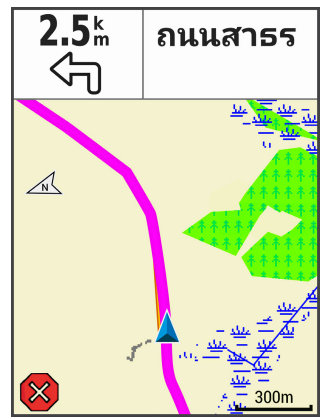

## การนำทางกลับไปจุดเริ่มต้น

ที่จุดใด ๆ ระหว่างการปั่นของคุณ, คุณสามารถกลับไปยังจุดเริ่ม ดันได้

- 1 ออกไปปั่นจักรยาน
- 2 ในเวลาใด ๆ, ปัดลงจากด้านบนของหน้าจอ, และบนวิจิท การควบคุม เลือก เลือกกลับไปจุดเริ่ม
- 3 เลือก ตลอดเส้นทางเดิม หรือ เส้นทางตรงมากสุด
- 4 เลือก การปั่น อปกรณ์นำทางคณกลับไปยังจดเริ่มต้นของการปั่นของคณ

## การหยุดการนำทาง

- 1 เลื่อนไปยังแผนที่
- 2 เลือก 💌 > 🗸

## การแก้ไขตำแหน่ง

- 1 เลือก การนำทาง > ตำแหน่งบันทึก
- 2 เลือกหนึ่งตำแหน่ง
- 3 เลือกแถบข้อมูลที่ด้านบนของหน้าจอ
- 4 เลือก 🖍
- 5 เลือกหนึ่งคุณลักษณะ ด้วอย่างเช่น เลือก เปลี่ยนความสูง เพื่อป้อนระดับความสูง ที่ทราบสำหรับดำแหน่งนั้น
- 6 แก้ไขค่า, และเลือก 🗸

## การลบหนึ่งตำแหน่ง

1 เลือก การนำทาง > ตำแหน่งบันทึก

- 2 เลือกหนึ่งตำแหน่ง
- 3 เลือกข้อมูลตำแหน่งที่ด้านบนของหน้าจอ
- 4 เลือก 🖍 > ลบ Waypoint นี้ > 🗸

## การโปรเจคหนึ่งตำแหน่ง

คุณสามารถสร้างหนึ่งตำแหน่งใหม่โดยการโปรเจคระยะทาง และทิศทางจากตำแหน่งที่กำหนดไว้ไปยังหนึ่งตำแหน่งใหม่ ได้

- 1 เลือก <mark>การนำทาง > ตำแหน่งบันทึก</mark>
- 2 เลือกหนึ่งตำแหน่ง
- 3 เลือกข้อมูลตำแหน่งที่ด้านบนของหน้าจอ
- 4 เลือก 🖍 > Project Location
- 5 ป้อนทิศทางและระยะทางไปยังตำแหน่งที่ได้โปรเจคไว้
- 6 เลือก 🗸

## คอร์ส

- **การตามกิจกรรมที่ถูกบันทึกก่อนหน้านี้:** คุณสามารถ ติดตามคอร์สที่ถูกบันทึกไว้เพียงเพราะเป็นเส้นทางที่ดี ด้วอย่างเช่น คุณสามารถจัดเก็บและดิดตามเส้นทางที่เป็น มิตรกับการปั่นจักรยานไปกลับเป็นประจำเพื่อไปทำงานได้
- การแข่งขันกับกิจกรรมที่ถูกบันทึกไว้ก่อนหน้านี้: คุณยัง สามารถติดตามคอร์สที่ถูกบันทึกไว้, โดยพยายามทำให้ ได้เท่ากับหรือเกินกว่าเป้าหมายสมรรถนะที่ได้ตั้งไว้ก่อน หน้า ตัวอย่างเช่น หากคอร์สเดิมคุณสามารถจบได้ภายใน 30 นาที, คุณสามารถแข่งกับ Virtual Partner โดยการ พยายามจบคอร์สในเวลาต่ำกว่า 30 นาทีได้
- การติดตามการปั่นที่มีอยู่จาก Garmin Connect: คุณ สามารถส่งคอร์สจาก Garmin Connect ไปยังอุปกรณ์ของ คุณได้ เมื่อบันทึกไว้ในอุปกรณ์ของคุณแล้ว, คุณสามารถ ติดตามคอร์สหรือแข่งกับคอร์สได้

## การวางแผนและการปั่นหนึ่งคอร์ส

คุณสามารถสร้างและปั่นหนึ่งคอร์สที่กำหนดเอง หนึ่งคอร์สคือ หนึ่งลำดับของ waypoints หรือดำแหน่งต่าง ๆ ที่นำคุณไปยัง จุดหมายปลายทางของคุณ

- 1 เลือก การนำทาง > คอร์ส > การสร้างคอร์ส > เพิ่ม ดำแหน่งแรก
- 2 เลือกหนึ่งตัวเลือก:
  - เพื่อเลือกตำแหน่งปัจจุบันของคุณบนแผนที่, เลือก ดำแหน่งปัจจุบัน
  - เพื่อเลือกหนึ่งตำแหน่งที่บันทึกไว้, เลือก บันทึกแล้ว, และเลือกหนึ่งตำแหน่ง
  - เพื่อเลือกหนึ่งดำแหน่งที่คุณได้ค้นหาล่าสุด, เลือก ที่ พบล่าสุด, และเลือกหนึ่งดำแหน่ง
  - เพื่อเลือกหนึ่งดำแหน่งบนแผนที่, เลือก แผนที่, และ เลือกหนึ่งดำแหน่ง
  - เพื่อค้นหาและเลือกหนึ่งจุดสนใจ, เลือก หมวดหมู่
     POI, และเลือกหนึ่งจุดสนใจที่อยู่ใกล้เคียง
  - เพื่อเลือกหนึ่งเมือง, เลือก เมือง และเลือกหนึ่งเมืองที่ อยู่ใกล้เคียง
  - เพื่อเลือกหนึ่งทางแยก, เลือก ทางแยก, และป้อน
     ชื่อถุณน
  - เพื่อใช้ค่าพิกัด, เลือก ค่าพิกัด, และป้อนค่าพิกัด
- 3 เลือก*ใช้*

**ข้อแนะนำ:** จากแผนที่, คุณสามารถเลือกอีกหนึ่งดำแหน่ง, และเลือก ใช้ เพื่อการเพิ่มดำแหน่งด่าง ๆ ด่อเนื่อง

## 4 เลือก เพิ่มตำแหน่งถัดไป

- 5 ทำซ้ำขั้นตอนที่ 2 ถึง 4 จนกว่าคุณได้เลือกดำแหน่ง ทั้งหมดสำหรับเส้นทางแล้ว
- 6 เลือก **ด**ูแผนที่

อุปกรณ์คำนวณเส้นทางของคุณ, และแผนที่ของเส้นทาง ปรากฏขึ้น

ข้อแนะนำ: คุณสามารถเลือก 📥 เพื่อดูการพล็อตค่าระดับ ความสูงของเส้นทางได้

7 เลือก **การปั่น** 

## การสร้างและการปั่นหนึ่งคอร์สแบบไปกลับ

อุปกรณ์สามารถสร้างหนึ่งคอร์สแบบไปกลับโดยขึ้นกับระยะ ทาง, ดำแหน่งเริ่มต้น, และทิศทางของการนำทางที่ถูกระบุไว้ได้

- 1 เลือก การนำทาง > คอร์ส > คอร์สแบบไปกลับ
- 2 เลือก ระยะทาง, และป้อนระยะทางทั้งหมดของคอร์ส
- 3 เลือก **จุดเริ่มต้น**
- 4 เลือกหนึ่งตัวเลือก:
  - เพื่อเลือกตำแหน่งปัจจุบันของคุณบนแผนที่, เลือก ดำแหน่งปัจจุบัน
  - เพื่อเลือกหนึ่งดำแหน่งบนแผนที่, เลือก แผนที่, และ เลือกหนึ่งดำแหน่ง
  - เพื่อเลือกหนึ่งดำแหน่งที่บันทึกไว้, เลือก ดำแหน่ง บันทึก, และเลือกหนึ่งดำแหน่ง
  - เพื่อคันหาและเลือกหนึ่งจุดสนใจ, เลือก เครื่องมือการ คันหา > หมวดหมู่ POI, และเลือกหนึ่งจุดสนใจที่อยู่ ใกล้เคียง
  - เพื่อเลือกหนึ่งเมือง, เลือก เครื่องมือการค้นหา > เมือง, และเลือกหนึ่งเมืองที่อยู่ใกล้เคียง
  - เพื่อเลือกหนึ่งทางแยก, เลือก เครื่องมือการคันหา
     ทางแยก, และป้อนชื่อถนน
  - เพื่อใช้ค่าพิกัด, เลือก เครื่องมือการคันหา > ค่าพิกัด, และป้อนค่าพิกัด
- 5 เลือก ทิศเริ่มตัน, และเลือกทิศทางที่มุ่งไป
- 6 เลือก **คันหา**

ข้อแนะนำ: คุณสามารถเลือก 🗘 เพื่อค้นหาอีกครั้ง

- 7 เลือกหนึ่งคอร์สเพื่อดูบนแผนที่
   ข้อแนะนำ: คุณสามารถเลือก < และ > เพื่อดูคอร์สอื่น ๆ ได้
- 8 เลือก **การปั่น**

## การติดตามหนึ่งคอร์สจาก Garmin Connect

ก่อนที่คุณสามารถดาวน์โหลดหนึ่งคอร์สจาก Garmin Connect ได้, คุณต้องมีบัญชี Garmin Connect ก่อน (*Garmin Connect, หน้า 21*)

- 1 เลือกหนึ่งตัวเลือก:
  - เปิดแอป Garmin Connect Mobile
  - ไปที่ connect.Garmin.com/th-TH
- 2 สร้างหนึ่งคอร์สใหม่, หรือเลือกหนึ่งคอร์สที่มีอยู่แล้ว
- 3 เลือก 🐔 หรือ Send to Device
- 4 ทำตามคำแนะนำบนหน้าจอ
- 5 บนอุปกรณ์ Edge, เลือก การนำทาง > คอร์ส > คอร์สที่ ถูกบันทึก
- 6 เลือกคอร์ส
- 7 เลือก <mark>การปั่น</mark>

## ข้อแนะนำสำหรับการปั่นหนึ่งคอร์ส

- ใช้คำแนะนำการเลี้ยว (ตัวเลือกของคอร์ส, หน้า 14)
- หากคุณได้รวมวอร์มอัพด้วย, เลือก เพื่อเริ่มคอร์ส, และ วอร์มอัพตามปรกติ
- อยู่ห่างจากเส้นทางคอร์สของคุณขณะที่คุณวอร์มอัพ
   เมื่อคุณพร้อมเพื่อเริ่มต้น, มุ่งสู่คอร์สของคุณ เมื่อคุณอยู่บน ส่วนใด ๆ ของเส้นทางคอร์ส, หนึ่งข้อความปรากฏขึ้น
- เลื่อนไปยังแผนที่เพื่อดูแผนที่คอร์ส
   หากคณหลงออกจากคอร์ส, หนึ่งข้อความปรากฏขึ้น

### การดูรายละเอียดคอร์ส

- 1 เลือก การนำทาง > คอร์ส > คอร์สที่ถูกบันทึก
- 2 เลือกหนึ่งคอร์ส
- 3 เลือกหนึ่งตัวเลือก:
  - เลือก สรุป เพื่อดูรายละเอียดเกี่ยวกับคอร์ส
  - เลือก แผนที่ เพื่อดูคอร์สบนแผนที่
  - เลือก ความสูง เพื่อดูพล็อตค่าระดับความสูงของคอร์ส
  - เลือก การปีน เพื่อดูรายละเอียดและพล็อตค่าระดับ ความสูงสำหรับแต่ละการปืน
  - เลือก Laps เพื่อเลือกหนึ่ง lap และดูข้อมูลเพิ่มเดิม เกี่ยวกับแต่ละ lap

### การแสดงหนึ่งคอร์สบนแผนที่

สำหรับแต่ละคอร์สที่ถูกบันทึกไปยังอุปกรณ์ของคุณ, คุณ สามารถปรับแต่งได้ว่าให้ปรากฏบนแผนที่อย่างไร ดัวอย่างเช่น คุณสามารถกำหนดคอร์สการไปกลับประจำของคุณให้แสดง บนแผนที่เป็นสีเหลืองอยู่เสมอ คุณสามารถมีคอร์สสำรองแสดง เป็นสีเขียว ซึ่งช่วยให้คุณมองเห็นคอร์สในขณะที่คุณกำลังปั่น อยู่ได้, แต่ไม่ติดตามหรือนำทางไปยังหนึ่งคอร์สที่เจาะจง

- 1 เลือก การนำทาง > คอร์ส > คอร์สที่ถูกบันทึก
- 2 เลือกคอร์ส
- 3 เลือก การตั้งค่า
- 4 เลือก แสดงเสมอ เพื่อทำให้คอร์สปรากฏบนแผนที่
- 5 เลือก **สี**, และเลือกหนึ่งสี
- 6 เลือก จุดคอร์ส เพื่อแสดงจุดคอร์สบนแผนที่

ครั้งถัดไปที่คุณปั่นใกล้คอร์สนั้น, ก็ปรากฏบนแผนที่

## การใช้ ClimbPro

คุณสมบัติ ClimbPro ช่วยให้คุณจัดการความพยายามของคุณ สำหรับการปืนต่าง ๆ ที่ใกล้มาถึงบนคอร์ส ก่อนการปั่นของคุณ, คุณสามารถดูรายละเอียดต่าง ๆ เกี่ยวกับการปืน, รวมไปถึงตอน ที่เกิดขึ้น, ค่าเฉลี่ยการไล่ระดับ, และขาขึ้นทั้งหมด หมวดหมู่ ของการปืน, โดยอิงกับความยาวและการไล่ระดับ, ถูกบ่งขี้ด้วยสี

- เปิดใช้งานคุณสมบัติ ClimbPro สำหรับโปรไฟล์กิจกรรม (การอัปเดตโปรไฟล์กิจกรรมของคุณ, หน้า 23)
- 2 รีวิวการปืนและรายละเอียดต่าง ๆ สำหรับคอร์ส (การดูราย ละเอียดคอร์ส, หน้า 14)
- 3 เริ่มการติดตามคอร์สที่บันทึกไว้ (คอร์ส, หน้า 13) ที่จุดเริ่มต้นของการปืน, หน้าจอ ClimbPro ปรากฏโดย อัตโนมัติ

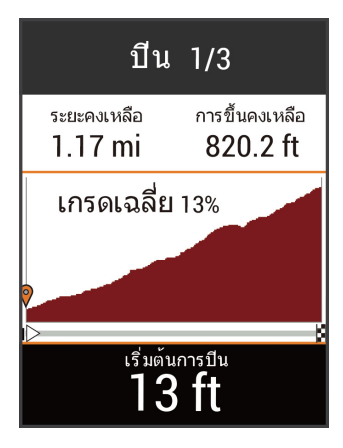

## ตัวเลือกของคอร์ส

เลือก **การนำทาง > คอร์ส > คอร์สที่ถูกบันทึก > 💳** 

**คำแนะนำการเลี้ยว**: เปิดหรือปิดใช้งานการแจ้งการเลี้ยว

การเตือน Off Crs.: แจ้งเดือนคุณเมื่อคุณหลงออกจากคอร์ส

คันหา: ช่วยให้คุณค้นหาคอร์สที่บันทึกไว้ตามชื่อ

- **กรอง:** ช่วยให้คุณกรองตามประเภทของคอร์ส, เช่น คอร์ส Strava ได้
- **เรียงลำดับ:** ช่วยให้คุณเรียงลำดับคอร์สต่าง ๆ ที่บันทึกไว้ตาม ชื่อ, ระยะทาง, หรือวันที่ได้
- **ลบ:** ช่วยให้คุณลบคอร์สทั้งหมดหรือหลายคอร์สที่ถูกบันทึกไว้ จากอุปกรณ์ได้

## การหยุดหนึ่งคอร์ส

- 1 เลื่อนไปยังแผนที่
- 2 เลือก 🏵 > 🗸

## การลบหนึ่งคอร์ส

- 1 เลือก การนำทาง > คอร์ส > คอร์สที่ถูกบันทึก
- 2 เลือกหนึ่งคอร์ส
- 3 เลือก <u> </u> א

## เส้นทาง Trailforks

ด้วยแอป Trailforks, คุณสามารถบันทึกเส้นทางเทรลโปรด ของคุณหรือเรียกดูเส้นทางด่าง ๆ ที่อยู่ใกล้เคียง คุณสามารถ ดาวน์โหลดเส้นทางเทรลของจักรยานเสือภูเขา Trailforks ไป ยังอุปกรณ์ Edge ของคุณได้ เส้นทางที่ดาวน์โหลดไว้ปรากฏ ในรายการคอร์สที่บันทึกไว้

เพื่อลงชื่อสมัครสมาชิก Trailforks, ไปที่ *www.trailforks.com* 

## การตั้งค่าแผนที่

เลือก <del>==</del> > โปรไฟล์กิจกรรม, เลือกหนึ่งโปรไฟล์, และเลือก การนำทาง > แผนที่

**วิธีการหันแผนที่:** ตั้งว่าแผนที่ถูกแสดงอย่างไรบนหน้า

**ชูมเข้าออกอัตโนมัติ:** เลือกหนึ่งระดับการซูมสำหรับแผนที่ โดยอัตโนมัติ เมื่อ ปิด ถูกเลือกอยู่, คุณต้องซูมเข้าหรือ ออกด้วยตนเอง

**ดู่มือแนะนำ:** ตั้งว่าเมื่อใดที่การเดือนการนำทางแบบเลี้ยว-ต่อ-เลี้ยวถูกแสดง (ต้องการแผนที่ที่สามารถนำทางได้)

- **รายการแสดงบนแผนที่:** ช่วยให้คุณตั้งค่าคุณสมบัติแผนที่ ขั้นสูง
- ข้อมูลเกี่ยวกับแผนที่: เปิดหรือปิดการใช้งานแผนที่ที่ถูก โหลดบนอุปกรณ์ในปัจจุบัน

## การเปลี่ยนแนวการหันของแผนที่

- เลือก => โปรไฟล์กิจกรรม
- 2 เลือกหนึ่งโปรไฟล์
- 3 เลือก การนำทาง > แผนที่ > วิธีการหันแผนที่
- 4 เลือกหนึ่งตัวเลือก:
  - เลือก หันตามทิศเหนือ เพื่อแสดงทิศเหนือที่ด้านบน ของหน้า
  - เลือก หันไปตามทิศที่มุ่งหน้า เพื่อแสดงทิศทางของ การเดินทางปัจจุบันของคุณที่ด้านบนของหน้า
  - เลือก โหมด 3D เพื่อแสด<sup>่</sup>งแผนที่ในแบบสามมิติ

## การตั้งค่าเส้นทาง

เลือก 🗮 > โปรไฟล์กิจกรรม, เลือกหนึ่งโปรไฟล์, และเลือก การนำทาง > การนำทาง

- **การหาเส้นทางที่นิยม:** คำนวณเส้นทางโดยขึ้นกับการปั่นที่ นิยมสูงสุดจาก Garmin Connect
- โหมดการนำทาง: ตั้งวิธีการคมนาคมเพื่อใช้เส้นทางของคุณ ให้เหมาะสมที่สุด
- ว**ิธีคำนวณ:** ตั้งวิธีที่ใช้เพื่อคำนวณเส้นทางของคุณ
- **ล็อคตำแหน่งถนน:** ล็อกไอคอนตำแหน่ง, ซึ่งแสดงตำแหน่ง ของคุณบนแผนที่, ลงบนถนนที่ใกล้ที่สุด
- **ตั้งเส้นทางหลีกเลี่ยง:** ตั้งประเภทถนนเพื่อหลีกเลี่ยงขณะ กำลังนำทาง
- **การคำนวณให**ม่: คำนวณเส้นทางใหม่โดยอัตโนมัติเมื่อคุณ คลาดเคลื่อนไปจากเส้นทางนั้น

#### การเลือกหนึ่งกิจกรรมสำหรับการคำนวณเส้นทาง

คุณสามารถตั้งค่าอุปกรณ์เพื่อคำนวณเส้นทางโดยขึ้นกับ ประเภทกิจกรรมได้

- 1 เลือก 🔜 > โปรไฟล์กิจกรรม
- 2 เลือกหนึ่งโปรไฟล์
- 3 เลือก <mark>การนำทาง > การนำทาง > โหมดการนำทาง</mark>
- 4 เลือกหนึ่งตัวเลือกเพื่อคำนวณเส้นทางของคุณ

ด้วอย่างเช่น, คุณสามารถเลือก ปั่นแบบ Road Cycling สำหรับการนำทางบนถนน หรือ ปั่นแบบ Mountain Biking สำหรับการนำทางแบบออฟโรด

## คุณสมบัติการเชื่อมต่อ

คุณสมบัติการเชื่อมต่อมีให้ใช้สำหรับอุปกรณ์ Edge ของคุณเมื่อ คุณเชื่อมต่ออุปกรณ์กับเครือข่าย Wi-Fi® หรือกับสมาร์ทโฟนที่ ใช้งานร่วมกันได้โดยการใช้เทคโนโลยีไร้สาย Bluetooth®

## คุณสมบัติการเชื่อมต่อ Bluetooth

อุปกรณ์ Edge มีคุณสมบัติการเชื่อมต่อกับ Bluetooth มากมาย สำหรับสมาร์ทโฟนที่ใช้งานร่วมกันได้ของคุณโดยการใช้แอปส์ Garmin Connect และ Connect IQ ไปที่ *Garmin.co.th/ products/apps* สำหรับข้อมูลเพิ่มเดิม

- **อัปโหลดกิจกรรมไปยัง Garmin Connect:** ส่งกิจกรรมของ คุณไปยัง Garmin Connect โดยอัตโนมัติทันทีที่คุณเสร็จ สินการบันทึกกิจกรรม
- **ความช่วยเหลือ:** ช่วยให้คุณส่งข้อความอัดโนมัดิพร้อมชื่อ ของคุณและดำแหน่ง GPS ไปยังรายชื่อผู้ติดด่อฉุกเฉิน ของคุณโดยการใช้แอป Garmin Connect

**เสียงเดือน:** ช่วยให้แอป Garmin Connect เล่นการแจ้ง สถานะบนสมาร์ทโฟนของคุณระหว่างการปั่น

**สัญญาณกันขโมยจักรยาน:** ช่วยให้คุณเปิดใช้งานสัญญาณ เดือนที่ส่งเสียงบนอุปกรณ์และส่งหนึ่งการเดือนไปยัง สมาร์ทโฟนของคุณเมื่ออุปกรณ์ตรวจจับการเคลื่อนไหวได้

- **คุณสมบัติที่ดาวน์โหลดได้ใน Connect IQ**: ช่วยให้คุณ ดาวน์โหลดคุณสมบัติ Connect IQ ต่าง ๆ จากแอป Connect IQ
- **คอร์ส, เชกเมนต์, และเวิร์คเอ้าท์ที่ดาวน์โหลดจาก** Garmin Connect: ช่วยให้คุณค้นหากิจกรรมต่าง ๆ บน Garmin Connect โดยการใช้สมาร์ทโฟนของคุณและส่ง ไปยังอุปกรณ์ของคุณ
- ถ่ายโอนระหว่างอุปกรณ์: ช่วยให้คุณถ่ายโอนไฟล์แบบไร้ สายไปยังอุปกรณ์ Edge อีกเครื่องที่ใช้งานร่วมกันได้
- Find my Edge: หาตำแหน่งอุปกรณ์ Edge ที่หายไปของคุณที่ ได้จับคู่ไว้กับสมาร์ทโฟนของคุณและปัจจุบันยังอยู่ภายใน ระยะ
- GroupTrack: ช่วยให้คุณคอยติดตามนักปั่นอื่น ๆ ในกลุ่มของ คุณโดยการใช้ LiveTrack โดยตรงบนหน้าจอและในแบบ เรียลไทม์ คุณสามารถส่งข้อความที่ตั้งไว้แล้วล่วงหน้าไป ยังนักปั่นคนอื่น ๆ ในเซสชั่น GroupTrack ของคุณสำหรับ ผู้ที่มีอุปกรณ์ Edge ที่ใช้งานร่วมกันได้อยู่
- **การตรวจจับเหตุการณ์:** ช่วยให้แอป Garmin Connect ส่ง ข้อความไปยังรายชื่อผู้ติดด่อฉุกเฉินของคุณเมื่ออุปกรณ์ Edge ตรวจพบหนึ่งเหตุการณ์ที่เกิดขึ้น
- LiveTrack: ช่วยให้เพื่อน ๆ และครอบครัวดิดตามการแข่งและ กิจกรรมการฝึกซ้อมต่าง ๆ ของคุณในแบบเรียลไทม์ได้ คุณสามารถเชิญผู้ติดตามโดยการใช้อีเมลหรือโซเชียลมี เดีย, ช่วยให้พวกเขาดูข้อมูลสดของคุณบนหน้าการติดตาม Garmin Connect
- **ข้อความ:** ช่วยให้คุณตอบกลับสายโทรเข้าหรือข้อความด้วย ข้อความที่ตั้งไว้แล้วล่วงหน้า คุณสมบัตินี้ใช้ได้กับสมาร์ท โฟน Android™ ที่ใช้งานร่วมกันได้
- **การแจ้งเตือน:** แสดงการแจ้งเดือนและข้อความต่าง ๆ จาก โทรศัพท์บนอุปกรณ์ของคุณ
- **การปฏิสัมพันธ์ผ่านโซเชียลมีเดีย:** ช่วยให้คุณโพสต์หนึ่ง การอัปเดดไปยังเว็บไซด์โซเชียลมีเดียที่คุณชื่นชอบเมื่อ คุณอัปโหลดหนึ่งกิจกรรมไปยัง Garmin Connect
- อัปเดตสภาพอากาศ: ส่งสภาพอากาศแบบเรียลไทม์และการ เดือนต่าง ๆ ไปยังอุปกรณ์ของคุณ

#### คุณสมบัติการตรวจจับเหตุการณ์และความช่วย เหลือ

#### การตรวจจับเหตุการณ์

#### 

การตรวจจับเหตุการณ์เป็นคุณสมบัติเสริมที่ถูกออกแบบมา เพื่อใช้บนถนนเป็นหลัก การตรวจจับเหตุการณ์ไม่ควรถูก พึ่งพาเป็นวิธีหลักเพื่อขอรับความช่วยเหลือยามฉุกเฉิน แอป Garmin Connect ไม่ติดต่อการบริการฉุกเฉินต่าง ๆ ในนาม ของคุณ

เมื่อหนึ่งเหตุการณ์ถูกตรวจจับได้โดยอุปกรณ์ Edge ของคุณ พร้อม GPS เปิดใช้งานอยู่, แอป Garmin Connect สามารถ ส่งข้อความและอีเมลอัดโนมัติพร้อมชื่อของคุณและตำแหน่ง GPS ไปยังรายชื่อผู้ติดต่อฉุกเฉินของคุณ

หนึ่งข้อความปรากฏบนอุปกรณ์ของคุณและสมาร์ทโฟนที่ถูก

จับคู่อยู่โดยบ่งบอกว่ารายชื่อผู้ติดต่อของคุณจะได้รับแจ้งหลัง จากผ่านไปแล้ว 30 วินาที หากไม่ต้องการความช่วยเหลือ, คุณ สามารถยกเลิกข้อความฉุกเฉินแบบอัตโนมัติได้

ก่อนที่คุณสามารถเปิดใช้งานการตรวจจับเหตุการณ์บนอุปกรณ์ ของคุณได้, คุณต้องตั้งค่าข้อมูลรายชื่อผู้ดิดต่อฉุกเฉินในแอป Garmin Connect ก่อน สมาร์ทโฟนที่ถูกจับคู่ไว้ของคุณต้อง มีพร้อมด้วยแพ็กเกจข้อมูล และอยู่ในพื้นที่ครอบคลุมของ เครือข่ายซึ่งมีข้อมูลให้บริการ รายชื่อผู้ดิดต่อฉุกเฉินของคุณ ต้องสามารถรับข้อความได้ (อาจมีอัตราค่าส่งข้อความตาม มาตรฐาน)

#### ความช่วยเหลือ

#### 

ความช่วยเหลือเป็นคุณลักษณะเสริมและไม่ควรถูกพึ่งพาเป็น วิธีหลักเพื่อขอรับความช่วยเหลือยามฉุกเฉิน แอป Garmin Connect ไม่ติดต่อการบริการฉุกเฉินต่าง ๆ ในนามของคุณ

เมื่ออุปกรณ์ Edge ของคุณที่เปิดใช้งาน GPS ไว้แล้วถูกเชื่อม ต่อกับแอป Garmin Connect, คุณสามารถส่งหนึ่งข้อความ แบบอัตโนมัติพร้อมชื่อของคุณและตำแหน่ง GPS ไปยังรายชื่อ ผู้ดิดต่อฉุกเฉินของคุณได้

ก่อนที่คุณสามารถเปิดใช้งานคุณสมบัติความช่วยเหลือบน อุปกรณ์ได้, คุณต้องตั้งค่าข้อมูลรายชื่อผู้ติดต่อฉุกเฉินในแอป Garmin Connect ก่อน สมาร์ทโฟนที่ถูกจับคู่ผ่าน Bluetooth ไว้ของคุณต้องมีพร้อมด้วยแพ็กเกจข้อมูล และอยู่ในพื้นที่ ครอบคลุมของเครือข่ายซึ่งมีข้อมูลให้บริการ รายชื่อผู้ติดต่อ ฉุกเฉินของคุณต้องสามารถรับข้อความได้ (อาจมีอัตราค่าส่ง ข้อความตามมาตรฐาน)

หนึ่งข้อความปรากฏบนอุปกรณ์ของคุณโดยการระบุว่ารายชื่อผู้ ติดต่อของคุณจะได้รับแจ้งเมื่อการนับถอยหลังได้ผ่านไป หาก ไม่ต้องการความช่วยเหลือ, คุณสามารถยกเลิกข้อความได้

#### การเพิ่มรายชื่อผู้ติดต่อฉุกเฉิน

หมายเลขโทรศัพท์ของรายชื่อผู้ติดต่อฉุกเฉินถูกนำมาใช้ สำหรับคุณสมบัติการตรวจจับเหตุการณ์และความช่วยเหลือ ต่าง ๆ

- 1 จากแอป Garmin Connect, เลือก 🚍 หรือ •••
- 2 เลือก ความปลอดภัยและการติดตาม > ตรวจจับ เหตุการณ์และความช่วยเหลือ > เพิ่มผู้ติดต่อฉุกเฉิน
- 3 ทำตามคำแนะนำบนหน้าจอ

#### การดูรายชื่อผู้ติดต่อฉุกเฉินของคุณ

ก่อนที่คุณสามารถดูรายชื่อผู้ดิดต่อฉุกเฉินของคุณบนอุปกรณ์ ของคุณได้, คุณต้องติดตั้งข้อมูลนักปั่นและรายชื่อผู้ดิดต่อ ฉุกเฉินในแอป Garmin Connect ก่อน

#### เลือก 🔜 > ความปลอดภัยและการติดตาม > รายชื่อ ฉุกเฉิน

ชื่อและเบอร์โทรศัพท์ของรายชื่อผู้ติดต่อฉุกเฉินของคุณ ปรากฏ

#### การขอความช่วยเหลือ

ก่อนที่คุณสามารถขอความช่วยเหลือได้, คุณต้องเปิดใช้งาน GPS บนอุปกรณ์ Edge ของคุณก่อน

อุปกรณ์ส่งเสียงเดือน, และส่งข้อความหลังจากการนับถอย หลังห้าวินาทีเสร็จสมบูรณ์

**คำแนะนำ:** คุณสามารถเลือก 🗙 ก่อนที่การนับถอยหลัง

เสร็จสมบูรณ์เพื่อยกเลิกข้อความ

2 ถ้าจำเป็น, เลือก ส่ง เพื่อส่งข้อความทันที

#### การเปิดและปิดการตรวจจับเหตุการณ์

เลือก 🔜 > ความปลอดภัยและการติดตาม > ตรวจจับ เหตุการณ์

#### การยกเลิกข้อความอัตโนมัติ

เมื่อหนึ่งเหตุการณ์ถูกตรวจจับได้โดยอุปกรณ์ของคุณ, คุณ สามารถยกเลิกข้อความฉุกเฉินแบบอัตโนมัติบนอุปกรณ์ของ คุณหรือสมาร์ทโฟนที่จับคู่ไว้ของคุณได้ก่อนที่ถูกส่งไปยังราย ชื่อผู้ติดต่อฉุกเฉินของคุณ

เลือก **ยกเลิก** > ✔ ก่อนหมดเวลาการนับถอยหลังสามสิบ วินาที

#### การส่งการอัปเดตสถานะหลังหนึ่งเหตุการณ์

ก่อนที่คุณสามารถส่งหนึ่งการอัปเดตสถานะไปยังรายชื่อผู้ ดิดต่อฉุกเฉินของคุณได้, อุปกรณ์ของคุณต้องตรวจจับหนึ่ง เหตุการณ์และส่งหนึ่งข้อความฉุกเฉินแบบอัตโนมัติไปยังราย ชื่อผู้ติดต่อฉุกเฉินของคุณก่อน

คุณสามารถส่งหนึ่งการอัปเดตสถานะไปยังรายชื่อผู้ติดต่อ ฉุกเฉินของคุณเพื่อแจ้งพวกเขาว่าคุณไม่ต้องการความช่วย เหลือแล้ว

จากหน้าสถานะ, เลือก <mark>เหตุการณ์ถูกตรวจจับ > ฉันสบายดี</mark> หนึ่งข้อความถูกส่งไปยังรายชื่อผู้ติดต่อฉุกเฉินทั้งหมด

## การเริ่มต้นเชสชั่น GroupTrack

ก่อนที่คุณสามารถเริ่มเซสชั่น GroupTrack ได้, คุณต้องมี สมาร์ทโฟนพร้อมแอป Garmin Connect ที่ถูกจับคู่กับอุปกรณ์ ของคุณก่อน (*การจับคู่กับสมาร์ทโฟนของคุณ, หน้า 1*)

ระหว่างหนึ่งการปั่น, คุณสามารถเห็นนักปั่นต่าง ๆ ในเซสชั่น Group Track ของคุณบนแผนที่ได้

- 1 บนอุปกรณ์ Edge เลือก -> ความปลอดภัยและการ ดิดตาม > GroupTrack เพื่อเปิดใช้งานการดูเพื่อน ๆ บน หน้าจอแผนที่
- 2 จากแอป Garmin Connect, เลือก 💳 หรือ •••
- 3 เลือก <mark>ความปลอดภัยและการติดตาม</mark> > LiveTrack > GroupTrack
- 4 เลือก มองเห็นได้สำหรับ > การเชื่อมต่อทั้งหมด หมายเหตุ: หากคุณมีมากกว่าหนึ่งอุปกรณ์ที่ใช้งานร่วมกัน ได้, คุณต้องเลือกหนึ่งอุปกรณ์สำหรับเซสชั่น GroupTrack
- 5 เลือก เริ่ม LiveTrack
- 6 บนอุปกรณ์ Edge, เลือก 🕩, และออกไปปั่นจักรยาน
- 7 เลื่อนไปยังแผนที่เพื่อดูเพื่อน ๆ ของคุณ

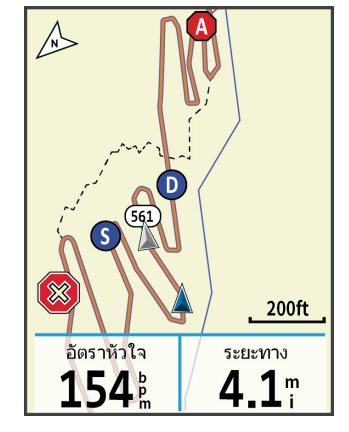

คุณสามารถแดะไอคอนบนแผนที่เพื่อดูข้อมูลตำแหน่ง และทิศทางที่มุ่งหน้าไปสำหรับนักปั่นอื่น ๆ ในเซสชั่น GroupTrack

8 เลื่อนไปยังรายชื่อ GroupTrack คุณสามารถเลือกหนึ่งนักปั่นจากรายการ, และนักปั่นคนนั้น ปรากฏอยู่ตรงกลางบนแผนที่

#### ข้อแนะนำสำหรับเชสชั่น GroupTrack

คุณสมบัติ GroupTrack ช่วยให้คุณคอยดิดตามนักปั่นอื่น ๆ ในกลุ่มของคุณโดยการใช้ LiveTrack โดยตรงบนหน้าจอ นัก ปั่นทั้งหมดในกลุ่มต้องเป็นเพื่อน ๆ ของคุณในบัญชี Garmin Connect ของคุณ

- ปั่นจักรยานกลางแจ้งด้วยการใช้ GPS
- จับคู่อุปกรณ์ Edge 830 ของคุณกับสมาร์ทโฟนของคุณ โดยการใช้เทคโนโลยี Bluetooth
- ในแอป Garmin Connect Mobile, เลือก หรือ •••,
   เลือก เพื่อน เพื่ออัปเดตรายชื่อของนักปั่นสำหรับเซสชั่น
   GroupTrack ของคุณ
- ให้แน่ใจว่าเพื่อน ๆ ของคุณทั้งหมดจับคู่กับสมาร์ทโฟน ของพวกเขา และเริ่มเซสชั่น LiveTrack ในแอป Garmin Connect
- ให้แน่ใจว่าเพื่อน ๆ ทั้งหมดของคุณอยู่ในระยะ (40 กม.หรือ 25 ไมล์)
- ระหว่างหนึ่งเซสชั่น GroupTrack, เลื่อนไปที่แผนที่เพื่อดู เพื่อน ๆ ของคุณ
- หยุดการปั่นก่อนที่คุณพยายามดูข้อมูลดำแหน่ง และทิศทางที่มุ่งหน้าสำหรับนักปั่นอื่น ๆ ในเซสชั่น GroupTrack

## การตั้ง Bike Alarm

คุณสามารถเปิด bike alarm เมื่อคุณออกห่างจากจักรยานของ คุณได้, เช่น การหยุดพักระหว่างการปั่นที่ยาวนาน คุณสามารถ ควบคุม bike alarm ได้จากอุปกรณ์ของคุณหรือการตั้งค่า อุปกรณ์ในแอป Garmin Connect

- สร้างหรืออัปเดตรหัสผ่านของคุณ

เมื่อคุณปิดใช้งาน bike alarm จากอุปกรณ์ Edge ของคุณ, คุณถูกแจ้งให้ป้อนรหัสผ่าน

3 ปัดลงจากด้านบนของหน้าจอ, และบนวิจิทการควบคุม, เลือก ตั้ง Bike Alarm

หากอุปกรณ์ตรวจจับการเคลื่อนไหวได้, ก็ส่งเสียงเตือนและส่ง การเตือนไปยังสมาร์ทโฟนที่เชื่อมต่อไว้ของคุณ

## การเล่นการเตือนด้วยเสียงบนสมาร์ทโฟนของคุณ

ก่อนที่คุณสามารถตั้งค่าการเดือนด้วยเสียงได้, คุณต้องมี สมาร์ทโฟนพร้อมแอป Garmin Connect ที่ถูกจับคู่กับอุปกรณ์ Edge ของคุณก่อน

คุณสามารถตั้งค่าแอป Garmin Connect เพื่อเล่นการแจ้ง สถานะที่สร้างแรงบันดาลใจบนสมาร์ทโฟนของคุณระหว่างการ ปั่นหรือทำกิจกรรมอื่น ๆ เสียงแจ้งเดือนประกอบด้วยจำนวน lap และเวลาของ lap, การนำทาง, power, pace หรือความเร็ว, และข้อมูลอัตราการเด้นหัวใจ ในระหว่างการเดือนด้วยเสียง, แอป Garmin Connect ปิดเสียงหลักของสมาร์ทโฟนเพื่อเล่น การแจ้ง คุณสามารถปรับแต่งระดับเสียงได้บนแอป Garmin Connect

- 1 จากแอป Garmin Connect, เลือก 🚍 หรือ •••
- 2 เลือก **อุปกรณ์ Garmin**
- 3 เลือกอุปกรณ์ของคุณ
- 4 เลือก ตัวเลือกกิจกรรม > การเตือนด้วยเสียง

## การถ่ายโอนไฟล์ไปยังอีกหนึ่งอุปกรณ์ Edge

คุณสามารถถ่ายโอนคอร์ส, เซกเมนต์, และเวิร์คเอ้าท์แบบไร้ สายจากหนึ่งอุปกรณ์ Edge ที่ใช้งานร่วมกันได้ไปยังอีกอุปกรณ์ ด้วยการใช้เทคโนโลยี Bluetooth

- เปิดอุปกรณ์ Edge ทั้งคู่ขึ้นมา, และนำทั้งคู่เข้ามาภายใน ระยะ (3 ม.)
- 2 จากอุปกรณ์ที่มีไฟล์อยู่, เลือก => คุณสมบัติการเชื่อม ต่อ> การโอนข้ามอุปกรณ์ > แชร์ไฟล์ หมายเหตุ: เมนู การโอนข้ามอุปกรณ์ อาจอยู่ในตำแหน่งที่ แตกต่างกันไปสำหรับอุปกรณ์ Edge อื่น ๆ
- 3 เลือกหนึ่งประเภทไฟล์เพื่อแชร์
- 4 เลือกหนึ่งไฟล์หรือมากกว่าเพื่อถ่ายโอน
- 6 เลือกการเชื่อมด่อที่อยู่ใกล้เคียง
- 7 เลือกหนึ่งไฟล์หรือมากกว่าเพื่อรับ

หนึ่งข้อความปรากฏบนอุปกรณ์ทั้งคู่หลังจากการถ่ายโอนไฟล์ เสร็จสิ้น

## คุณสมบัติการเชื่อมต่อ WiFi

- <mark>อัปโหลดกิจกรรมไปยังบัญชี Garmin Connect ของคุณ:</mark> ส่งกิจกรรมของคุณไปยังบัญชี Garmin Connect ของคุณ โดยอัตโนมัติทันทีที่คุณเสร็จสิ้นการบันทึกกิจกรรม
- **การอัปเดตชอฟต์แวร์:** อุปกรณ์ของคุณดาวน์โหลดและดิด ตั้งการอัปเดตชอฟต์แวร์ล่าสุดโดยอัตโนมัติเมื่อการเชื่อม ต่อ Wi-Fi มีให้บริการ
- **แผนการออกกำลังกายและการฝึกซ้อม:** คุณสามารถเรียก ดูและเลือกเวิร์คเอ้าท์และแผนการฝึกซ้อมบนเว็บไซต์ Garmin Connect ได้ ครั้งหน้าที่อุปกรณ์ของคุณมีการ เชื่อมต่อ Wi-Fi, ไฟล์ต่าง ๆ ถูกส่งไปยังอุปกรณ์ของคุณ แบบไร้สาย

## การตั้งค่าการเชื่อมต่อ Wi-Fi

คุณต้องเชื่อมต่ออุปกรณ์ของคุณกับแอป Garmin Connect บนสมาร์ทโฟนของคุณหรือกับแอปพลิเคชัน Garmin Express บนคอมพิวเตอร์ของคุณก่อนที่คุณสามารถเชื่อมต่อกับหนึ่ง เครือข่าย Wi-Fi ได้

- 1 เลือกหนึ่งตัวเลือก:
  - ดาวน์โหลดแอป Garmin Connect, และจับคู่กับ สมาร์ทโฟนของคุณ (การจับคู่กับสมาร์ทโฟนของคุณ, หน้า 1)
  - ไปที่ *Garmin.co.th/express*, และดาวน์โหลด แอปพลิเคชัน Garmin Express
- 2 ทำตามคำแนะนำบนหน้าจอเพื่อตั้งค่าการเชื่อมต่อ Wi-Fi

### การตั้งค่า Wi-Fi

### เลือก 🗮 > คุณสมบัติการเชื่อมต่อ > Wi-Fi

Wi-Fi: เปิดใช้งานเทคโนโลยีไร้สาย Wi-Fi

หมายเหตุ: การตั้งค่าอื่น ๆ ของ Wi-Fi ปรากฏขึ้นเมื่อ Wi-Fi ถูก เปิดใช้งานแล้วเท่านั้น **อัพโหลดอัตโนมัติ:** ช่วยให้คุณอัปโหลดกิจกรรมต่าง ๆ ผ่าน เครือข่ายไร้สายที่ทราบโดยอัตโนมัติ

**เพิ่มเครือข่าย:** เชื่อมด่ออุปกรณ์ของคุณกับเครือข่ายไร้สาย

## เซ็นเซอร์ไร้สาย

อุปกรณ์ของคุณสามารถถูกใช้ร่วมกับเซ็นเซอร์ไร้สาย ANT+ หรือ Bluetooth ได้ สำหรับข้อมูลเพิ่มเติมเกี่ยวกับการใช้งาน ร่วมกันได้และการซื้อเซ็นเซอร์ที่จำหน่ายแยกต่างหาก, ไปที่ *Garmin.co.th/buy* 

## การสวมเครื่องวัดอัตราการเต้นหัวใจ

หม**ายเหตุ:** หากคุณไม่มีเครื่องวัดอัตราการเต้นหัวใจ, คุณ สามารถข้ามขั้นตอนนี้ได้

คุณควรสวมเครื่องวัดอัตราการเด้นหัวใจโดยตรงบนผิวของคุณ, ที่ตรงด้านล่างของแผ่นอกของคุณ ซึ่งควรสวมได้กระขับพอ โดยไม่ขยับไปมาในระหว่างการทำกิจกรรมของคุณ

1 เกี่ยวโมดูลเครื่องวัดอัตราการเต้นหัวใจ 🛈 ลงบนสายรัด

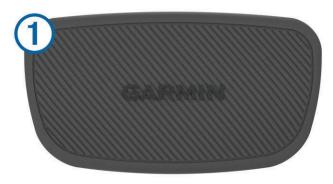

โลโก้ Garmin บนโมดูลและสายรัดควรหงายขึ้นมา

2 ทาน้ำให้อิเล็กโทรด 2 และแผ่นแปะสัมผัส 3 บนด้านหลัง ของสายรัดให้เปียกเพื่อสร้างการเชื่อมต่อที่มั่นคงระหว่าง หน้าอกของคุณและเครื่องส่งสัญญาณ

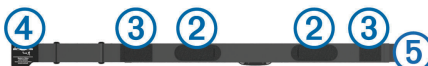

 พันสายรัดรอบอกของคุณ, และต่อขอเกี่ยวของสายรัด ④ เข้ากับห่วง 5

หมายเหตุ: ป้ายการดูแลรักษาไม่ควรถูกพับไว้

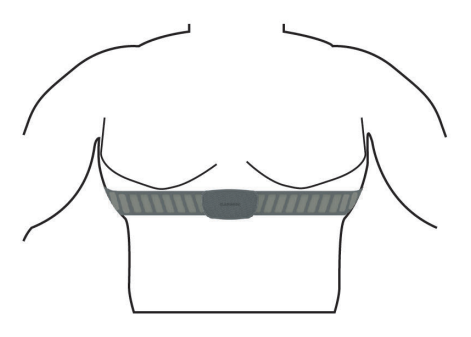

โลโก้ Garmin ควรหงายขึ้นมา

4 นำอุปกรณ์เข้ามาภายใน 3 ม. (10 ฟุต) ของเครื่องวัดอัตรา การเด้นหัวใจ

หลังจากคุณสวมเครื่องวัดอัตราการเด้นหัวใจแล้ว, เครื่อง ทำงานและกำลังส่งข้อมูล

**ข้อแนะนำ:** หากข้อมูลอัตราการเด้นหัวใจไม่แน่นอนหรือไม่ ปรากฏ, ดูข้อแนะนำการแก้ไขปัญหา (*ข้อแนะนำสำหรับข้อมูล อัดราการเด้นหัวใจที่ไม่แน่นอน, หน้า 18*)

**การตั้งโชนอัตราการเต้นหัวใจของคุณ** อุปกรณ์นี้ใช้ข้อมูลโปรไฟล์ผู้ใช้ของคุณจากการตั้งค่าเริ่มต้น เพื่อกำหนดโซนอัตราการเต้นหัวใจของคุณ คุณสามารถปรับ โซนอัตราการเด้นหัวใจของคุณได้เองตามเป้าหมายฟิตเนส ของคุณ (*เป้าหมายด้านฟิตเนส, หน้า 18*) สำหรับข้อมูลแคลอรี่ ที่แม่นยำที่สุดระหว่างกิจกรรมของคุณ, คุณควรตั้งอัตราการเด้น หัวใจสูงสุด, อัตราการเด้นหัวใจขณะพัก, และโซนอัตราการเด้น หัวใจ

## เลือก = > สถิติของฉัน > โชนการฝึก > โชนอัตรา การเด้นหัวใจ

2 ป้อนค่าอัตราการเต้นหัวใจสูงสุด, lactate threshold, และ ค่าอัตราการเต้นหัวใจขณะพักของคุณ

คุณสามารถใช้คุณสมบัติตรวจจับอัตโนมัติเพื่อตรวจจับ อัตราการเด้นหัวใจของคุณโดยอัตโนมัติระหว่างกิจกรรม ได้ ค่าโซนอัปเดตโดยอัตโนมัติ, แต่คุณยังสามารถแก้ไข แต่ละค่าด้วยตนเองได้เช่นกัน

- **3** เลือก **กำหนดจาก**:
- 4 เลือกหนึ่งตัวเลือก:
  - เลือก BPM เพื่อดูและแก้ไขโซนในแบบจังหวะการเด้น ต่อนาที
  - เลือก % สูงสุด เพื่อดูและแก้ไขโซนเป็นเปอร์เซ็นต์ของ อัตราการเด้นหัวใจสูงสุดของคุณ
  - เลือก %HRR เพื่อดูและแก้ไขโซนเป็นเปอร์เซ็นต์ของ อัตราการเต้นหัวใจสำรองของคุณ (อัตราการเต้นหัวใจ สูงสุดลบอัตราการเต้นหัวใจขณะพัก)
  - เลือก %LTHR เพื่อดูและแก้ไขโซนเป็นเปอร์เซ็นต์ของ lactate threshold ของอัตราการเด้นหัวใจของคุณ

## เกี่ยวกับโชนอัตราการเต้นหัวใจ

นักกีฬาหลายคนใช้โซนอัตราการเด้นหัวใจเพื่อวัดและเพิ่ม ความแข็งแรงของระบบไหลเวียนโลหิตและเพิ่มระดับฟิตเนส ของพวกเขา หนึ่งโซนอัตราการเด้นหัวใจคือหนึ่งชุดของช่วง จังหวะการเด้นหัวใจต่อนาที โซนอัตราการเด้นหัวใจที่ได้รับ การยอมรับโดยทั่วไปห้าโซนถูกเรียงจากเลข 1 ถึง 5 ตามความ เข้มขันที่เพิ่มขึ้น โดยทั่วไปแล้ว, โซนอัตราการเด้นหัวใจถูก คำนวณโดยอิงเป็นเปอร์เซ็นต์ของอัตราการเด้นหัวใจสูงสุด ของคุณ

## เป้าหมายด้านฟิตเนส

การทราบโชนอัตราการเต้นหัวใจของคุณสามารถช่วยให้คุณวัด และปรับปรุงฟิตเนสของคุณโดยการทำความเข้าใจและการนำ หลักการเหล่านี้มาประยุกต์ใช้

- อัตราการเด้นหัวใจของคุณเป็นตัวชี้วัดที่ดีของความเข้มข้น ในการออกกำลังกาย
- การฝึกซ้อมในโซนอัตราการเด้นหัวใจที่แน่นอนสามารถ ช่วยให้คุณเพิ่มสมรรถนะและความแข็งแรงของระบบไหล เวียนโลหิดของคุณได้

หากคุณทราบอัตราการเด้นหัวใจสูงสุดของคุณ, คุณสามารถ ใช้ตาราง (*การคำนวณโซนอัตราการเด้นหัวใจ, หน้า 33*) เพื่อ กำหนดโซนอัตราการเด้นหัวใจที่ดีที่สุดสำหรับเป้าหมายด้าน ฟิดเนสของคุณได้

ถ้าคุณไม่ทราบอัตราการเต้นหัวใจสูงสุดของคุณ, ให้ใช้หนึ่งใน เครื่องคำนวณที่มีอยู่บนอินเทอร์เน็ต โรงยิมและศูนย์สุขภาพ บางแห่งสามารถให้บริการการทดสอบที่วัดอัตราการเต้นหัวใจ สูงสุดได้ ค่ามาตรฐานของอัตราการเต้นหัวใจสูงสุดคือ 220 ลบ อายุของคุณ

## ข้อแนะนำสำหรับข้อมูลอัตราการเดันหัวใจที่ไม่ แน่นอน

หากข้อมูลอัตราการเต้นหัวใจไม่แน่นอนหรือไม่ปรากฏ, คุณ

สามารถลองทำตามข้อแนะนำเหล่านี้

- ทาน้ำให้ขั้วอิเล็กโทรดและแผ่นแปะสัมผัสให้เปียกอีกครั้ง (หากทำได้)
- กระชับสายรัดบนหน้าอกของคุณให้แน่น
- วอร์มอัพนาน 5 ถึง 10 นาที
- ทำตามคำแนะนำบนหน้าจอ (การดูแลเครื่องวัดอัตราการ เด้นหัวใจ, หน้า 27)
- สวมเสื้อผ้าฝ้ายหรือทำให้สายรัดทั้งสองด้านเปียกชุ่ม เสื้อใยสังเคราะห์ที่เสียดสีหรือสะบัดกับเครื่องวัดอัตรา การเด้นหัวใจสามารถทำให้เกิดไฟฟ้าสถิตย์ซึ่งรบกวน สัญญาณอัตราการเด้นหัวใจได้
- อยู่ห่างจากแหล่งที่สามารถรบกวนการทำงานของเครื่อง วัดอัตราการเด้นหัวใจของคุณ

แหล่งของการรบกวนอาจรวมถึงสนามแม่เหล็กไฟฟ้าแรง สูง, เซ็นเซอร์ไร้สาย 2.4 GHz บางประเภท, สายไฟฟ้าแรง สูง, มอเตอร์ไฟฟ้า, เตาอบ, เตาอบไมโครเวฟ, โทรศัพท์ไร้ สายแบบ 2.4 GHz, และ access points ของ LAN แบบ ไร้สาย

## การติดตั้งเซ็นเซอร์ความเร็ว

หมายเหตุ: ถ้าคุณไม่มีเซ็นเซอร์นี้, คุณสามารถข้ามขั้นตอนนี้ได้ ข้อแนะนำ: Garmin แนะนำให้คุณยึดจักรยานของคุณบนขา ตั้งอย่างมั่นคงขณะที่กำลังดิดตั้งเซ็นเซอร์

- 1 วางและยึดเซ็นเซอร์ความเร็วไว้ที่ด้านบนของดุมล้อ
- ดึงสายรัด ① ไปรัดรอบดุมล้อ, แล้วยึดเข้ากับขอเกี่ยว ② บนเซ็นเซอร์

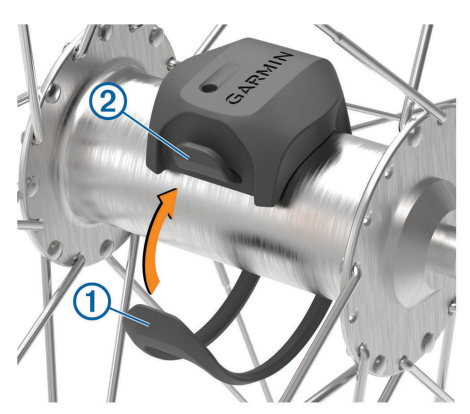

เซ็นเซอร์อาจตะแคงเมื่อถูกติดตั้งบนดุมล้อที่ไม่สมมาตร ซึ่งไม่มีผลต่อการทำงาน

3 หมุนล้อเพื่อตรวจสอบระยะห่าง เซ็นเซอร์ไม่ควรสัมผัสกับส่วนอื่น ๆ ของจักรยานของคุณ หมายเหตุ: ไฟ LED กะพริบเป็นสีเขียวนานห้าวินาทีเพื่อ แสดงกิจกรรมหลังการหมุนสองรอบ

## การติดตั้งเซ็นเซอร์ Cadence

หมายเหตุ: ถ้าคุณไม่มีเซ็นเซอร์นี้, คุณสามารถข้ามขั้นตอนนี้ได้ ข้อแนะนำ: Garmin แนะนำให้คุณยึดจักรยานของคุณบนขา ดั้งอย่างมั่นคงขณะที่กำลังติดตั้งเซ็นเซอร์

 เลือกขนาดสายรัดที่พอดีกับขาจาน 1 ของคุณอย่าง ปลอดภัย

สายรัดที่คุณเลือกควรมีขนาดเล็กที่สุดที่สามารถยืดคร่อม ขาจานได้

- 2 บนด้านที่ไม่ได้ขี่, วางและยึดด้านแบนของเซ็นเซอร์ cadence บนด้านในของขาจาน
- 3 ดึงสายรัด ② หุ้มรอบขาจาน, และยึดกับขอเกี่ยว ③ บน เซ็นเซอร์

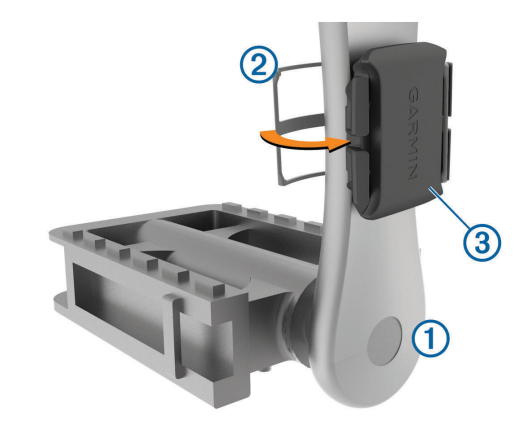

4 หมุนขาจานเพื่อตรวจสอบระยะห่าง เซ็นเซอร์และสายรัดไม่ควรสัมผัสกับส่วนใด ๆ ของ จักรยานหรือรองเท้าของคุณ

หมายเหตุ: ไฟ LED กะพริบเป็นสีเขียวนานห้าวินาทีเพื่อ แสดงกิจกรรมหลังการหมุนสองรอบ

5 ทดสอบปั่นเป็นเวลา 15 นาทีและตรวจเซ็นเซอร์และสาย รัดเพื่อให้แน่ใจว่าไม่มีหลักฐานของความเสียหาย

### เกี่ยวกับเซ็นเชอร์ความเร็วและ Cadence

ข้อมูล cadence จากเซ็นเซอร์ cadence ถูกบันทึกไว้เสมอ หากไม่มีเซ็นเซอร์ความเร็วและ cadence ที่ถูกจับคู่ไว้กับ อุปกรณ์, ข้อมูล GPS ถูกใช้เพื่อคำนวณความเร็วและระยะทาง Cadence คืออัตราของการถีบหรือ "การปั่น″ ของคุณที่ถูกวัด จากจำนวนรอบของขาจานต่อนาที (rpm)

## ค่าเฉลี่ยของข้อมูลสำหรับ Cadence หรือ Power

การตั้งค่าเฉลี่ยของข้อมูลที่ไม่ใช่ศูนย์มีให้ใช้ได้หากคุณกำลัง ฝึกซ้อมด้วยเซ็นเซอร์ cadence หรือมิเดอร์ power ที่แยก จำหน่ายต่างหาก การตั้งค่าเริ่มดันไม่รวมค่าศูนย์ที่เกิดขึ้นเมื่อ คุณไม่ได้กำลังถีบจักรยานอยู่

คุณสามารถเปลี่ยนค่าของการตั้งค่านี้ได้ (*การตั้งค่าการบันทึก* ข้อมูล, หน้า 26)

## การจับคู่เข็นเชอร์ไร้สายของคุณ

ก่อนที่คุณสามารถจับคู่, คุณต้องสวมเครื่องวัดอัตราการเต้น หัวใจหรือติดตั้งเซ็นเซอร์ก่อน

การจับคู่คือการเชื่อมต่อของเซ็นเซอร์ไร้สาย ANT+ หรือ Bluetooth, ด้วอย่างเช่น การเชื่อมต่อเครื่องวัดอัตราการเต้น หัวใจกับอุปกรณ์ Garmin ของคุณ

- นำอุปกรณ์เข้ามาภายใน 3 ม. (10 ฟุต) ของเซ็นเซอร์
   หมายเหตุ: อยู่ห่าง 10 ม. (33 ฟุต) จากเซ็นเซอร์ของนัก ปั่นอื่น ๆ ขณะกำลังจับคู่อยู่
- 2 เลือก 🔜 > เซ็นเซอร์ > เพิ่มเซ็นเซอร์
- 3 เลือกหนึ่งตัวเลือก:
  - เลือกหนึ่งประเภทเซ็นเซอร์
  - เลือก ค้นหาทั้งหมด เพื่อค้นหาเซ็นเซอร์ที่อยู่ใกล้เคียง ทั้งหมด

รายการของเซ็นเซอร์ที่มีให้เลือกใช้ปรากฏขึ้น

4 เลือกหนึ่งหรือหลายเซ็นเซอร์เพื่อจับคู่กับอุปกรณ์ของคุณ

### 5 เลือก เพิ่มเซ็นเ<mark>ชอร์</mark>

เมื่อเซ็นเซอร์ถูกจับคู่กับอุปกรณ์ของคุณแล้ว, สถานะ เซ็นเซอร์เป็น เชื่อมต่อแล้ว คุณสามารถปรับแต่งช่อง ข้อมูลเพื่อแสดงข้อมูลเซ็นเซอร์

## การฝึกซ้อมด้วยมิเตอร์ Power

- ไปที่ Garmin.co.th/products/intosports สำหรับ รายการของเซ็นเซอร์ ANT+ ที่ใช้งานร่วมกันได้กับอุปกรณ์ ของคุณ (เช่น Vector)
- สำหรับข้อมูลเพิ่มเติม, ดูคู่มือการใช้งานสำหรับมิเตอร์ power ของคุณ
- ปรับโซน power ของคุณให้ตรงกับเป้าหมายและความ สามารถของคุณ (*การดั้งค่าโซน Power ของคุณ, หน้า 20*)
- ใช้การเดือนช่วงเพื่อให้แจ้งเมื่อคุณบรรลุหนึ่งโซน power ที่ระบุไว้ (การตั้งค่าการเดือนตามช่วง, หน้า 24)
- ปรับแต่งช่องข้อมูล power (การเพิ่มหนึ่งหน้าจอข้อมูล, หน้า 23)

### การตั้งค่าโชน Power ของคุณ

ค่าต่าง ๆ สำหรับโซนเป็นค่าเริ่มต้นและอาจไม่ตรงกับความ สามารถส่วนบุคคลของคุณ คุณสามารถปรับโซนของคุณด้วย ตนเองบนอุปกรณ์หรือโดยการใช้ Garmin Connect หากคุณ ทราบค่า functional threshold power (FTP) ของคุณ, คุณ สามารถป้อนค่าและให้ชอฟต์แวร์คำนวณโชน power ของคุณ โดยอัตโนมัติได้

- 1 เลือก 🔜 > โชนการฝึก > โชน Power
- 2 ป้อนค่า FTP ของคุณ
- **3** เลือก **กำหนดจาก**:
- 4 เลือกหนึ่งตัวเลือก:
  - เลือก วัดด์ เพื่อดูและแก้ไขโซนในแบบวัตด์
  - เลือก % FTP เพื่อดูและแก้ไขโซนเป็นเปอร์เซ็นต์ของ functional threshold power ของคุณ

### การปรับเทียบมิเตอร์ Power ของคุณ

ก่อนที่คุณสามารถปรับเทียบมิเตอร์ power ของคุณได้, คุณ ต้องติดตั้ง, จับคู่กับอุปกรณ์ของคุณ, และเริ่มทำการบันทึกอย่าง ขะมักเขมันก่อน

สำหรับคำแนะนำในการปรับเทียบที่ระบุสำหรับมิเตอร์ power ของคุณ, โปรดดูคำแนะนำจากผู้ผลิต

- 1 เลือก => การตั้งค่า > เซ็นเซอร์
- 2 เลือกมิเตอร์ power ของคุณ
- 3 เลือก ปรับเทียบ
- 4 ให้มิเตอร์ power ของคุณทำงานโดยการถีบจนกระทั่ง ข้อความปรากฏขึ้น
- 5 ทำตามคำแนะนำบนหน้าจอ

### Power ที่อิงกับบันไดจักรยาน

Vector วัด power ที่อิงกับบันไดจักรยาน

Vector วัดกำลังที่คุณใช้ไม่กี่ร้อยครั้งในทุกวินาที Vector ยัง วัด cadence หรือความเร็วของการถีบหมุนวงล้อของคุณด้วย โดยการวัดกำลัง, ทิศทางของกำลัง, การหมุนของขาจาน, และ เวลา, Vector สามารถกำหนด power (วัตต์) ได้ เพราะว่า Vector วัด power จากขาข้างซ้ายและขวาโดยแยกจากกัน, จึง รายงานความสมดุล power ข้างซ้าย-ขวาของคุณได้

หม<mark>ายเหตุ:</mark> ระบบ Vector S ไม่ได้แจ้งความสมดุล power ข้าง ซ้าย-ขวา

### **Cycling Dynamics**

Cycling dynamics วัดว่าคุณใช้ power อย่างไรตลอดสโตรก การถีบ, และที่ซึ่งคุณใช้ power บนบันได, เพื่อให้คุณเข้าใจวิธี ของการปั่นจักรยานเฉพาะของคุณเอง การเข้าใจว่าคุณสร้าง power ได้อย่างไรและที่ไหนช่วยให้คุณฝึกซ้อมได้อย่างมี ประสิทธิภาพมากขึ้นและประเมินความเหมาะสมของจักรยาน ของคุณ

หมายเหตุ: คุณต้องมีระบบ Edge ที่มีการตรวจจับคู่เพื่อใช้การ วัด cycling dynamics

สำหรับข้อมูลเพิ่มเดิม, ไปที่ Garmin.co.th/minisite/ cyclingdynamics

#### การใช้ Cycling Dynamics

ก่อนที่คุณสามารถใช้ cycling dynamics ได้, คุณต้องจับ คู่ Vector มิเตอร์ power กับอุปกรณ์ของคุณก่อน (*การจับคู่* เ*ข็นเซอร์ไร้สายของคุณ, หน้า 19*)

หมายเหตุ: การบันทึก cycling dynamics ใช้หน่วยความจำ ของอุปกรณ์เพิ่มเดิม

- 1 ออกไปปั่นจักรยาน
- 2 เลื่อนไปยังหน้าจอ cycling dynamics เพื่อดูข้อมูล power phase ①, power ทั้งหมด ②, และ platform center offset ③ ของคุณ

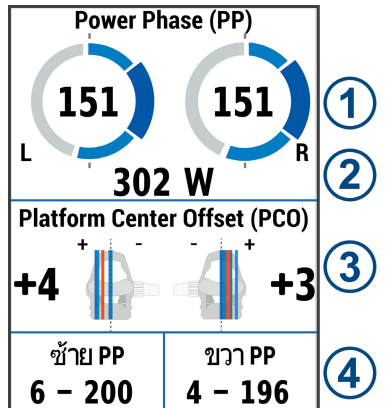

3 หากจำเป็น, เลือก ฟิลด์ข้อมูล เพื่อเปลี่ยนหนึ่งช่องข้อมูล (การเพิ่มหนึ่งหน้าจอข้อมูล, หน้า 23)

หมายเหตุ: สองช่องข้อมูลที่ด้านล่างของหน้าจอ ④ สามารถกำหนดได้เอง

คุณสามารถส่งการปั่นไปยังแอป Garmin Connect เพื่อดู ข้อมูล cycling dynamics เพิ่มเติมได้ (*การส่งการปั้นของคุณ ไปที่ Garmin Connect, หน้า 22*)

#### ข้อมูล Power Phase

Power phase คือบริเวณสโตรกบันได (ระหว่างมุมเริ่มขาจาน และมุมจบขาจาน) ที่คุณสร้าง power เป็นบวก

#### **Platform Center Offset**

Platform center offset คือบริเวณบนแพลตฟอร์มบันไดที่ คุณทิ้งน้ำหนักลง

### การอัปเดตชอฟต์แวร์ Vector โดยการใช้อุปกรณ์ Edge

ก่อนที่คุณสามารถอัปเดตซอฟต์แวร์ได้, คุณต้องจับคู่อุปกรณ์ Edge ของคุณกับระบบ Vector ของคุณก่อน

1 ส่งข้อมูลการปั่นของคุณไปยังบัญชี Garmin Connect ของคุณ (*การส่งการปั่นของคุณไปที่ Garmin Connect,* หน้า 22) Garmin Connect หาการอัปเดตซอฟต์แวร์ให้โดย อัตโนมัติและส่งไปยังอุปกรณ์ Edge ของคุณ

- 2 นำอุปกรณ์ Edge ของคุณเข้ามาในระยะ (3 ม.) ของ เซ็นเซอร์
- 3 หมุนขาจานสักเล็กน้อย อุปกรณ์ Edge แจ้งให้คุณเพื่อติด ดั้งการอัปเดตซอฟต์แวร์ที่ยังค้างอยู่ทั้งหมด
- 4 ทำตามคำแนะนำบนหน้าจอ

### ความตระหนักต่อสถานการณ์

อุปกรณ์ Edge ของคุณสามารถถูกใช้กับอุปกรณ์ Varia Vision, Varia™ smart bike lights, และเรดาร์มองหลังเพื่อปรับปรุง ความตระหนักต่อสถานการณ์ ดูคู่มือการใช้งานสำหรับอุปกรณ์ Varia ของคุณสำหรับข้อมูลเพิ่มเดิม

หมายเหตุ: คุณอาจจำเป็นต้องอัปเดตซอฟต์แวร์ Edge ก่อน การจับคู่กับอุปกรณ์ Varia (*การอัปเดตซอฟต์แวร์ด้วยการใช้ Garmin Express, หน้า 27*)

## การใช้ Electronic Shifters

ก่อนที่คุณสามารถใช้ electronic shifters ที่ใช้งานร่วมกัน ได้, เช่น Shimano® Di2™ shifters, คุณต้องจับคู่กับอุปกรณ์ ของคุณก่อน (*การจับคู่เซ็นเซอร์ไร้สายของคุณ, หน้า 19*) คุณ สามารถปรับแต่งช่องข้อมูลที่ให้เลือกได้ (*การเพิ่มหนึ่งหน้าจอ ข้อมูล, หน้า 23*) อุปกรณ์ Edge 830 แสดงค่าการปรับปัจจุบัน เมื่อเซ็นเซอร์อยู่ในโหมดการปรับ

## การใช้ eBike

ก่อนคุณสามารถใช้ eBike ที่ใช้งานร่วมกันได้, เช่น Shimano STEPS™ eBike, คุณต้องจับคู่กับอุปกรณ์ของคุณก่อน (*การจับ คู่เซ็นเซอร์ไร้สายของคุณ, หน้า 19*) คุณสามารถปรับแต่งหน้า จอข้อมูล eBike และช่องข้อมูลต่าง ๆ ที่ให้เลือกได้ (*การเพิ่ม หนึ่งหน้าจอข้อมูล, หน้า 23*)

### การดูรายละเอียดเซ็นเชอร์ eBike

- เลือก => การตั้งค่า > เข็นเชอร์
- 2 เลือก eBike ของคุณ
- 3 เลือกหนึ่งตัวเลือก:
  - เพื่อดูรายละเอียดของ eBike ต่าง ๆ, เช่น เครื่องวัดระยะ ทางหรือระยะทางที่เดินทางผ่าน, เลือก รายละเอียด เซ็นเชอร์ > รายละเอียด eBike ต่าง ๆ
  - เพื่อดูข้อความผิดพลาดต่าง ๆ ของ eBike, เลือก A ดูคู่มือการใช้งาน eBike สำหรับข้อมูลเพิ่มเติม

## ประวัติ

ประวัติรวมถึงเวลา, ระยะทาง, แคลอรี่, ความเร็ว, ข้อมูล lap, ระดับความสูง, และข้อมูลเซ็นเซอร์ ANT+ ที่แยกจำหน่ายด่าง หาก

หม**ายเหตุ:** ประวัดิไม่ถูกบันทึกไว้ในขณะที่เครื่องจับเวลาถูก หยุดหรือหยุดไว้ชั่วคราว

เมื่อหน่วยความจำของอุปกรณ์เต็มแล้ว, หนึ่งข้อความปรากฏ ขึ้น อุปกรณ์ไม่ลบหรือเขียนทับประวัติของคุณโดยอัตโนมัติ อัป โหลดประวัติของคุณไปที่ Garmin Connect เป็นระยะ ๆ เพื่อ คอยดิดตามข้อมูลการปั่นทั้งหมดของคุณ

## การดูการปั่นของคุณ

1 เลือก **= > ประวัติ > การปั่น** 

- 2 เลือกหนึ่งการปั่น
- 3 เลือกหนึ่งตัวเลือก

### การดูเวลาของคุณในแต่ละโชนการฝึกซ้อม

ก่อนที่คุณสามารถดูเวลาของคุณในแต่ละโซนการฝึกซ้อมได้, คุณต้องจับคู่อุปกรณ์ของคุณกับเครื่องวัดอัตราการเต้นหัวใจ หรือมิเตอร์ power ที่ใช้งานร่วมกันได้, ทำหนึ่งกิจกรรมให้เสร็จ, และบันทึกกิจกรรมก่อน

การดูเวลาของคุณในแต่ละโซนอัตราการเด้นหัวใจและโซน power สามารถช่วยให้คุณปรับความเข้มข้นของการฝึกซ้อม ของคุณได้ คุณสามารถปรับโซน power ของคุณ (*การตั้งค่า โซน Power ของคุณ, หน้า 20*) และโซนอัตราการเด้นหัวใจ ของคุณ (*การตั้งโซนอัตราการเด้นหัวใจของคุณ, หน้า 18*) เพื่อ ให้ตรงกับเป้าหมายและความสามารถของคุณได้ คุณสามารถ ปรับแต่งหนึ่งช่องข้อมูลเพื่อแสดงเวลาของคุณในโซนการฝึก ซ้อมระหว่างการปั่นของคุณได้ (*การเพิ่มหนึ่งหน้าจอข้อมูล, หน้า 23*)

- 1 เลือก **= > ประวัติ > การปั่น**
- 2 เลือกหนึ่งการปั่น
- 3 เลือกหนึ่งตัวเลือก:
  - หากการปั่นของคุณมีข้อมูลจากหนึ่งเซ็นเซอร์, เลือก
     เวลาใน HR โชน หรือ เวลาในพาวเวอร์โชน
  - หากการปั่นของคุณมีข้อมูลจากทั้งสองเซ็นเซอร์, เลือก เวลาในโซน, และเลือก โซนอัตราการเด้นหัวใจ หรือ โชน Power

### การลบการปั่น

- 1 เลือก 🔜 > ประวัติ > การปั่น > 👿
- 2 เลือกหนึ่งการปั่นหรือมากกว่าเพื่อลบออก
- 3 เลือก 🗸

## การดูข้อมูลทั้งหมด

คุณสามารถดูข้อมูลที่ถูกสะสมที่คุณได้บันทึกไว้ไปยังอุปกรณ์, รวมถึงจำนวนของการปั่น, เวลา, ระยะทาง, และแคลอรี่

เลือก 🔜 > ประวัติ > ทั้งหมด

## **Garmin Connect**

คุณสามารถเชื่อมต่อกับเพื่อน ๆ ของคุณบน Garmin Connect ซึ่ง Garmin Connect ให้เครื่องมือแก่คุณเพื่อติดตาม, วิเคราะห์, แชร์, และให้กำลังใจซึ่งกันและกัน บันทึกอีเว้นท์ต่าง ๆ ของรูป แบบการดำเนินชีวิตที่กระฉับกระเฉงของคุณรวมไปถึงการวิ่ง, การเดิน, การปั่นจักรยาน, การว่ายน้ำ, การปืนเขา, ไตรกีฬา, และ อีกมาก

คุณสามารถสร้างบัญชี Garmin Connect ฟรีเมื่อคุณจับคู่ อุปกรณ์ของคุณกับโทรศัพท์ของคุณโดยการใช้แอป Garmin Connect, หรือคุณสามารถไปที่ *connect.Garmin.com* 

เก็บกิจกรรมของคุณ: หลังจากที่คุณเสร็จสิ้นและบันทึกหนึ่ง กิจกรรมด้วยอุปกรณ์ของคุณแล้ว, คุณสามารถอัปโหลด กิจกรรมนั้นไปยัง Garmin Connect และเก็บไว้ได้นาน เท่าที่คุณต้องการ

**วิเคราะห์ข้อมูลของคุณ:** คุณสามารถดูข้อมูลที่มีรายละเอียด เพิ่มเดิมเกี่ยวกับกิจกรรมของคุณ, รวมทั้งเวลา, ระยะทาง, ระดับความสูง, อัตราการเด้นหัวใจ, แคลอรี่ที่ถูกเผาผลาญ, cadence, ภาพแผนที่มุมสูง, แผนภูมิ pace และความเร็ว, และรายงานแบบปรับแด่งเองได้

หมายเหตุ: บางข้อมูลต้องการอุปกรณ์เสริมที่จำหน่าย

#### แยกต่างหาก เช่น เครื่องวัดอัตราการเด้นหัวใจ

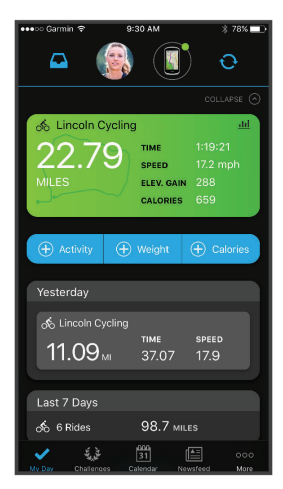

#### **วางแผนการฝึกช้อมของคุณ:** คุณสามารถเลือกเป้าหมาย ฟิตเนสและโหลดหนึ่งของแผนการฝึกซ้อมแบบวันต่อวัน ได้

**แชร์กิจกรรมของคุณ:** คุณสามารถเชื่อมต่อกับเพื่อน ๆ เพื่อ คอยติดตามกิจกรรมต่าง ๆ ของแต่ละคน หรือโพสต์ลิงค์ไป ยังกิจกรรมต่าง ๆ ของคุณบนเว็บไซต์เครือข่ายโซเชียลที่ คุณชื่นชอบได้

### การส่งการปั่นของคุณไปที่ Garmin Connect

- ชิงค์อุปกรณ์ Edge ของคุณกับแอป Garmin Connect บน สมาร์ทโฟนของคุณ
- ใช้สาย USB ที่มาพร้อมกับอุปกรณ์ Edge ของคุณเพื่อ ส่งข้อมูลการปั่นไปยังบัญชี Garmin Connect บน คอมพิวเตอร์ของคุณ

## การบันทึกข้อมูล

อุปกรณ์นี้ใช้การบันทึกแบบสมาร์ท โดยบันทึกจุดสำคัญที่คุณ เปลี่ยนทิศทาง, ความเร็ว, หรืออัตราการเต้นหัวใจ

เมื่อหนึ่งมิเตอร์ power ถูกจับคู่อยู่, อุปกรณ์บันทึกจุดทุก ๆ วินาที การบันทึกจุดทุกวินาทีให้ข้อมูล track ที่ละเอียดมาก, และใช้หน่วยความจำที่เหลือมากขึ้น

สำหรับข้อมูลเกี่ยวกับค่าเฉลี่ยข้อมูลสำหรับ cadence และ power, ดู *ค่าเฉลี่ยของข้อมูลสำหรับ Cadence หรือ Power, หน้า 19* 

## การจัดการข้อมูล

หม**ายเหตุ:** อุปกรณ์ไม่รองรับการทำงานร่วมกับ Windows® 95, 98, Me, Windows NT®, และ Mac® OS 10.3 และก่อน หน้านี้

## การเชื่อมต่ออุปกรณ์กับคอมพิวเตอร์ของคุณ

#### ข้อสังเกต

เพื่อป้องกันการสึกหรอ, ให้เช็ดพอร์ต USB, ฝ่าครอบกัน อากาศ, และพื้นที่โดยรอบให้แห้งสนิทก่อนการชาร์จหรือการ เชื่อมต่อกับคอมพิวเตอร์

- 1 ดึงฝาครอบกันอากาศขึ้นจากพอร์ต USB
- 2 เสียบปลายด้านเล็กของสาย USB เข้ากับพอร์ต USB
- 3 เสียบปลายด้านใหญ่ของสาย USB เข้ากับพอร์ต USB ของคอมพิวเตอร์

อุปกรณ์ของคุณปรากฏเป็นไดรฟ์แบบถอดได้ใน My Computer บน Windows คอมพิวเตอร์และเป็น mounted volume บน Mac คอมพิวเตอร์

## การถ่ายโอนไฟล์ไปยังอุปกรณ์ของคุณ

1 เชื่อมต่ออุปกรณ์กับคอมพิวเตอร์ของคุณ

บน Windows คอมพิวเตอร์, อุปกรณ์ปรากฏเป็นไดรฟ์แบบ ถอดได้หรืออุปกรณ์แบบพกพา บน Mac คอมพิวเตอร์, อุปกรณ์ปรากฏเป็น mounted volume

หมายเหตุ: คอมพิวเตอร์บางเครื่องที่มีหลายไดรฟ์เครือ ข่ายอาจไม่แสดงไดรฟ์อุปกรณ์ได้อย่างถูกต้อง ดูเอกสาร ระบบปฏิบัติการของคุณเพื่อเรียนรู้ว่าแมปไดรฟ์อย่างไร

- 2 บนคอมพิวเตอร์ของคุณ, เปิดไฟล์เบราว์เซอร์
- 3 เลือกหนึ่งไฟล์
- **4** เลือก **Edit** > **Copy**
- 5 เปิดอุปกรณ์พกพา, ไดรฟ์, หรือ volume สำหรับอุปกรณ์
- 6 เรียกดูหนึ่งโฟลเดอร์
- 7 เลือก Edit > Paste

ไฟล์ปรากฏในรายการของไฟล์ในหน่วยความจำอุปกรณ์

### การลบไฟล์

## ข้อสังเกต

ห้ามลบไฟล์ที่คุณไม่ทราบวัตถุประสงค์การใช้งาน หน่วยความ จำในอุปกรณ์ของคุณมีไฟล์ระบบที่สำคัญซึ่งไม่ควรถูกลบทิ้ง

- 1 เปิด Garmin ไดรฟ์หรือวอลลุ่ม
- 2 หากจำเป็น, เปิดหนึ่งโฟลเดอร์หรือวอลลุ่ม
- 3 เลือกหนึ่งไฟล์
- 4 กดปุ่ม Delete บนแป้นพิมพ์ของคุณ

หม**ายเหตุ:** หากคุณกำลังใช้ Apple® คอมพิวเตอร์, คุณ ต้องลบไฟล์ในโฟลเดอร์ถังขยะทั้งหมดเพื่อลบไฟล์ได้ อย่างสมบูรณ์

### การถอดสาย USB

หากอุปกรณ์ของคุณเชื่อมต่อกับคอมพิวเตอร์ของคุณเป็นไดรฟ์ หรือวอลลุ่มที่ถอดได้, คุณต้องตัดการเชื่อมต่ออุปกรณ์ของคุณ จากคอมพิวเตอร์ของคุณอย่างปลอดภัยเพื่อหลีกเลี่ยงการสูญ เสียข้อมูล หากอุปกรณ์ของคุณที่ถูกเชื่อมต่อกับ Windows® คอมพิวเตอร์เป็นอุปกรณ์แบบพกพา, ก็ไม่จำเป็นต้องตัดการ เชื่อมต่ออย่างปลอดภัย

- 1 ทำหนึ่งการกระทำนี้ให้เสร็จสิ้น:
  - สำหรับ Windows คอมพิวเตอร์, เลือกไอคอน Safely Remove Hardware ใน system tray, และเลือก อุปกรณ์ของคุณ
  - ส่ำหรับ Apple คอมพิวเตอร์, เลือกอุปกรณ์, และเลือก
     File > Eject
- 2 ถอดสายจากคอมพิวเตอร์ของคุณ

## การปรับแต่งอุปกรณ์ของคุณ

## คุณสมบัติ Connect IQ ที่สามารถดาวน์โหลดได้

คุณสามารถเพิ่มคุณสมบัติ Connect IQ ไปยังอุปกรณ์ของ คุณจาก Garmin และผู้ให้บริการรายอื่น ๆ โดยการใช้แอป Connect IQ Mobile ได้

ช่องข้อมูล: ช่วยให้คุณดาวน์โหลดช่องข้อมูลใหม่ที่แสดง

ข้อมูลเซ็นเซอร์, กิจกรรม, และประวัติในรูปแบบใหม่ คุณ สามารถเพิ่มช่องข้อมูล Connect IQ กับคุณสมบัติและ หน้าต่าง ๆ ที่มาพร้อมเครื่อง

- **วิจิท:** ให้ข้อมูลได้อย่างรวดเร็ว, รวมถึงข้อมูลเซ็นเซอร์และการ แจ้งเดือนต่าง ๆ
- **แอปส์:** เพิ่มคุณสมบัติเชิงโด้ตอบให้กับอุปกรณ์ของคุณ, เช่น ประเภทกิจกรรมกลางแจ้งและฟิตเนสใหม่ ๆ

#### การดาวน์โหลดคุณสมบัติ Connect IQ โดยการใช้ คอมพิวเตอร์ของคุณ

- เชื่อมต่ออุปกรณ์กับคอมพิวเตอร์ของคุณโดยการใช้สาย USB
- 2 ไปที่ apps.Garmin.com/th-TH, และลงชื่อเข้าใช้
- 3 เลือกหนึ่งคุณสมบัติ Connect IQ, และทำการดาวน์โหลด
- 4 ทำตามคำแนะนำบนหน้าจอ

## โปรไฟล์

Edge มีหลายวิธีเพื่อให้คุณปรับแต่งอุปกรณ์, รวมไปถึง โปรไฟล์ต่าง ๆ โปรไฟล์เป็นการเก็บของการตั้งค่าต่าง ๆ ซึ่ง ปรับแต่งอุปกรณ์ของคุณให้เหมาะสมที่สุดโดยขึ้นอยู่กับว่าคุณ ใช้งานอย่างไร ตัวอย่างเช่น, คุณสามารถสร้างการตั้งค่าและมุม มองต่าง ๆ ที่แตกต่างสำหรับการฝึกซ้อมและการปั่นจักรยาน เสือภูเขา

เมื่อคุณกำลังใช้หนึ่งโปรไฟล์และคุณเปลี่ยนการตั้งค่าต่าง ๆ เช่น ช่องข้อมูลหรือหน่วยของการวัด, การเปลี่ยนแปลงต่าง ๆ ถูกบันทึกโดยอัดโนมัติเป็นส่วนหนึ่งของโปรไฟล์

- โปรไฟล์กิจกรรม: คุณสามารถสร้างโปรไฟล์กิจกรรมสำหรับ แต่ละประเภทของการปั่นจักรยานได้, ตัวอย่างเช่น คุณ สามารถสร้างหนึ่งโปรไฟล์กิจกรรมแยกต่างหากสำหรับ การฝึกซ้อม, สำหรับการแข่ง, และสำหรับการปั่นจักรยาน เสือภูเขา โปรไฟล์กิจกรรมรวมถึงหน้าข้อมูลที่กำหนดเอง, กิจกรรมทั้งหมด, การเดือน, โซนการฝึกซ้อม (เช่น อัตรา การเต้นหัวใจและความเร็ว), การตั้งค่าการฝึกซ้อม (เช่น Auto Pause และ Auto Lap), และการดั้งค่าการนำทาง
- **โปรไฟล์ผู้ใช้งาน:** คุณสามารถอัปเดตการตั้งค่าต่าง ๆ ของ เพศ, อายุ, น้ำหนัก, และส่วนสูงของคุณ อุปกรณ์ใช้ข้อมูลนี้ เพื่อคำนวณข้อมูลการปั่นที่แม่นยำ

## การตั้งค่าโปรไฟล์ผู้ใช้ของคุณ

คุณสามารถอัปเดตการตั้งค่าต่าง ๆ ของเพศ, อายุ, น้ำหนัก, และส่วนสูงของคุณ อุปกรณ์ใช้ข้อมูลนี้เพื่อคำนวณข้อมูลการ ปั่นที่แม่นยำ

- เลือก => สถิติของฉัน > โปรไฟล์ผู้ใช้งาน
- 2 เลือกหนึ่งตัวเลือก

## เกี่ยวกับการตั้งค่าการฝึกซ้อม

ดัวเลือกและการตั้งค่าต่าง ๆ ต่อไปนี้ช่วยให้คุณปรับแต่ง อุปกรณ์ของคุณโดยอิงกับความต้องการในการฝึกซ้อมของคุณ การตั้งค่าเหล่านี้ถูกบันทึกไปยังหนึ่งโปรไฟล์กิจกรรม ตัวอย่าง เช่น คุณสามารถตั้งการเดือนเวลาสำหรับโปรไฟล์การแข่งของ คุณ และคุณสามารถตั้งการกระตุ้นตำแหน่ง Auto Lap สำหรับ โปรไฟล์การปั่นจักรยานเสือภูเขาของคุณ

## การอัปเดตโปรไฟล์กิจกรรมของคุณ

คุณสามารถปรับแต่งได้สิบโปรไฟล์กิจกรรม คุณสามารถปรับ แต่งการตั้งค่าและช่องข้อมูลของคุณสำหรับหนึ่งกิจกรรมหรือ การเดินทางที่เจาะจง

- เลือก => โปรไฟล์กิจกรรม
- 2 เลือกหนึ่งตัวเลือก:
  - เลือกหนึ่งโปรไฟล์
  - เลือก สร้างใหม่ เพื่อเพิ่มหรือคัดลอกหนึ่งโปรไฟล์
- 3 หากจำเป็น, แก้ไขชื่อและสีสำหรับโปรไฟล์
- 4 เลือกหนึ่งตัวเลือก:
  - เลือก หน้าจอข้อมูล เพื่อปรับแต่งหน้าจอข้อมูลและ ช่องข้อมูล (การเพิ่มหนึ่งหน้าจอข้อมูล, หน้า 23)
  - เลือก หน้าจอข้อมูล > ระดับความสูง > ClimbPro
     เพื่อเปิดใช้งานคุณสมบัติ ClimbPro (*การใช้ ClimbPro,* หน้า 14)
  - เลือก ประเภทการขี่เริ่มตัน เพื่อตั้งประเภทของการปั่น ซึ่งเป็นปกติสำหรับโปรไฟล์กิจกรรมนี้, เช่น การไปกลับ เป็นประจำ

ข้อแนะนำ: หลังจากหนึ่งการปั่นที่ไม่ใช่ปกดิทั่วไป, คุณสามารถอัปเดตประเภทการปั่นได้ด้วยตนเอง ข้อมูล ประเภทการปั่นที่แม่นยำเป็นสิ่งสำคัญในการสร้างคอร์ส การปั่นจักรยานที่เป็นมิตรได้

- เลือก เชกเมนต์ เพื่อเปิดเซกเมนต์ที่เปิดใช้งานอยู่ของ คุณ (การเปิดใช้เซกเมนต์, หน้า 4)
- เลือก เตือน เพื่อปรับแต่งการเตือนการฝึกซ้อมของคุณ (*การเดือน, หน้า 24*)
- เลือก คุณสมบัติ Auto > Auto Lap เพื่อตั้งค่าว่า laps ถูกกระดุ้นอย่างไร (*การกำหนด laps ตามดำแหน่ง, หน้า* 24)
- เลือก คุณสมบัติ Auto > Auto Sleep เพื่อเข้าสู่โหมด พักหน้าจอหลังจากไม่มีการทำกิจกรรมใด ๆ นานห้า นาที (*การใช้ Auto Sleep, หน้า 25*)
- เลือก คุณสมบัติ Auto > Auto Pause เพื่อเปลี่ยนเมื่อ เครื่องจับเวลาหยุดชั่วคราวโดยอัตโนมัติ (*การใช้ Auto* Pause, หน้า 25)
- เลือก คุณสมบัติ์ Auto > เลื่อนอัตโนมัติ เพื่อปรับแต่ง การแสดงผลของหน้าจอข้อมูลการฝึกข้อมเมื่อเครื่อง จับเวลากิจกรรมกำลังเดินอยู่ (*การใช้ Auto Scroll, หน้า* 25)
- เลือก โหมดเริ่มการจับเวลา เพื่อปรับแต่งว่าอุปกรณ์ ตรวจจับการเริ่มต้นของหนึ่งการปั่นและเริ่มเครื่องจับ เวลากิจกรรมโดยอัตโนมัติอย่างไร (*การเริ่มเครื่องจับ* เวลาโดยอัตโนมัติ, หน้า 25)
- เลือก โภชนาการ/ภาวะขาดน้ำ เพื่อเปิดใช้งานการ ติดตามการบริโภคอาหารและน้ำ
- เลือก การนำทาง > แผนที่ เพื่อปรับแต่งการตั้งค่า แผนที่ (*การตั้งค่าแผนที่, หน้า 14*)
- เลือก การนำทาง > การกำหนดเส้นทาง เพื่อปรับ แต่งการตั้งค่าการกำหนดเส้นทาง (*การตั้งค่าเส้นทาง,* หน้า 15)
- เลือก การนำทาง > เดือนการนำทาง เพื่อแสดง ข้อความการนำทางต่าง ๆ โดยการใช้มุมมองแผนที่หรือ การแจ้งเดือนด้วยข้อความ
- เลือก การนำทาง > การแจ้งเดือนโค้งหักศอก เพื่อ เปิดใช้งานข้อความแจ้งเดือนการนำทางสำหรับโค้งที่ เลี้ยวยากด่าง ๆ
- เลือก โหมด GPS เพื่อปิด GPS (การฝึกข้อมในร่ม, หน้า 6) หรือเปลี่ยนการตั้งค่าดาวเทียม (การเปลี่ยนการ ตั้งค่าดาวเทียม, หน้า 25)

การเปลี่ยนแปลงทั้งหมดถูกบันทึกไว้ในโปรไฟล์กิจกรรม

### การเพิ่มหนึ่งหน้าจอข้อมูล

เลือก => โปรไฟล์กิจกรรม

- 2 เลือกหนึ่งโปรไฟล์
- 3 เลือก หน้าจอข้อมูล > เพิ่มใหม่ > หน้าจอข้อมูล
- 4 เลือกหนึ่งหมวดหมู่, และเลือกหนึ่งช่องข้อมูลหรือมากกว่า
- 5 เลือก 👈
- 6 เลือกหนึ่งตัวเลือก:
  - เลือกอีกหมวดหมู่เพื่อเลือกช่องข้อมูลเพิ่ม
  - เลือก 🗸
- 7 ปัดซ้ายหรือขวาเพื่อเปลี่ยนเลย์เอาท์
- 8 เลือก 🕻
- 9 เลือกหนึ่งตัวเลือก:
  - แตะหนึ่งช่องข้อมูล, แล้วแตะอีกช่องข้อมูลเพื่อเรียง ลำดับใหม่
  - แตะสองครั้งที่หนึ่งช่องข้อมูลเพื่อเปลี่ยน
- 10 เลือก 🗸

## การแก้ไขหนึ่งหน้าจอข้อมูล

- 1 เลือก > โปรไฟล์กิจกรรม
- 2 เลือกหนึ่งโปรไฟล์
- 3 เลือก หน้าจอข้อมูล
- 4 เลือกหนึ่งหน้าจอข้อมูล
- 5 เลือก เลย์เอาท์และช่องข้อมูล
- 6 ปัดช้ายหรือขวาเพื่อเปลี่ยนเลย์เอาท์
- 7 เลือก >
- 8 เลือกหนึ่งตัวเลือก
  - แตะหนึ่งช่องข้อมูล, แล้วแตะอีกช่องข้อมูลเพื่อเรียง ลำดับใหม่
  - แตะสองครั้งที่หนึ่งช่องข้อมูลเพื่อเปลี่ยน
- 9 เลือก 🗸

## การเรียงลำดับหน้าจอข้อมูลใหม่

- เลือก => โปรไฟล์กิจกรรม
- 2 เลือกหนึ่งโปรไฟล์
- 3 เลือก หน้าจอข้อมูล >≢ิ
- 4 เลือกหนึ่งหน้าจอข้อมูล
- 5 เลือก 🛋 หรือ 🛃
- 6 เลือก 🗸

## การเตือน

คุณสามารถใช้การเดือนเพื่อฝึกซ้อมไปสู่เป้าหมายเวลา, ระยะ ทาง, แคลอรี่, อัตราการเด้นหัวใจ, cadence, และ power ที่ เจาะจงไว้ การตั้งค่าการเดือนถูกจัดเก็บไว้พร้อมกับโปรไฟล์ กิจกรรมของคุณ

## การตั้งค่าการเตือนตามช่วง

หากคุณมีเครื่องวัดอัดราการเด้นหัวใจ, เซ็นเซอร์ cadence, หรือมิเตอร์ power ที่แยกจำหน่ายต่างหาก, คุณสามารถตั้ง ค่าการเดือนตามช่วงได้ การเดือนตามช่วงเดือนคุณเมื่อการ วัดค่าของอุปกรณ์วัดได้สูงหรือต่ำกว่าค่าของช่วงที่กำหนด ไว้ ตัวอย่างเช่น คุณสามารถตั้งอุปกรณ์เพื่อเดือนคุณเมื่อ cadence ของคุณต่ำกว่า 40 RPM และสูงกว่า 90 RPM คุณ ยังสามารถใช้หนึ่งโซนการฝึกซ้อมสำหรับการเดือนตามช่วงได้ ด้วย (*โซนการฝึกซ้อม, หน้า 12*)

- เลือก => โปรไฟล์กิจกรรม
- 2 เลือกหนึ่งโปรไฟล์
- 3 เลือก **เตือน**

4 เลือก การแจ้งเตือนอัตราการเต้นของหัวใจ, การเตือน Cadence, หรือ การเตือน Power

5 เลือกค่าต่ำสุดและค่าสูงสุด, หรือเลือกโซนต่าง ๆ

แต่ละครั้งที่คุณได้เกินกว่าหรือลดต่ำกว่าระยะที่กำหนดไว้, หนึ่ง ข้อความปรากฏขึ้น อุปกรณ์ยังส่งเสียงเดือนด้วยหากมีการเปิด โทนเสียงไว้ (*การเปิดและปิดโทนเสียงอุปกรณ์, หน้า 26*)

#### การตั้งค่าการเตือนข้ำ

การเดือนซ้ำแจ้งคุณในแต่ละครั้งที่อุปกรณ์บันทึกค่าหรือ interval ที่ถูกเจาะจงไว้ ตัวอย่างเช่น คุณสามารถตั้งอุปกรณ์ เพื่อเดือนคุณทุก ๆ 30 นาที

- 1 เลือก **= > โปรไฟล์กิจกรร**ม
- 2 เลือกหนึ่งโปรไฟล์
- 3 เลือก **เตือน**
- 4 เลือกหนึ่งประเภทการเตือน
- 5 เปิดการเดือน
- 6 ป้อนหนึ่งค่า
- 7 เลือก 🗸

แต่ละครั้งที่คุณไปถึงค่าการเดือน, หนึ่งข้อความปรากฏ อุปกรณ์ยังส่งเสียงเดือนด้วยหากมีการเปิดโทนเสียงไว้ (*การ เปิดและปิดโทนเสียงอุปกรณ์, หน้า 26*)

### การตั้งการเดือน Smart Eat และ Drink

การเดือนแบบสมาร์ทแจ้งให้คุณกินหรือดื่มในช่วงเวลาที่เหมาะ สมโดยขึ้นกับสภาวะการปั่นปัจจุบัน การเดือนแบบสมาร์ท ประเมินสำหรับหนึ่งการปั่นโดยอิงกับข้อมูลอุณหภูมิ, ระดับความ สูงที่เพิ่มขึ้น, ความเร็ว, ระยะเวลา, และอัตราการเด้นหัวใจและ power (หากใช้ได้)

- เลือก => โปรไฟล์กิจกรรม
- 2 เลือกหนึ่งโปรไฟล์
- 3 เลือก **เดือน**
- 4 เลือก **เตือนการกิน** หรือ **เตือนการดื่ม**
- 5 เปิดการเดือน
- 6 เลือก **ประเภท > สมาร์ต**

แต่ละครั้งที่คุณไปถึงค่าการเดือนแบบสมาร์ทที่ประเมินไว้, หนึ่ง ข้อความปรากฏขึ้น อุปกรณ์ยังส่งเสียงเดือนด้วยหากมีการเปิด โทนเสียงไว้ (*การเปิดและปิดโทนเสียงอุปกรณ์, หน้า 26*)

## Auto Lap

## การกำหนด laps ตามตำแหน่ง

คุณสามารถใช้คุณสมบัติ Auto Lap เพื่อกำหนด lap ที่ ตำแหน่งเจาะจงโดยอัตโนมัติ คุณสมบัตินี้มีประโยชน์สำหรับ การเปรียบเทียบสมรรถนะของคุณผ่านส่วนต่าง ๆ ที่แตกต่างกัน ของหนึ่งการปั่น (ตัวอย่างเช่น การปั่นขึ้นทางชันระยะไกลหรือ การฝึกซ้อมวิ่งระยะสั้น) ระหว่างคอร์สต่าง ๆ, คุณสามารถใช้ตัว เลือก ตามตำแหน่ง เพื่อกระตุ้น laps ที่ดำแหน่ง lap ทั้งหมดที่ ถูกบันทึกไว้ในคอร์สได้

- เลือก => โปรไฟล์กิจกรรม
- 2 เลือกหนึ่งโปรไฟล์
- 3 เลือก คุณสมบัติ Auto > Auto Lap > ดัวกระตุ้น Auto Lap > โดยตำแหน่ง > Lap ที
- 4 เลือกหนึ่งตัวเลือก:
  - เลือก กดปุ่ม Lap เท่านั้น เพื่อกระดุ้นตัวนับ lap แต่ละ ครั้งที่คุณเลือก CD และแต่ละครั้งที่คุณผ่านที่ใด ๆ ของ ตำแหน่งเหล่านั้นอีกครั้ง

- เลือก เริ่มและ Lap เพื่อกระตุ้นตัวนับ lap ที่ดำแหน่ง GPS ที่ซึ่งคุณเลือก I► และที่ดำแหน่งใด ๆ ระหว่างการ ปันที่ซึ่งคุณเลือก
- เลือก กำหนดและ Lap เพื่อกระดุ้นตัวนับ lap ที่ ดำแหน่ง GPS เจาะจงที่ได้กำหนดไว้ก่อนการปั่น และที่ ดำแหน่งใด ๆ ระหว่างการปั่นที่ซึ่งคุณเลือก C
- 5 หากจำเป็น, ปรับแต่งช่องข้อมูล lap (*การเพิ่มหนึ่งหน้าจอ* ข้อมูล, หน้า 23)

#### การทำเครื่องหมาย Laps ตามระยะทาง

คุณสามารถใช้คุณสมบัติ Auto Lap เพื่อกำหนด lap ที่ระยะ ทางที่เจาะจงโดยอัตโนมัติได้ คุณสมบัตินี้มีประโยชน์สำหรับ การเปรียบเทียบสมรรถนะของคุณผ่านส่วนต่าง ๆ ที่แตกต่างกัน ของหนึ่งการปั่น (ตัวอย่างเช่น ทุก ๆ 10 ไมล์หรือ 40 กิโลเมตร)

- เลือก => โปรไฟล์กิจกรรม
- 2 เลือกหนึ่งโปรไฟล์
- 3 เลือก คุณสมบัติ Auto > Auto Lap > ดัวกระตุ้น Auto Lap > โดยระยะทาง > Lap ที่
- 4 ป้อนหนึ่งค่า
- 5 หากจำเป็น, ปรับแต่งช่องข้อมูล lap (*การเพิ่มหนึ่งหน้าจอ* ข้อมูล, หน้า 23)

### การใช้ Auto Sleep

คุณสามารถใช้คุณสมบัติ Auto Sleep เพื่อเข้าสู่โหมดพัก หน้าจอโดยอัตโนมัติหลังจากไม่ทำกิจกรรมนาน 5 นาที ระหว่างโหมดพักหน้าจอ, หน้าจอถูกปิดและเซ็นเซอร์ ANT+, Bluetooth, และ GPS ถูกปิดการใช้งาน

W-Fi ยังคงทำงานต่อในขณะที่อุปกรณ์พักหน้าจออยู่

- 1 เลือก => โปรไฟล์กิจกรรม
- 2 เลือกหนึ่งโปรไฟล์
- 3 เลือก **คุณสมบัติ Auto** > Auto Sleep

### การใช้ Auto Pause

คุณสามารถใช้คุณสมบัติ Auto Pause เพื่อหยุดเครื่องจับ เวลาไว้ชั่วคราวโดยอัตโนมัติเมื่อคุณหยุดการเคลื่อนที่หรือเมื่อ ความเร็วของคุณลดต่ำลงกว่าหนึ่งค่าที่เจาะจงไว้ คุณสมบัตินี้ มีประโยชน์หากการปั่นของคุณรวมถึงสัญญาณไฟจราจรหรือ สถานที่อื่น ๆ ที่คุณต้องชะลอความเร็วลงหรือหยุดนิ่ง

หมายเหตุ: ประวัดิไม่ถูกบันทึกไว้ในขณะที่เครื่องจับเวลาถูก หยุดหรือหยุดไว้ชั่วคราว

- เลือก => โปรไฟล์กิจกรรม
- 2 เลือกหนึ่งโปรไฟล์
- 3 เลือก **คุณสมบัติ Auto > Auto Pause**
- 4 เลือกหนึ่งตัวเลือก:
  - เลือก เมื่อถูกหยุด เพื่อหยุดเครื่องจับเวลาไว้ชั่วคราว โดยอัตโนมัติเมื่อคุณหยุดการเคลื่อนที่
  - เลือก ใส่ค่าความเร็ว เพื่อหยุดเครื่องจับเวลาชั่วคราว โดยอัตโนมัติเมื่อความเร็วของคุณลดต่ำกว่าค่าที่ เจาะจงไว้
- 5 หากจำเป็น, ปรับแต่งช่องข้อมูลเวลาที่ให้เลือกได้ (การ เพิ่มหนึ่งหน้าจอข้อมูล, หน้า 23)

### การใช้ Auto Scroll

คุณสามารถใช้คุณสมบัติ Autot Scroll เพื่อวนรอบดูหน้าจอ ข้อมูลการฝึกซ้อมทั้งหมดโดยอัตโนมัติในขณะที่เครื่องจับเวลา กำลังเดินอยู่

- เลือก => โปรไฟล์กิจกรรม
- 2 เลือกหนึ่งโปรไฟล์
- 3 เลือก คุณสมบัติ Auto > เลื่อนอัตโนมัติ
- 4 เลือกหนึ่งความเร็วการแสดง

## การเริ่มเครื่องจับเวลาโดยอัตโนมัติ

คุณสมบัตินี้ตรวจจับเมื่ออุปกรณ์ของคุณได้รับสัญญาณ ดาวเทียมแล้วและกำลังเคลื่อนที่โดยอัตโนมัติ โดยเริ่มเครื่อง จับเวลาหรือเตือนคุณให้เริ่มเครื่องจับเวลากิจกรรมเพื่อคุณ สามารถบันทึกข้อมูลการปั่นของคุณได้

- เลือก => โปรไฟล์กิจกรรม
- 2 เลือกหนึ่งโปรไฟล์
- 3 เลือก โหมดเริ่มการจับเวลา
- 4 เลือกหนึ่งตัวเลือก:
  - เลือก ด้วยตนเอง, และเลือก > เพื่อเริ่มต้นเครื่องจับ เวลากิจกรรม
  - เลือก แจ้งเตือน เพื่อแสดงการเดือนด้วยภาพเมื่อคุณ ไปถึงความเร็วเริ่มต้นที่แจ้งให้ทราบ
  - เลือก อัตโนมัติ เพื่อเริ่มเครื่องจับเวลากิจกรรมโดย อัตโนมัติเมื่อคุณไปถึงความเร็วเริ่มต้น

## การเปลี่ยนการตั้งค่าดาวเทียม

สำหรับสมรรถนะที่เพิ่มขึ้นในสภาพแวดล้อมที่ท้าทายและ การหาตำแหน่ง GPS ที่รวดเร็วขึ้น, คุณสามารถเปิดใช้งาน GPS+GLONASS หรือ GPS+GALILEO ได้ การใช้ GPS และ อีกหนึ่งดาวเทียมร่วมกันลดอายุแบตเตอรี่ได้เร็วกว่าการใช้ GPS เท่านั้น

- เลือก => โปรไฟล์กิจกรรม
- 2 เลือกหนึ่งโปรไฟล์
- 3 เลือก **โหมด GPS**
- 4 เลือกหนึ่งตัวเลือก

## การตั้งค่าโทรศัพท์

#### เลือก 🔜 > คุณสมบัติการเชื่อมต่อ > โทรศัพท์

**เปิดใช้:** เปิดใช้งานเทคโนโลยี Bluetooth

หมายเหตุ: การตั้งค่า Bluetooth อื่น ๆ ปรากฏเมื่อ เทคโนโลยีไร้สาย Bluetooth ถูกเปิดใช้งานแล้วเท่านั้น

- **ชื่อที่เรียกง่าย:** ช่วยให้คุณป้อนชื่อที่เรียกง่ายซึ่งระบุอุปกรณ์ ของคุณด้วยเทคโนโลยี Bluetooth
- **จับคู่สมาร์ทโฟน:** เชื่อมต่ออุปกรณ์ของคุณด้วยสมาร์ทโฟน ที่เปิดใช้งาน Bluetooth ที่ใช้งานร่วมกันได้ การตั้งค่า นี้ช่วยให้คุณใช้คุณสมบัติการเชื่อมต่อ Bluetooth, รวม ไปถึง LiveTrack และกิจกรรมที่อัปโหลดไปยัง Garmin Connect
- **แจ้งเดือน:** ช่วยให้คุณเปิดใช้งานการแจ้งเดือนโทรศัพท์จาก สมาร์ทโฟนที่ใช้งานร่วมกันได้ของคุณ
- **การแจ้งเดือนที่พลาดไป:** แสดงการแจ้งเดือนสายที่ไม่ได้รับ จากสมาร์ทโฟนที่ใช้งานร่วมกันได้ของคุณ
- **ลายเซ็นข้อความตอบกลับ:** เปิดการใช้งานลายเซ็นในการ ตอบกลับข้อความของคุณ

## การตั้งค่าระบบ

## เลือก 🔜 > ระบบ

การตั้งค่าการแสดงผล (การตั้งค่าการแสดงผล, หน้า 26)

- การตั้งค่าวิจิท (การปรับแต่งลูปวิจิท, หน้า 26)
- การตั้งค่าการบันทึกข้อมูล (การตั้งค่าการบันทึกข้อมูล, หน้า 26)
- การตั้งค่าหน่วย (การเปลี่ยนหน่วยของการวัด, หน้า 26)
- การตั้งค่าโทนเสียง (การเปิดและปิดโทนเสียงอุปกรณ์, หน้า 26)
- การตั้งค่าภาษา (การเปลี่ยนภาษาอุปกรณ์, หน้า 26)

## การตั้งค่าการแสดงผล

### เลือก 🔜 > ระบบ > แสดง

**ปรับแสงอัตโนมัติ:** ปรับความสว่างของ backlight โดย อัตโนมัติซึ่งอิงกับแสงโดยรอบ

**ความสว่าง:** ตั้งความสว่างของ backlight

**ตั้งค่า Backlight:** ตั้งความนานของเวลาก่อน backlight ปิด ลง

โหมดสี: ตั้งอุปกรณ์เพื่อแสดงสีกลางวันหรือกลางคืน คุณ สามารถเลือกตัวเลือก อัตโนมัติ เพื่อให้อุปกรณ์ตั้งสีกลาง วันหรือกลางคืนโดยอัตโนมัติที่อิงกับเวลาของวัน

**จับภาพหน้าจอ:** ช่วยให้คุณบันทึกภาพของหน้าจออุปกรณ์

### การใช้ Backlight

คุณสามารถเลือกปุ่มใดก็ได้เพื่อเปิด backlight

หม**ายเหตุ:** คุณสามารถปรับเวลาดับ backlight ได้ (*การตั้งค่า การแสดงผล, หน้า 26*)

- จากหน้าจอหลักหรือหนึ่งหน้าจอข้อมูล, ปัดลงจากด้านบน ของหน้าจอ
- 2 เลือกหนึ่งตัวเลือก:
  - เพื่อปรับความสว่างด้วยตนเอง, เลือก 🔆, และใช้แถบ เลื่อน
  - เพื่อยอมให้อุปกรณ์ปรับความสว่างโดยอัตโนมัติอิงตาม แสงโดยรอบ, เลือก อัตโนมัติ

## การปรับแต่งลูปวิจิท

คุณสามารถเปลี่ยนลำดับของวิจิทในลูปวิจิท, ลบวิจิท, และเพิ่ม วิจิทใหม่ได้

- เลือก => ระบบ > การจัดการวิจิท
- 2 เลือกหนึ่งวิจิทเพื่อเพิ่มหรือลบจากลูปวิจิท
- 3 เลือก ุ่ เพื่อเปลี่ยนตำแหน่งของวิจิทในลูปวิจิท

## การตั้งค่าการบันทึกข้อมูล

## เลือก 🔜 > การตั้งค่า > การบันทึกข้อมูล

- ช่วงการบันทึก: ควบคุมว่าอุปกรณ์บันทึกข้อมูลกิจกรรม อย่างไร ตัวเลือก สมาร์ต บันทึกจุดสำคัญที่คุณเปลี่ยน ทิศทาง, ความเร็ว, หรืออัตราการเด้นหัวใจ ตัวเลือก ทุก วินาที บันทึกจุดต่าง ๆ ทุกวินาที โดยสร้างบันทึกที่ละเอียด มากของกิจกรรมของคุณและเพิ่มขนาดของไฟล์กิจกรรมที่ ถูกจัดเก็บไว้
- ค่า Cadence เฉลี่ย: ควบคุมว่าอุปกรณ์รวมค่าศูนย์สำหรับ ข้อมูล cadence ที่เกิดขึ้นเมื่อคุณไม่ได้ทำการถีบอยู่หรือ ไม่ (ค่าเฉลี่ยของข้อมูลสำหรับ Cadence หรือ Power, หน้า 19)
- **ค่า Power เฉลี่ย:** ควบคุมว่าอุปกรณ์รวมค่าศูนย์สำหรับข้อมูล power ที่เกิดขึ้นเมื่อคุณไม่ได้ทำการถีบอยู่หรือไม่ (*ค่า เฉลี่ยของข้อมูลสำหรับ Cadence หรือ Power, หน้า 19*)
- Log HRV: ตั้งค่าอุปกรณ์เพื่อบันทึกความแปรปรวนของอัตรา การเด้นหัวใจของคุณระหว่างหนึ่งกิจกรรม

## การเปลี่ยนหน่วยของการวัด

คุณสามารถปรับแต่งหน่วยของการวัดสำหรับระยะทางและ ความเร็ว, ระดับความสูง, อุณหภูมิ, น้ำหนัก, รูปแบบดำแหน่ง, และรูปแบบเวลาได้

- 1 เลือก 🔜 > ระบบ > หน่วยวัด
- 2 เลือกหนึ่งประเภทการวัด
- 3 เลือกหนึ่งหน่วยของการวัดสำหรับการตั้งค่า

## การเปิดและปิดโทนเสียงอุปกรณ์

เลือก 🗮 > การตั้งค่า > โทน

การเปลี่ยนภาษาอุปกรณ์

เลือก 🔜 > การตั้งค่า > ภาษา

### โซนเวลา

แต่ละครั้งที่คุณเปิดอุปกรณ์ขึ้นมาและรับสัญญาณดาวเทียม หรือซิงค์กับสมาร์ทโฟนของคุณ, อุปกรณ์ตรวจจับโซนเวลา ของคุณและเวลาปัจจุบันของวันโดยอัดโนมัติ

## การตั้งค่าโหมดจอภาพต่อขยาย

คุณสามารถใช้อุปกรณ์ Edge 830 เป็นจอภาพต่อขยาย (extended display) เพื่อดูหน้าจอข้อมูลจากนาพึกามัลติ สปอร์ตของ Garmin ที่ใช้งานร่วมกันได้ ตัวอย่างเช่น คุณ สามารถจับคู่อุปกรณ์ Forerunner ที่ใช้งานร่วมกันได้เพื่อแสดง หน้าจอข้อมูลบนอุปกรณ์ Edge ของคุณในระหว่างการแข่งขัน ไตรกีฬา

- จากอุปกรณ์ Edge ของคุณ, เลือก -> โหมดจอภาพต่อ ขยาย > เชื่อมต่อกับนาฬิกา
- 2 จากนาพึกา Garmin ที่ใช้งานร่วมกันได้ของคุณ, เลือก การตั้งค่า > เช็นเชอร์และอุปกรณ์เสริม > เพิ่มใหม่ > จอภาพต่อขยาย
- 3 ปฏิบัติตามคำแนะนำบนหน้าจอบนอุปกรณ์ Edge ของ คุณและนาฬิกา Garmin เพื่อทำกระบวนการจับคู่ให้เสร็จ สมบูรณ์

หน้าจอข้อมูลจากนาฬึกาที่จับคู่ไว้ของคุณปรากฏบน อุปกรณ์ Edge เมื่ออุปกรณ์ได้จับคู่ไว้

หมายเหตุ: ฟังก์ชันปกติของอุปกรณ์ Edge ถูกปิดใช้งาน ในขณะที่กำลังใช้โหมดจอภาพต่อขยาย

หลังจากการจับคู่นาฬึกา Garmin ที่ใช้งานร่วมกันได้ของคุณ กับอุปกรณ์ Edge ของคุณ, ทั้งคู่เชื่อมด่อโดยอัตโนมัติในครั้ง ด่อไปที่คุณใช้โหมดจอภาพต่อขยาย

## การออกจากโหมดจอภาพต่อขยาย

ขณะที่อุปกรณ์อยู่ในโหมดจอภาพต่อขยาย, เลือก **ออก** จากโหมดจอภาพต่อขยาย > ✔

## ข้อมูลอุปกรณ์

## การอัปเดตผลิตภัณ*ฑ*์

ติดตั้ง Garmin Express บนคอมพิวเตอร์ของคุณ (*Garmin. co.th/express*) ติดตั้งแอป Garmin Connect บนสมาร์ทโฟน ของคุณ

โดยช่วยให้เข้าถึงบริการต่าง ๆ เหล่านี้สำหรับอุปกรณ์ Garmin ได้ง่าย:

• การอัปเดตซอฟต์แวร์

- การอัปเดตแผนที่
- การอัปโหลดข้อมูลไปยัง Garmin Connect
- การลงทะเบียนผลิตภัณฑ์

#### การอัปเดตชอฟต์แวร์ด้วยการใช้แอป Garmin Connect

ก่อนที่คุณสามารถอัปเดตชอฟต์แวร์อุปกรณ์ด้วยการใช้แอป Garmin Connect ได้, คุณต้องมีบัญชี Garmin Connect, และ คุณต้องจับคู่อุปกรณ์กับสมาร์ทโฟนที่ใช้งานร่วมกันได้ก่อน (*การจับค่กับสมาร์ทโฟนของคณ, หน้า 1*)

ซิงค์อุปกรณ์ของคุณกับแอป Garmin Connect เมื่อมีซอฟต์แวร์ใหม่ให้บริการ, แอป Garmin Connect ส่ง การอัปเดตไปยังอุปกรณ์ของคุณโดยอัตโนมัติ

#### การอัปเดตชอฟต์แวร์ด้วยการใช้ Garmin Express

ก่อนคุณสามารถอัปเดตซอฟด์แวร์อุปกรณ์ของคุณได้, คุณ ต้องมีบัญชี Garmin Connect, และคุณต้องดาวน์โหลด แอปพลิเคชัน Garmin Express ก่อน

 เชื่อมต่ออุปกรณ์กับคอมพิวเตอร์ของคุณโดยการใช้สาย USB

เมื่อมีซอฟต์แวร์ใหม่ให้บริการ, Garmin Express ส่งไปยัง อุปกรณ์ของคุณ

- 2 ทำตามคำแนะนำบนหน้าจอ
- 3 อย่าถอดอุปกรณ์ของคุณจากคอมพิวเตอร์ในระหว่างขั้น ตอนการอัปเดต

หมายเหตุ: หากคุณเคยตั้งค่าอุปกรณ์ของคุณด้วยการ เชื่อมต่อ Wi-Fi มาก่อนแล้ว, Garmin Connect สามารถ ดาวน์โหลดการอัปเดตซอฟต์แวร์ที่มีให้บริการโดย อัตโนมัติไปยังอุปกรณ์ของคุณเมื่อเชื่อมต่อโดยการใช้ Wi-Fi ได้

## ข้อมูลจำเพาะ

#### ข้อมูลจำเพาะของ Edge

#### ข้อสังเกต

ค่าปกติที่ทดสอบภายใต้เงื่อนไขห้องปฏิบัติการของ Garmin อายุการใช้งานจริงของแบตเตอรี่ขึ้นอยู่กับคุณสมบัติที่ถูกเปิด ใช้งานบนอุปกรณ์ของคุณและปัจจัยด้านสิ่งแวดล้อมต่าง ๆ, เช่น การติดตามกิจกรรม, อัตราการเด้นหัวใจที่อิงกับข้อมือ, ความถี่ของการแจ้งเตือนสมาร์ทโฟน, สถานะ GPS, เซ็นเซอร์ ภายใน, และเซ็นเซอร์ที่เชื่อมต่ออยู่ต่าง ๆ

| ประเภทแบตเตอรี่          | แบดเตอรี่ลิเธียมไอออนภายในแบบ<br>ชาร์จได้  |
|--------------------------|--------------------------------------------|
| อายุแบตเตอรี่            | ได้ถึง 20 ชม., การใช้งานทั่วไป             |
| ช่วงอุณหภูมิขณะ<br>ทำงาน | จาก -20° ถึง 60°ซ. (จาก -4° ถึง<br>140°ฟ.) |
| ช่วงอุณหภูมิการชาร์จ     | จาก 0° ถึง 45°ซ. (จาก 32° ถึง<br>113°ฟ.)   |
| ระดับการกันน้ำ           | IEC 60529 IPX7*                            |

\*อุปกรณ์ทนต่อการทำดกน้ำโดยบังเอิญได้ลึกถึง 1 ม.ได้ถึง 30 นาที สำหรับ ข้อมูลเพิ่มเดิม, ไปที่ *Garmin.co.th/legal/waterrating* 

### ข้อมูลจำเพาะของเครื่องวัดอัตราการเต้นหัวใจ

| ประเภทแบตเตอรี่ | ผู้ใช้เปลี่ยนเองได้ CR2032, 3 V |
|-----------------|---------------------------------|
| อายุแบตเตอรี่   | ได้ถึง 3.5 ปีที่ 1 ชม./วัน      |

| ระดับการกันน้ำ  | 1 ATM*<br>หม <b>ายเหตุ:</b> ผลิตภัณฑ์นี้ไม่ส่งข้อมูล<br>อัตราการเต้นหัวใจขณะกำลังว่ายน้ำ |
|-----------------|------------------------------------------------------------------------------------------|
| ช่วงอุณหภูมิขณะ | จาก -5° ถึง 50°ช. (จาก 23° ถึง                                                           |
| ทำงาน           | 122°ฟ.)                                                                                  |

\*อุปกรณ์ทนต่อแรงดันเทียบเท่ากับความลึกของ 30 ม. สำหรับข้อมูลเพิ่มเดิม, ไปที่ *Garmin.co.th/legal/waterrating* 

#### ข้อมูลจำเพาะของเช็นเชอร์ความเร็วและเช็นเชอร์ Cadence

| ประเภทแบตเตอรี่                       | ผู้ใช้เปลี่ยนเองได้ CR2032, 3 V            |
|---------------------------------------|--------------------------------------------|
| อายุแบตเตอรี่                         | 12 เดือนโดยประมาณที่ 1 ชม./วัน             |
| การจัดเก็บข้อมูล<br>เซ็นเซอร์ความเร็ว | ได้ถึง 300 ชม.ของข้อมูลกิจกรรม             |
| ช่วงอุณหภูมิขณะ<br>ทำงาน              | จาก -20° ถึง 60°ซ. (จาก -4° ถึง<br>140°ฟ.) |
| ระดับการกันน้ำ                        | IEC 60529 IPX7*                            |

\*อุปกรณ์ทนต่อการทำตกน้ำโดยบังเอิญได้ลึกถึง 1 ม.ได้ถึง 30 นาที สำหรับ ข้อมูลเพิ่มเติม, ไปที่ *Garmin.co.th/legal/waterrating* 

## การดูข้อมูลอุปกรณ์

คุณสามารถดูข้อมูลอุปกรณ์, เช่น unit ID, เวอร์ชั่นของ ซอฟต์แวร์, และข้อตกลงอนุญาตให้ใช้สิทธิ

#### เลือก 🔜 > ระบบ > เกี่ยวกับ > ข้อมูลลิขสิทธิ์

#### การดูข้อมูลกฎระเบียบและการปฏิบัติตาม

ฉลากสำหรับอุปกรณ์นี้ได้รับการจัดหาทางอิเล็กทรอนิกส์ e-label อาจให้ข้อมูลกฎระเบียบ, เช่น เครื่องหมายการปฏิบัติ ตามต่าง ๆ ของท้องถิ่น, รวมทั้งข้อมูลผลิตภัณฑ์และการ อนุญาตต่าง ๆ ที่เกี่ยวข้อง

1 เลือก 📥

2 เลือก ระบบ > ข้อมูลกฎควบคุมบังคับ

## การดูแลรักษาอุปกรณ์

#### ข้อสังเกต

อย่าเก็บอุปกรณ์ไว้ในที่ซึ่งสามารถสัมผัสกับอุณหภูมิที่รุนแรง มากเป็นเวลานาน, เพราะอาจทำให้เกิดความเสียหายอย่าง ถาวร

หลีกเลี่ยงการใช้สารเคมีทำความสะอาด, ตัวทำละลาย, และ สารกำจัดแมลงที่สามารถทำความเสียหายต่อส่วนประกอบ และพื้นผิวที่เป็นพลาสติกได้

ยึดฝาครอบกันอากาศให้แน่นเพื่อป้องกันไม่ให้พอร์ต USB เสียหาย

#### การทำความสะอาดอุปกรณ์

- เช็ดอุปกรณ์โดยการใช้ผ้าที่ชุบด้วยสารละลายผงชักฟอก อย่างอ่อน
- 2 เช็ดให้แห้ง

หลังการทำความสะอาด, ปล่อยให้อุปกรณ์แห้งสนิท

#### การดูแลเครื่องวัดอัตราการเต้นหัวใจ

#### ข้อสังเกต

คุณต้องปลดล็อกและถอดโมดูลออกก่อนทำความสะอาดสายรัด เหงื่อและเกลือที่สะสมบนสายรัดสามารถลดสมรรถนะของ

- ไปที่ คำแนะนำการดูแลเครื่องวัดอัตราการเต้นหัวใจ สำหรับคำแนะนำในการซักโดยละเอียด
- ล้างสายรัดหลังใช้งานทุกครั้ง
- ชักสายรัดด้วยเครื่องซักผ้าหลังจากใช้ครบทุกเจ็ดครั้ง
- อย่าใส่สายรัดลงในเครื่องอบแห้ง
- เมื่อกำลังปล่อยสายรัดให้แห้ง, ให้แขวนหรือวางบนพื้นราบ
- เพื่อยืดอายุของเครื่องวัดอัตราการเต้นหัวใจของคุณ, ปลด ล็อกโมดูลออกเมื่อไม่ได้ใช้งาน

## แบตเตอรี่ที่ผู้ใช้งานเปลี่ยนเองได้

### 

ดูคำแนะนำ*ข้อมูลเกี่ยวกับผลิตภัณฑ์และความปลอดภัยที่ สำคัญ*ได้ในกล่องผลิตภัณฑ์เพื่อศึกษาคำเตือนและข้อมูล สำคัญอื่น ๆ ของผลิตภัณฑ์

## การเปลี่ยนแบตเตอรี่เครื่องวัดอัตราการเต้นหัวใจ

- ใช้ไขควงแฉกขนาดเล็กเพื่อถอดสกรูสี่ตัวบนด้านหลังของ โมดูล
- 2 ถอดฝาครอบและแบตเตอรี่ออก

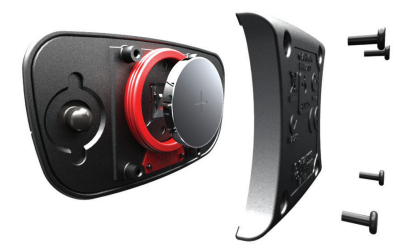

- **3** รอ 30 วินาที
- 4 ใส่แบตเตอรี่ใหม่โดยให้ด้านขั้วบวกหงายขึ้น หมายเหตุ: ระวังอย่าให้ปะเก็นโอริงชำรุดหรือสูญหายไป
- 5 ปิดฝาครอบหลังและขันสกรูทั้งสี่ตัว หมายเหตุ: อย่าขันแน่นเกินไป

หลังจากคุณเปลี่ยนแบตเตอรี่เครื่องวัดอัตราการเต้นหัวใจแล้ว, คุณอาจต้องจับคู่กับอุปกรณ์ใหม่อีกครั้ง

## การเปลี่ยนแบตเตอรี่เซ็นเชอร์ความเร็ว

อุปกรณ์นี้ใช้แบตเตอรี่ CR2032 หนึ่งก้อน ไฟ LED กะพริบเป็น สีแดงเพื่อบ่งชี้ว่าระดับแบตเดอรี่อ่อนหลังการหมุนสองรอบ

 หาฝาครอบแบตเตอรี่ทรงกลม ① บนด้านหน้าของ เซ็นเซอร์

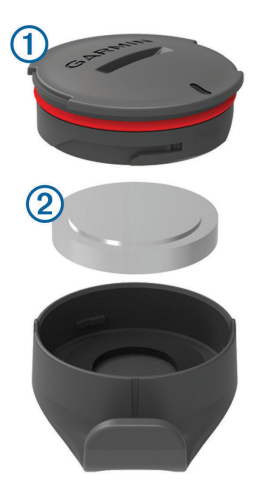

- 2 บิดฝาทวนเข็มนาพึกาจนกว่าฝาหลวมพอเพื่อถอดออก
- 3 ถอดฝาครอบและแบตเตอรี่ออก 2
- **4** รอ 30 วินาที
- 5 สอดแบตเตอรี่ใหม่เข้าไปในฝาครอบ, ให้สังเกตขั้วบวกลบ หมายเหตุ: ระวังอย่าให้ปะเก็นโอริงขำรุดหรือสูญหายไป
- 6 บิดฝาตามเข็มนาฬึกาเพื่อให้เครื่องหมายบนฝาตรงกับ เครื่องหมายบนตัวเรือน

หมายเหตุ: ไฟ LED กะพริบเป็นสีแดงและสีเขียวไม่กี่ วินาทีหลังการเปลี่ยนแบดเตอรี่ เมื่อไฟ LED กะพริบเป็น สีเขียวและหยุดการกะพริบแล้ว, อุปกรณ์ทำงานอยู่และ พร้อมส่งข้อมูล

## การเปลี่ยนแบตเตอรี่เซ็นเซอร์ Cadence

อุปกรณ์นี้ใช้แบตเตอรี่ CR2032 หนึ่งก้อน ไฟ LED กะพริบเป็น สีแดงเพื่อบ่งชี้ว่าระดับแบตเตอรี่ด่ำหลังการหมุนสองรอบ

 หาฝาครอบแบตเตอรี่ทรงกลม ① บนด้านหลังของ เซ็นเซอร์

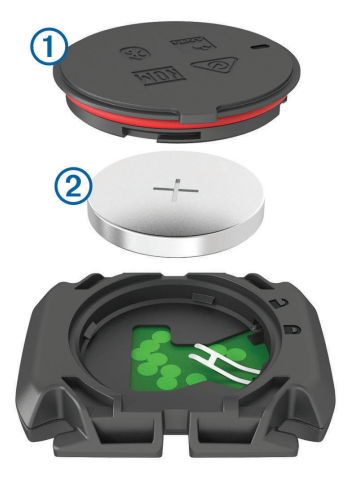

- 2 บิดฝาครอบทวนเข็มนาพึกาจนถึงจุดที่ทำเครื่องหมายเพื่อ ปลดล็อกและฝาครอบหลวมพอเพื่อถอดออก
- 3 ถอดฝาครอบและแบตเตอรี่ออก ②
- **4** รอ 30 วินาที
- 5 สอดแบตเตอรี่ใหม่เข้าไปในฝ่าครอบ, ให้สังเกตขั้วบวกลบ หมายเหตุ: ระวังอย่าให้ปะเก็นโอริงชำรุดหรือสูญหายไป
- 6 บิดฝาครอบตามเข็มนาพึกาจนถึงจุดที่ทำเครื่องหมายเพื่อ ล็อก

หมายเหตุ: ไฟ LED กะพริบเป็นสีแดงและสีเขียวไม่กี่

วินาทีหลังการเปลี่ยนแบตเตอรี่ เมื่อไฟ LED กะพริบเป็น สีเขียวและหยุดการกะพริบแล้ว, อุปกรณ์ทำงานอยู่และ พร้อมส่งข้อมูล

## การแก้ไขปัญหา

## การรีเซ็ตอุปกรณ์

หากอุปกรณ์หยุดการตอบสนอง, คุณอาจต้องทำการรีเซ็ต ซึ่ง ไม่ได้ลบข้อมูลหรือการตั้งค่าใด ๆ ของคุณ

กดค้าง 👄 เป็นเวลา 10 วินาที

อุปกรณ์รีเซ็ตและเปิดขึ้นมา

## การเรียกคืนการตั้งค่าเริ่มต้น

คุณสามารถคืนค่าการตั้งค่าของการกำหนดค่าและโปรไฟล์ กิจกรรมเริ่มต้นได้ โดยจะไม่ลบประวัติหรือข้อมูลกิจกรรมของ คุณ, เช่น การปัน, เวิร์คเอ้าท์, และคอร์สต่าง ๆ

เลือก 🗮 > ระบบ > รีเซ็ตอุปกรณ์ > คืนการตั้งค่าเป็น ค่าเริ่มต้น > ✔

## การลบข้อมูลผู้ใช้และการตั้งค่า

คุณสามารถลบข้อมูลผู้ใช้ทั้งหมดและคืนค่าอุปกรณ์กลับไป เป็นการตั้งค่าเริ่มต้นได้ โดยลบประวัติและข้อมูลของคุณ, เช่น การปั่น, เวิร์คเอ้าท์, และคอร์สต่าง ๆ, และรีเซ็ตการตั้งค่า อุปกรณ์และโปรไฟล์กิจกรรมต่าง ๆ ซึ่งจะไม่ลบไฟล์ใด ๆ ที่คุณ ได้เพิ่มไปยังอุปกรณ์จากคอมพิวเตอร์ของคุณ

เลือก 🗮 > ระบบ > รีเซ็ตอุปกรณ์ > ลบข้อมูลและรีเซ็ต การตั้งค่า > ✔

## การยืดอายุแบตเตอรี่ให้นานมากสุด

- เปิด โหมดประหยัดแบตเตอรี่ (การเปิดโหมดประหยัด แบตเตอรี่, หน้า 29)
- ฉดความสว่างของ backlight (*การใช้ Backlight, หน้า* 26) หรือฉดเวลาการเปิด backlight (*การตั้งค่าการแสดง* ผล, หน้า 26)
- เลือก interval การบันทึกแบบ สมาร์ด (การตั้งค่าการ บันทึกข้อมูล, หน้า 26)
- เปิดคุณสมบัติ Auto Sleep (การใช้ Auto Sleep, หน้า 25)
- ปิดคุณสมบัติไร้สายของ Bluetooth (การตั้งค่าโทรศัพท์, หน้า 25)
- เลือกการตั้งค่า GPS (การเปลี่ยนการตั้งค่าดาวเทียม, หน้า 25)
- ลบเซ็นเซอร์ไร้สายที่คุณไม่ได้ใช้แล้ว

### การเปิดโหมดประหยัดแบตเตอรี่

โหมดประหยัดแบตเตอรี่ปรับการตั้งค่าโดยอัตโนมัติเพื่อยืดอายุ แบตเตอรี่สำหรับการปั่นที่นานขึ้น ระหว่างทำหนึ่งกิจกรรม, หน้า จอปิดลง คุณสามารถเปิดใช้งานการเดือนอัตโนมัติและกดหนึ่ง ปุ่มเพื่อปลุกอุปกรณ์ขึ้นมา โหมดประหยัดแบตเตอรี่บันทึกจุด การติดตาม GPS และข้อมูลเซ็นเซอร์ไม่บ่อยครั้ง ความแม่นยำ ของข้อมูลความเร็ว, ระยะทาง, และ track ถูกลดลง

หม**ายเหตุ:** ประวัติถูกบันทึกในโหมดประหยัดแบตเตอรี่เมื่อ เครื่องจับเวลากำลังเดินอยู่

- เลือก => โหมดประหยัดแบต > ใช้งาน
- 2 เลือกการเดือนต่าง ๆ ที่ปลุกหน้าจอระหว่างทำหนึ่ง กิจกรรม

หลังจากการปั่นของคุณ, คุณควรชาร์จอุปกรณ์และปิดใช้งาน โหมดประหยัดแบตเตอรี่เพื่อใช้คุณสมบัติทั้งหมดของอุปกรณ์

## โทรศัพท์ของฉันจะไม่เชื่อมต่อกับอุปกรณ์

หากโทรศัพท์ของคุณไม่เชื่อมต่อกับอุปกรณ์, คุณสามารถลอง ใช้ข้อแนะนำเหล่านี้ได้

- ปิดสมาร์ทโฟนและอุปกรณ์ของคุณ, และเปิดทั้งคู่ขึ้นมาอีก ครั้ง
- เปิดใช้งานเทคโนโลยี Bluetooth บนสมาร์ทโฟนของคุณ
- อัปเดตแอป Garmin Connect เป็นเวอร์ชั่นล่าสุด
- ลบอุปกรณ์ของคุณจากแอป Garmin Connect เพื่อลอง ขั้นตอนการจับคู่ใหม่อีกครั้ง หากคุณกำลังใช้อุปกรณ์ Apple อยู่, คุณควรลบอุปกรณ์ของคุณจากการตั้งค่า Bluetooth บนสมาร์ทโฟนของคุณด้วย
- หากคุณซื้อสมาร์ทโฟนเครื่องใหม่, ลบอุปกรณ์ของคุณ ออกจากแอป Garmin Connect บนสมาร์ทโฟนเครื่องที่ คุณต้องการหยุดใช้
- นำโทรศัพท์ของคุณเข้ามาในภายใน 10 ม. (33 ฟุต) ของ อุปกรณ์
- เลือก => คุณสมบัติการเชื่อมต่อ > โทรศัพท์ > จับคู่ สมาร์ทโฟน

## การปรับปรุงการรับสัญญาณดาวเทียม GPS

- ชิงค์อุปกรณ์กับบัญชี Garmin Connect ของคุณบ่อย ๆ:
  - เชื่อมต่ออุปกรณ์ของคุณกับคอมพิวเตอร์โดยการใช้สาย USB และแอปพลิเคชัน Garmin Express
  - ซิงค์อุปกรณ์ของคุณกับแอป Garmin Connect โดย การใช้สมาร์ทโฟนที่เปิดใช้งาน Bluetooth ของคุณ
  - เชื่อมต่ออุปกรณ์ของคุณกับบัญชี Garmin Connect ของคุณโดยการใช้เครือข่ายไร้สาย Wi-Fi

ในขณะที่ถูกเชื่อมต่อกับบัญชี Garmin Connect ของคุณ, อุปกรณ์ดาวน์โหลดข้อมูลดาวเทียมที่มีอยู่หลายวัน, ช่วย ในการหาสัญญาณดาวเทียมได้อย่างรวดเร็ว

- นำอุปกรณ์ของคุณออกไปข้างนอกสู่พื้นที่เปิดให้ห่างจาก ดึกสูงและดันไม้ต่าง ๆ
- อยู่นิ่งกับที่ไม่กี่นาที

## อุปกรณ์ของฉันแสดงผิดภาษา

- 1 จากหน้าจอหลัก, เลือก 🚍
- 2 เลื่อนลงไปยังหัวข้อสุดท้ายในรายการ, และเลือกหัวข้อนั้น
- 3 เลื่อนลงไปยังหัวข้อที่หกในรายการ, และเลือกหัวข้อนั้น
- 4 เลื่อนลงไปยังภาษาของคุณ, และเลือกภาษานั้น

## การตั้งค่าระดับความสูงของคุณ

หากคุณมีข้อมูลระดับความสูงที่แม่นยำสำหรับตำแหน่งปัจจุบัน ของคุณ, คุณสามารถปรับเทียบเครื่องวัดความสูงบนอุปกรณ์ ของคุณด้วยตนเอง

- 1 ออกไปปั่นจักรยาน
- 2 เลือก การนำทาง > 💳 > ตั้งระดับความสูง
- 3 ป้อนระดับความสูง, และเลือก 🗸

## การอ่านค่าอุณหภูมิ

อุปกรณ์อาจแสดงการอ่านค่าอุณหภูมิที่สูงกว่าอุณหภูมิอากาศ จริงหากอุปกรณ์ถูกวางให้แสงแดดส่องโดยตรง, อยู่ในมือของ คุณ, หรือกำลังชาร์จกับแบตเตอรี่แพ็คภายนอก นอกจากนั้น, อุปกรณ์จะต้องใช้เวลาสักพักเพื่อปรับให้สอดคล้องกับการ เปลี่ยนแปลงอย่างมากของอุณหภูมิ

## อะไหล่โอริง

สายรัดอะไหล่ (โอริง) มีให้บริการสำหรับที่ยึดแบบต่าง ๆ หม**ายเหตุ:** ใช้สายรัดอะไหล่แบบ Ethylene Propylene Diene Monomer (EPDM) เท่านั้น ไปที่ *Garmin.co.th/buy*, หรือดิดต่อผู้แทนจำหน่าย Garmin ของคุณ

## การหาข้อมูลเพิ่มเติม

- ไปที่ support.Garmin.com/th-TH สำหรับคู่มือ, บทความ, และการอัปเดตซอฟต์แวร์ต่าง ๆ เพิ่มเดิม
- ไปที่ Garmin.co.th/buy, หรือดิดต่อผู้แทนจำหน่าย Garmin ของคุณสำหรับข้อมูลเกี่ยวกับอุปกรณ์เสริมที่ จำหน่ายแยกต่างหากและอะไหล่ต่าง ๆ

## ภาคผนวก

## ช่องข้อมูล

บางข้อมูลต้องการอุปกรณ์เสริมที่จำหน่ายแยกต่างหากเพื่อ แสดงข้อมูล

- %FTP: power เอาต์พุตปัจจุบันเป็นเปอร์เซ็นต์ของ functional threshold power
- %อัตราการเด้นหัวใจสำรอง: เปอร์เซ็นต์ของอัตราการเด้น หัวใจสำรอง (อัตราการเด้นหัวใจสูงสุดลบอัตราการเด้น หัวใจขณะพัก)
- %**อัตราการเด้นหัวใจสูงสุด:** เปอร์เซ็นด์ของอัตราการเด้น หัวใจสูงสุด
- Balance 10วิ: ค่าเฉลี่ยการเคลื่อนไหว 10 วินาทีของสมดุล power ซ้าย/ขวา
- **Power 10วิ:** ค่าเฉลี่ยการเคลื่อนไหว 10 วินาทีของ power เอาต์พุด
- **วัตต์/กก. 10วิ:** ค่าเฉลี่ยความเคลื่อนไหว 10 วินาทีของ power เอาต์พุตในหน่วยวัตต์ต่อกิโลกรัม
- Balance 30วิ: ค่าเฉลี่ยการเคลื่อนไหว 30 วินาทีของสมดุล power ซ้าย/ขวา
- **Power 30**วิ: ค่าเฉลี่ยความเคลื่อนไหว 30 วินาทีของ power เอาต์พุด
- VAM 30 วิ: ค่าเฉลี่ยความเคลื่อนไหว 30 วินาทีของความเร็ว ขาขึ้นเฉลี่ย
- **วัดต์/กก. 30วิ:** ค่าเฉลี่ยความเคลื่อนไหว 30 วินาทีของ power เอาต์พุดในหน่วยวัตต์ต่อกิโลกรัม
- Balance 3วิ: ค่าเฉลี่ยการเคลื่อนไหวสามวินาทีของสมดุล power ซ้าย/ขวา
- **Power 3วิ:** ค่าเฉลี่ยความเคลื่อนไหว 3 วินาทีของ power เอาต์พุต

**วัตต์/กก. 3วิ:** ค่าเฉลี่ยความเคลื่อนไหว 3 วินาทีของ power เอาต์พุตในหน่วยวัตต์ต่อกิโลกรัม

Flow 60 วิ: ค่าเฉลี่ยความเคลื่อนไหว 60 วินาทีของคะแนน

flow

Grit 60 วิ: ค่าเฉลี่ยความเคลื่อนไหว 60 วินาทีของคะแนน grit

- **แอโรบิก TE:** ผลกระทบของกิจกรรมปัจจุบันที่มีต่อระดับแอโร บิกฟิตเนสของคุณ
- **แอนแอโรบิก TE:** ผลกระทบของกิจกรรมปัจจุบันที่มีต่อระดับ แอนแอโรบิกฟิตเนสของคุณ
- Asc. ไปยังจุดคอร์สถัดไป: การขึ้นที่ยังเหลืออยู่เพื่อไปยังจุด ถัดไปบนคอร์ส
- **การขึ้นคงเหลืออยู่:** ระหว่างหนึ่งเวิร์คเอ้าท์หรือคอร์ส, ขาขึ้น ที่ยังเหลืออยู่ในขณะที่คุณกำลังใช้เป้าหมายระดับความสูง
- **โหมดช่วยเหลือ:** โหมดความช่วยเหลือ eBike ปัจจุบัน
- %**HRR เฉลี่ย:** เปอร์เซ็นต์เฉลี่ยของอัตราการเต้นหัวใจสำรอง (อัตราการเต้นหัวใจสูงสุดลบอัตราการเต้นหัวใจขณะพัก) สำหรับกิจกรรมปัจจุบัน
- %อัตราการเด้นหัวใจสูงสุดเฉลี่ย: เปอร์เซ็นต์เฉลี่ยของอัตรา การเด้นหัวใจสูงสุดสำหรับกิจกรรมปัจจุบัน
- Balance เฉลี่ย: สมดุล power เฉลี่ยซ้าย/ขวาสำหรับกิจกรรม ปัจจุบัน
- Cadence เฉลี่ย: การปั่นจักรยาน cadence เฉลี่ยสำหรับ กิจกรรมปัจจุบัน
- **อัตราการเด้นหัวใจเฉลี่ย:** อัตราการเด้นหัวใจเฉลี่ยสำหรับ กิจกรรมปัจจุบัน
- L. Peak Pwr Phase เฉลี่ย: มุม power phase peak เฉลี่ย สำหรับขาซ้ายสำหรับกิจกรรมปัจจุบัน
- **เวลา Lap เฉลี่ย:** เวลา lap เฉลี่ยสำหรับกิจกรรมปัจจุบัน
- **Pwr Phase ข้ายเฉลี่ย:** มุม power phase เฉลี่ยสำหรับขา ซ้ายสำหรับกิจกรรมปัจจุบัน
- PCO เฉลี่ย: platform center offset เฉลี่ยสำหรับกิจกรรม ปัจจุบัน
- Power เฉลี่ย: ค่าเฉลี่ย power เอาต์พุตสำหรับกิจกรรม ปัจจุบัน
- R. Peak Pwr Phase เฉลี่ย: มุม power phase peak เฉลี่ย สำหรับขาขวาสำหรับกิจกรรมปัจจุบัน
- **Pwr Phase ขวาเฉลี่ย:** มุม power phase เฉลี่ยสำหรับขา ขวาสำหรับกิจกรรมปัจจุบัน
- **ความเร็วเฉลี่ย:** ค่าความเร็วเฉลี่ยสำหรับกิจกรรมปัจจุบัน
- VAM เฉลี่ย: อัตราความเร็วขาขึ้นเฉลี่ยสำหรับกิจกรรมปัจจุบัน
- **วัตต์/กก. เฉลี่ย:** ค่า power เอาต์พุตเฉลี่ยในหน่วยวัตต์ต่อ กิโลกรัม

Balance: สมดุล power ซ้าย/ขวาปัจจุบัน

ระดับแบตเตอรี่: ไฟแบตเตอรี่ที่ยังเหลืออยู่

- **สถานะแบตเตอรี่:** ไฟแบตเตอรี่ที่ยังเหลืออยู่ของอุปกรณ์ เสริมไฟจักรยาน
- **สถานะมุมลำแสง:** โหมดลำแสงไฟหน้า
- Cadence: การปั่นจักรยาน จำนวนรอบของขาจาน อุปกรณ์ ของคุณต้องถูกเชื่อมต่อกับอุปกรณ์เสริม cadence เพื่อให้ ข้อมูลนี้ปรากฏ
- Cadence Bars: กราฟแท่งแสดงค่าปัจจุบัน, เฉลี่ย, และ cadence สูงสุดของการปั่นจักรยานของคุณสำหรับ กิจกรรมปัจจุบัน

**กราฟแสดงจังหวะ:** กราฟเส้นแสดงค่า cadence ของการปั่น จักรยานของคุณสำหรับกิจกรรมปัจจุบัน

แคลอรี่: ปริมาณของแคลอรี่ทั้งหมดที่ถูกเผาผลาญ

- **แคลอรี่คงเหลือ:** ระหว่างหนึ่งเวิร์คเอ้าท์, แคลอรี่ที่ยังเหลืออยู่ ในขณะที่คุณกำลังใช้เป้าหมายแคลอรี่
- ระยะจุดคอร์ส: ระยะทางที่ยังเหลืออยู่เพื่อไปยังจุดถัดไปบน คอร์ส
- **ตำแหน่งจุดหมาย:** จุดสุดท้ายบนเส้นทางหรือคอร์ส
- **ระดับแบตเตอรี่ Di2:** ไฟแบตเตอรี่ที่ยังเหลืออยู่ของเซ็นเซอร์ Di2
- Di2 Shift Mode: โหมดเปลี่ยนเกียร์ปัจจุบันของเซ็นเซอร์ Di2
- ระยะทาง: ระยะทางที่เดินทางผ่านสำหรับ track หรือกิจกรรม ปัจจุบัน
- **ระยะนำหน้า:** ระยะทางที่นำหน้าหรือตามหลัง Virtual Partner
- ระยะทางถึงจุดหมาย: ระยะทางที่ยังเหลืออยู่ไปยังจุดหมาย ปลายทางสุดท้าย คุณต้องกำลังนำทางอยู่เพื่อให้ข้อมูลนี้ ปรากฏ
- ระยะทางคงเหลือ: ระหว่างหนึ่งเวิร์คเอ้าท์หรือคอร์ส, ระยะ ทางที่ยังเหลืออยู่เมื่อคุณกำลังใช้หนึ่งเป้าหมายระยะทาง
- ระยะทางถึงจุดถัดไป: ระยะทางที่ยังเหลืออยู่ไปยัง waypoint ถัดไปบนเส้นทาง คุณต้องกำลังนำทางอยู่เพื่อ ให้ข้อมูลนี้ปรากฏ
- **แบตเตอรี่ eBike:** ไฟแบตเตอรี่ที่ยังเหลืออยู่ของ eBike
- **เวลาทั้งหมด:** เวลารวมที่ได้บันทึกไว้ ตัวอย่างเช่น หากคุณเริ่ม เครื่องจับเวลาและวิ่งเป็นเวลา 10 นาที, แล้วหยุดเครื่องจับ เวลาเป็นเวลา 5 นาที, แล้วเริ่มเครื่องจับเวลาและวิ่งอีก 20 นาที, เวลาที่ผ่านไปของคุณคือ 35 นาที
- **ความสูง:** ระดับความสูงของตำแหน่งปัจจุบันของคุณเหนือ หรือต่ำกว่าระดับน้ำทะเล
- **กราฟระดับความสูง:** กราฟเส้นแสดงระดับความสูงปัจจุบัน, ขาขึ้นรวม, และขาลงรวมของคุณสำหรับกิจกรรมปัจจุบัน
- EPOC: ปริมาณของผลรวมของการผลาญออกซิเจนหลังการ ออกกำลังกายที่เพิ่มขึ้น (EPOC) สำหรับกิจกรรมปัจจุบัน EPOC บ่งชี้ความเหน็ดเหนื่อยของเวิร์คเอ้าท์ของคุณ
- ETA: เวลาโดยประมาณของวันเมื่อคุณจะถึงจุดหมายปลาย ทางสุดท้าย (ถูกปรับให้ตรงกับเวลาท้องถิ่นของจุดหมาย ปลายทาง) คุณต้องกำลังนำทางอยู่เพื่อให้ข้อมูลนี้ปรากฏ
- ETA ถึงจุดแวะ: เวลาโดยประมาณของวันเมื่อคุณจะถึง waypoint ถัดไปบนเส้นทาง (ถูกปรับให้ตรงกับเวลาท้อง ถิ่นของ waypoint) คุณต้องกำลังนำทางอยู่เพื่อให้ข้อมูล นี้ปรากฏ
- Flow: การวัดว่าคุณรักษาความเร็วและความราบรื่นอย่าง สม่ำเสมอได้อย่างไรผ่านหัวเลี้ยวต่าง ๆ ในกิจกรรมปัจจุบัน
- เกียร์หน้า: เกียร์จักรยานด้านหน้าจากเซ็นเซอร์ตำแหน่งเกียร์
- **แบตเตอรี่เกียร์:** สถานะแบตเตอรี่ของเช็นเซอร์ตำแหน่งเกียร์
- **เกียร์คอมโบ้:** การรวมกันของเกียร์ปัจจุบันจากเซ็นเซอร์ ตำแหน่งเกียร์
- **อัตราส่วนเกียร์:** จำนวนฟันบนเกียร์จักรยานด้านหน้าและด้าน หลัง, ตามที่ตรวจจับได้โดยเซ็นเซอร์ดำแหน่งเกียร์
- **อุปกรณ์:** เกียร์จักรยานด้านหน้าและด้านหลังจากเซ็นเซอร์ ดำแหน่งเกียร์
- **ความแม่นยำGPS:** ความคลาดเคลื่อนสำหรับตำแหน่งที่ แน่นอนของคุณ ตัวอย่างเช่น ตำแหน่ง GPS ของคุณมี ความแม่นยำภายใน +/- 3.65 ม. (12 ฟุต)
- **ความแรงของสัญญาณ GPS:** ความแรงของสัญญาณ ดาวเทียม GPS

- **ระดับ:** การคำนวณของการขึ้น (ระดับความสูง) ต่อการวิ่ง (ระยะ ทาง) ตัวอย่างเช่น หากสำหรับทุก ๆ 3 ม. (ฟุด) ที่คุณได่ ระดับ คุณเดินทาง 60 ม. (200 ฟุต), ระดับคือ 5%
- Grit: การวัดความยากสำหรับกิจกรรมปัจจุบันโดยอิงกับระดับ ความสูง, การไล่ระดับ, และการเปลี่ยนทิศทางอย่างรวดเร็ว
- มุ่งไป: ทิศทางที่คุณกำลังเคลื่อนที่ไป
- **ข้อมูลหัวใจเต้น:** อัตราการเด้นหัวใจของคุณเป็นจังหวะด่อ นาที (bpm) อุปกรณ์ของคุณต้องถูกเชื่อมต่อกับเครื่องวัด อัตราการเด้นหัวใจที่ใช้งานร่วมกันได้
- **บาร์อัตราเด้นหัวใจ:** กราฟแท่งแสดงค่าปัจจุบัน, เฉลี่ย, และ อัตราการเด้นหัวใจสูงสุดของคุณสำหรับกิจกรรมปัจจุบัน
- **กราฟอัตราเด้นหัวใจ:** กราฟเส้นแสดงค่าปัจจุบัน, เฉลี่ย, และ อัตราการเด้นหัวใจสูงสุดของคุณสำหรับกิจกรรมปัจจุบัน
- อัตราเต้นหัวใจที่เหลือ: ระหว่างหนึ่งเวิร์คเอ้าท์, จำนวนที่คุณ ทำได้สูงกว่าหรือต่ำกว่าเป้าหมายอัตราการเด้นหัวใจ
- **โชนอัตราการเต้นหัวใจ:** ช่วงปัจจุบันของอัตราการเด้นหัวใจ ของคุณ (1 ถึง 5) โซนเริ่มต้นโดยอิงกับโปรไฟล์ผู้ใช้และ อัตราการเด้นหัวใจสูงสุดของคุณ (220 ลบด้วยอายุของ คุณ)
- **กราฟโชนอัตราการเต้นของหัวใจ:** กราฟเส้นแสดงโซน อัตราการเต้นหัวใจปัจจุบันของคุณ (1 ถึง 5)
- Intensity Factor: Intensity Factor™ สำหรับกิจกรรมปัจจุบัน
- **กิโลจูล:** การออกกำลังกายซึ่งถูกสะสมที่ได้แสดงออก (power เอาต์พุต) เป็นกิโลจูลส์
- Lap %HRR: เปอร์เซ็นต์เฉลี่ยของอัตราการเด้นหัวใจสำรอง (อัตราการเด้นหัวใจสูงสุดลบอัตราการเด้นหัวใจขณะพัก) สำหรับ lap ปัจจุบัน
- Lap %อัตราเต้นหัวใจสูงสุด: เปอร์เซ็นต์เฉลี่ยของอัตราการ เด้นหัวใจสูงสุดสำหรับ lap ปัจจุบัน
- Lap Balance: สมดุล power ซ้าย/ขวาเฉลี่ยสำหรับ lap ปัจจุบัน
- Lap Cadence: การปั่นจักรยาน cadence เฉลี่ยสำหรับ lap ปัจจุบัน
- ระยะ Lap: ระยะทางที่เดินทางผ่านสำหรับ lap ปัจจุบัน
- Lap Flow: คะแนน flow โดยรวมสำหรับ lap ปัจจุบัน
- Lap Grit: คะแนน grit โดยรวมสำหรับ lap ปัจจุบัน
- Lap HR: อัตราการเด้นหัวใจเฉลี่ยสำหรับ lap ปัจจุบัน
- Lap L. Peak Pwr Phase: มุม power phase peak เฉลี่ย สำหรับขาซ้ายสำหรับ lap ปัจจุบัน
- **Pwr Phase Lap ข้าย:** มุม power phase เฉลี่ยสำหรับขา ซ้ายสำหรับ lap ปัจจุบัน
- Lap NP: Normalized Power เฉลี่ยสำหรับ lap ปัจจุบัน
- Lap PCO: platform center offset เฉลี่ยสำหรับ lap ปัจจุบัน
- Lap Power: power เอาต์พุดเฉลี่ยสำหรับ lap ปัจจุบัน
- Lap R. Peak Pwr Phase: มุม power phase peak เฉลี่ย สำหรับขาขวาสำหรับ lap ปัจจุบัน
- **Pwr Phase Lap ขวา:** มุม power phase เฉลี่ยสำหรับขาขวา สำหรับ lap ปัจจุบัน
- Laps: จำนวนของ laps ที่เสร็จสิ้นสำหรับกิจกรรมปัจจุบัน ความเร็ว Lap: ความเร็วเฉลี่ยสำหรับ lap ปัจจุบัน เวลา Lap: เวลาของนาพึกาจับเวลาสำหรับ lap ปัจจุบัน เวลา Lap นั่ง: เวลาที่ใช้นั่งขณะกำลังปั่นสำหรับ lap ปัจจุบัน

**เวลา Lap ยืน:** เวลาที่ใช้ยืนขณะกำลังปั่นสำหรับ lap ปัจจุบัน

Lap VAM: อัตราความเร็วขาขึ้นเฉลี่ยสำหรับ lap ปัจจุบัน

- Lap วัตต์/กก.: power เอาต์พุตเฉลี่ยในหน่วยวัตต์ต่อกิโลกรัม สำหรับ lap ปัจจุบัน
- ระยะ Lap สุดท้าย: ระยะทางที่เดินทางผ่านสำหรับ lap ที่ เสร็จสิ้นล่าสุด
- Lap HR สุดท้าย: อัตราการเด้นของหัวใจเฉลี่ยสำหรับ lap ที่ เสร็จสิ้นล่าสุด
- Lap NP สุดท้าย: Normalized Power เฉลี่ยสำหรับ lap ที่ เสร็จสิ้นล่าสุด
- Last Lap Power: power เอาต์พุตเฉลี่ยสำหรับ lap ที่เสร็จสิ้น ล่าสุด
- Last Lap Speed: ความเร็วเฉลี่ยสำหรับ lap ที่เสร็จสิ้นล่าสุด
- **เวลา Lap ล่าสุด:** เวลาของนาพึกาจับเวลาสำหรับ lap ที่เสร็จ สิ้นล่าสุด
- Power Phase ข้าย: มุม power phase peak ปัจจุบันสำหรับ ขาซ้าย power phase peak คือช่วงมุมที่ผู้ปั่นใช้ผลิต peak portion ของแรงการปั่น
- **ข้าย PP:** มุม power phase ปัจจุบันสำหรับขาซ้าย power phase คือบริเวณสโตรกการปั่นที่ positive power ถูก สร้าง

**โหมดแสง:** โหมดการกำหนดค่าเครือข่ายไฟ

**ไฟที่เชื่อมต่อ:** จำนวนไฟที่เชื่อมต่อ

Max Lap Power: power เอาต์พุตสูงสุดสำหรับ lap ปัจจุบัน

PWR สูงสุด: power เอาต์พุตสูงสุดสำหรับกิจกรรมปัจจุบัน

- **ความเร็วสูงสุด:** ความเร็วสูงสุดสำหรับกิจกรรมปัจจุบัน
- **ตำแหน่งจุดถัดไป:** จุดถัดไปบนเส้นทางหรือคอร์ส

Normalized Power: Normalized Power สำหรับกิจกรรม ปัจจุบัน

- ม**าตรวัดระยะ:** นับระยะทางที่ผ่านมาสำหรับการเดินทาง ทั้งหมด ค่ารวมทั้งหมดนี้ไม่ถูกลบเมื่อมีการรีเซ็ตข้อมูลการ เดินทาง
- Pedal Smoothness: การวัดว่านักปั่นได้ใช้แรงถีบอย่าง สม่ำเสมอลงบนบันไดตลอดแต่ละสโตรกที่ถีบได้อย่างไร
- Perform. Cond.: คะแนนข้อจำกัดด้านสมรรถนะคือการ ประเมินความสามารถในการแสดงออกของคุณแบบเรียล ไทม์

**Platform Center Offset:** platform center offset ซึ่ง platform center offset คือตำแหน่งบนแพลตฟอร์ม บันไดที่ซึ่งแรงได้ถูกใช้

Power: power เอาต์พุตปัจจุบันเป็นวัตต์ อุปกรณ์ของคุณต้อง ถูกเชื่อมต่อกับมิเตอร์ power ที่ใช้งานร่วมกันได้

- Power Bars: กราฟแท่งแสดงค่าปัจจุบัน, เฉลี่ย, และ power เอาต์พุตสูงสุดของคุณสำหรับกิจกรรมปัจจุบัน
- Power Graph: กราฟเส้นแสดงค่าปัจจุบัน, เฉลี่ย, และ power เอาต์พุตสูงสุดของคุณสำหรับกิจกรรมปัจจุบัน

โชน Power: ช่วงปัจจุบันของ power เอาต์พุด (1 ถึง 7) โดย อิงกับ FTP ของคุณหรือการตั้งค่าแบบกำหนดเอง

เกียร์หลัง: เกียร์จักรยานด้านหลังจากเซ็นเซอร์ตำแหน่งเกียร์

**การทำซ้ำที่เหลือ:** ระหว่างหนึ่งเวิร์คเอ้าท์, การทำซ้ำที่ยัง เหลืออยู่

**อัตราการหายใจ:** อัตราการหายใจของคุณเป็นครั้งของการ หายใจต่อนาที (brpm) **Peak Pwr Phase ขวา:** มุม power phase peak ปัจจุบัน สำหรับขาขวา power phase peak คือระยะมุมเกินที่ผู้ปั่น สร้าง peak portion ของพลังขับเคลื่อน

Power Phase ขวา: มุม power phase ปัจจุบันสำหรับขาขวา power phase คือบริเวณสโตรกการปั่นที่ positive power ถูกสร้างขึ้น

**คำแนะนำการเปลี่ยนเกียร์:** คำแนะนำให้เปลี่ยนเกียร์ขึ้นหรือ ลงโดยอิงกับความพยายามปัจจุบันของคุณ eBike ของ คุณต้องอยู่ในโหมดเปลี่ยนเกียร์ด้วยดนเอง

**ความเร็ว:** อัตราปัจจุบันของการเดินทาง

**แถบความเร็ว:** กราฟแท่งแสดงค่าปัจจุบัน, เฉลี่ย, และ ความเร็วสูงสุดของคุณสำหรับกิจกรรมปัจจุบัน

- **กราฟความเร็ว:** กราฟเส้นแสดงความเร็วของคุณสำหรับ กิจกรรมปัจจุบัน
- **พระอาทิตย์ขึ้น:** เวลาที่พระอาทิตย์ขึ้นโดยอิงกับตำแหน่ง GPS ของคุณ

**พระอาทิตย์ตก:** เวลาที่พระอาทิตย์ตกโดยอิงกับตำแหน่ง GPS ของคุณ

เป้าหมาย Power: เป้าหมาย power เอาต์พุตระหว่างหนึ่ง กิจกรรม

- **อุณหภูมิ:** อุณหภูมิของอากาศ อุณหภูมิร่างกายของคุณมีผล ต่อเซ็นเซอร์วัดอุณหภูมิ
- **เวลานำหน้า:** เวลาที่นำหน้าหรือตามหลัง Virtual Partner

**เวลาในโซน:** เวลาที่ผ่านไปในแต่ละอัตราการเด้นหัวใจหรือ โซน power

**เวลาของวัน:** เวลาของวันโดยอิงกับตำแหน่งปัจจุบันและการ ตั้งค่าเวลาของคุณ (รูปแบบ, โซนเวลา, เวลาออมแสง)

- **เวลาเริ่มจับ:** เวลาของนาพึกาจับเวลาสำหรับกิจกรรมปัจจุบัน
- **เวลานั่ง:** เวลาที่ใช้นั่งขณะกำลังปั่นสำหรับกิจกรรมปัจจุบัน
- **เวลาแบบยืน:** เวลาที่ใช้ยืนขณะกำลังปั่นสำหรับกิจกรรม ปัจจุบัน

**เวลาถึงจุดหมาย:** เวลาที่ถูกประเมินที่เหลืออยู่ก่อนคุณไปถึง จุดหมายปลายทาง คุณต้องกำลังนำทางอยู่เพื่อให้ข้อมูล นี้ปรากฏ

**เวลาที่เหลือ:** ระหว่างหนึ่งเวิร์คเอ้าท์หรือคอร์ส, เวลาที่เหลือ อยู่ขณะที่คุณกำลังใช้เป้าหมายเวลา

**เวลาถึงจุดแวะ:** เวลาที่ถูกประเมินที่เหลืออยู่ก่อนคุณไปถึง waypoint ถัดไปในเส้นทาง คุณต้องกำลังนำทางอยู่เพื่อ ให้ข้อมูลนี้ปรากฏ

Torque Effectiveness: การวัดว่านักปั่นกำลังปั่นอย่างมี ประสิทธิภาพอย่างไร

- ระยะขึ้น: ระยะทางความสูงรวมที่ได้ขึ้นไปตั้งแต่การรีเซ็ดครั้ง ล่าสุด
- ระยะลง: ระยะทางความสูงรวมที่ได้ลงมาตั้งแต่การรีเซ็ตครั้ง ล่าสุด

**ค่า Resistance เครื่องข้อม:** แรง resistance ที่ใช้โดย indoor trainer

ช่วงเดินทาง: ระยะทางที่ถูกประเมินที่คุณสามารถเดินทางไป ได้โดยอิงกับการตั้งค่า eBike ปัจจุบันและไฟแบตเตอรี่ที่ ยังเหลืออยู่

**TSS:** Training Stress Score™ สำหรับกิจกรรมปัจจุบัน

VAM: อัตราความเร็วขาขึ้นเฉลี่ยสำหรับกิจกรรมปัจจุบัน

วัดต์/กก.: จำนวน power เอาต์พุตในหน่วยวัตต์ต่อกิโลกรัม

**เทียบเวิร์คเอ้าท์:** แผนภูมิเปรียบเทียบความพยายามปัจจุบันของคุณกับเป้าหมายเวิร์คเอ้าท์ **ขั้นตอนการออกกำลังกาย:** ระหว่างหนึ่งเวิร์คเอ้าท์, ขั้นตอนปัจจุบันจากจำนวนขั้นตอนรวม

### การแบ่งระดับมาตรฐาน VO2 Max.

| । Å <i>a</i> v           |                                  |                    |                   |
|--------------------------|----------------------------------|--------------------|-------------------|
| ตารางแหล่าบราบอิงอารจัดห | บาดหมมมาตรธานสาข                 | หรับการประเทิน VO2 | 'max ตาบอายและเพศ |
|                          | N 9 M M 194 94 1 M 94 1 M 94 1 1 |                    |                   |

| ชาย                                            | เปอร์เซ็นไทล์                         | 20-29                                 | 30-39                                 | 40-49                               | 50-59                               | 60-69                             | 70-79                                 |
|------------------------------------------------|---------------------------------------|---------------------------------------|---------------------------------------|-------------------------------------|-------------------------------------|-----------------------------------|---------------------------------------|
| ยอดเยี่ยม                                      | 95                                    | 55.4                                  | 54                                    | 52.5                                | 48.9                                | 45.7                              | 42.1                                  |
| ดีเยี่ยม                                       | 80                                    | 51.1                                  | 48.3                                  | 46.4                                | 43.4                                | 39.5                              | 36.7                                  |
| ดี                                             | 60                                    | 45.4                                  | 44                                    | 42.4                                | 39.2                                | 35.5                              | 32.3                                  |
| ดีพอใช้                                        | 40                                    | 41.7                                  | 40.5                                  | 38.5                                | 35.6                                | 32.3                              | 29.4                                  |
| แย่                                            | 0-40                                  | <41.7                                 | <40.5                                 | <38.5                               | <35.6                               | <32.3                             | <29.4                                 |
|                                                |                                       |                                       |                                       |                                     |                                     |                                   |                                       |
| หญิง                                           | เปอร์เซ็นไทล์                         | 20-29                                 | 30-39                                 | 40-49                               | 50-59                               | 60-69                             | 70-79                                 |
| หญิง<br>ยอดเยี่ยม                              | เปอร์เซ็นไทล์<br>95                   | 20-29<br>49.6                         | 30-39<br>47.4                         | 40-49<br>45.3                       | 50-59<br>41.1                       | 60-69<br>37.8                     | 70-79<br>36.7                         |
| หญิง<br>ยอดเยี่ยม<br>ดีเยี่ยม                  | เปอร์เช็นไทล์<br>95<br>80             | 20-29<br>49.6<br>43.9                 | 30-39<br>47.4<br>42.4                 | 40-49<br>45.3<br>39.7               | 50-59<br>41.1<br>36.7               | 60-69<br>37.8<br>33               | 70-79<br>36.7<br>30.9                 |
| หญิง<br>ยอดเยี่ยม<br>ดีเยี่ยม<br>ดี            | เปอร์เซ็นไทล์<br>95<br>80<br>60       | 20-29<br>49.6<br>43.9<br>39.5         | 30-39<br>47.4<br>42.4<br>37.8         | 40-49<br>45.3<br>39.7<br>36.3       | 50-59<br>41.1<br>36.7<br>33         | 60-69<br>37.8<br>33<br>30         | 70-79<br>36.7<br>30.9<br>28.1         |
| หญิง<br>ยอดเยี่ยม<br>ดีเยี่ยม<br>ดี<br>ดีพอใช้ | เปอร์เซ็นไทล์<br>95<br>80<br>60<br>40 | 20-29<br>49.6<br>43.9<br>39.5<br>36.1 | 30-39<br>47.4<br>42.4<br>37.8<br>34.4 | 40-49<br>45.3<br>39.7<br>36.3<br>33 | 50-59<br>41.1<br>36.7<br>33<br>30.1 | 60-69<br>37.8<br>33<br>30<br>27.5 | 70-79<br>36.7<br>30.9<br>28.1<br>25.9 |

ข้อมูลพิมพ์ซ้ำโดยได้รับอนุญาตจาก The Cooper Institute สำหรับข้อมูลเพิ่มเดิม, ไปที่ www.CooperInstitute.org

## การแบ่งระดับ FTP

ตารางเหล่านี้รวมถึงการจัดหมวดหมู่สำหรับการประเมิน functional threshold power (FTP) ตามเพศ

| ชาย       | วัตต์ต่อกิโลกรัม (W/กก.) |
|-----------|--------------------------|
| ยอดเยี่ยม | 5.05 และมากกว่า          |
| ดีเยี่ยม  | จาก 3.93 ถึง 5.04        |
| ดี        | จาก 2.79 ถึง 3.92        |
| ดีพอใช้   | จาก 2.23 ถึง 2.78        |
| มือใหม่   | น้อยกว่า 2.23            |

| หญิง      | วัตต์ต่อกิโลกรัม (W/กก.) |
|-----------|--------------------------|
| ยอดเยี่ยม | 4.30 และมากกว่า          |
| ดีเยี่ยม  | จาก 3.33 ถึง 4.29        |
| ดี        | จาก 2.36 ถึง 3.32        |
| ดีพอใช้   | จาก 1.90 ถึง 2.35        |
| มือใหม่   | น้อยกว่า 1.90            |

การให้คะแนน FTP โดยอิงกับงานวิจัยโดย Hunter Allen และ Andrew Coggan, PhD, Training and Racing with a Power Meter (Boulder, CO: VeloPress, 2010)

## การคำนวณโซนอัตราการเต้นหัวใจ

| โชน | % ของอัตรา<br>การเต้น<br>หัวใจสูงสุด | ความรู้สึกเมื่อ<br>ออกกำลังกาย                        | ประโยชน์ที่ได้<br>รับ                                                |
|-----|--------------------------------------|-------------------------------------------------------|----------------------------------------------------------------------|
| 1   | 50-60%                               | ผ่อนคลาย, ช่วง<br>ก้าวง่าย ๆ, หายใจ<br>เป็นจังหวะ     | การฝึกซ้อมแอโร<br>บิกระดับเริ่มด้น,<br>ลดความเครียด                  |
| 2   | 60-70%                               | ช่วงก้าวสบาย ๆ,<br>หายใจลึกเล็ก<br>น้อย, ยังพูดคุยได้ | การฝึกซ้อมระบบ<br>ไหลเวียนโลหิต<br>ขั้นพื้นฐาน, ช่วง<br>การฟื้นตัวดี |

| - |   |          |                                                                               |                                                                                |
|---|---|----------|-------------------------------------------------------------------------------|--------------------------------------------------------------------------------|
|   | 3 | 70-80%   | ช่วงก้าวป่านกลาง,<br>เริ่มพูดคุยได้<br>ลำบากมากขึ้น                           | พัฒนาความ<br>สามารถแอโรบิก,<br>การฝึกซ้อมระบบ<br>ไหลเวียนโลหิด<br>อย่างเหมาะสม |
|   | 4 | 80-90%   | ช่วงก้าวเร็วและ<br>อึดอัดเล็กน้อย,<br>หายใจแรง                                | พัฒนาความสา<br>มารถแอนแอโร<br>บิกและขีดจำกัด,<br>ความเร็วเพิ่มขึ้น             |
|   | 5 | 90- 100% | ช่วงการวิ่งระยะ<br>สั้น, ไม่สามารถ<br>คงไว้ได้เป็นเวลา<br>นาน, หายใจ<br>ลำบาก | แอนแอโรบิกและ<br>ความอดทนของ<br>กล้ามเนื้อ, พละ<br>กำลังเพิ่มขึ้น              |

## ขนาดล้อและเส้นรอบวง

เซ็นเซอร์ความเร็วของคุณตรวจจับขนาดล้อของคุณโดย อัตโนมัติ หากจำเป็น, คุณสามารถป้อนเส้นรอบวงของล้อของ คุณได้ด้วยตนเองในการตั้งค่าเซ็นเซอร์ความเร็ว

ขนาดยางล้อถูกทำเครื่องหมายไว้บนยางทั้งสองด้าน นี่ไม่ใช่ รายการที่ครอบคลุม คุณยังสามารถวัดเส้นรอบวงของล้อของ คุณหรือใช้หนึ่งของเครื่องคำนวณที่มีให้บนอินเทอร์เน็ตได้

| ขนาดล้อ          | เส้นรอบวงล้อ (มม.) |
|------------------|--------------------|
| 20 × 1.75        | 1515               |
| 20 × 1-3/8       | 1615               |
| 22 × 1-3/8       | 1770               |
| 22 × 1-1/2       | 1785               |
| 24 × 1           | 1753               |
| 24 × 3/4 Tubular | 1785               |
| 24 × 1-1/8       | 1795               |
| 24 × 1.75        | 1890               |

| ขนาดล้อ      | เส้นรอบวงลัอ (มม.) |
|--------------|--------------------|
| 24 × 1-1/4   | 1905               |
| 24 × 2.00    | 1925               |
| 24 × 2.125   | 1965               |
| 26 × 7/8     | 1920               |
| 26 × 1-1.0   | 1913               |
| 26 × 1       | 1952               |
| 26 × 1.25    | 1953               |
| 26 × 1-1/8   | 1970               |
| 26 × 1.40    | 2005               |
| 26 × 1.50    | 2010               |
| 26 × 1.75    | 2023               |
| 26 × 1.95    | 2050               |
| 26 × 2.00    | 2055               |
| 26 × 1-3/8   | 2068               |
| 26 × 2.10    | 2068               |
| 26 × 2.125   | 2070               |
| 26 × 2.35    | 2083               |
| 26 × 1-1/2   | 2100               |
| 26 × 3.00    | 2170               |
| 27 × 1       | 2145               |
| 27 × 1-1/8   | 2155               |
| 27 × 1-1/4   | 2161               |
| 27 × 1-3/8   | 2169               |
| 29 x 2.1     | 2288               |
| 29 x 2.2     | 2298               |
| 29 x 2.3     | 2326               |
| 650 x 20C    | 1938               |
| 650 x 23C    | 1944               |
| 650 × 35A    | 2090               |
| 650 × 38B    | 2105               |
| 650 × 38A    | 2125               |
| 700 × 18C    | 2070               |
| 700 × 19C    | 2080               |
| 700 × 20C    | 2086               |
| 700 × 23C    | 2096               |
| 700 × 25C    | 2105               |
| 700C Tubular | 2130               |
| 700 × 28C    | 2136               |
| 700 × 30C    | 2146               |
| 700 × 32C    | 2155               |
| 700 × 35C    | 2168               |
| 700 × 38C    | 2180               |
| 700 × 40C    | 2200               |
| 700 × 44C    | 2235               |
| 700 × 45C    | 2242               |
| 700 × 47C    | 2268               |

# support.Garmin.com/th-TH

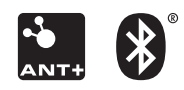

February 2020 190-02514-2F Rev. B